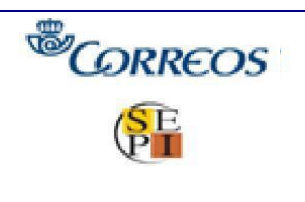

DIRECCIÓN ADJUNTA DE OPERACIONES

Versión 04 Fecha 12/05/2017 Página 1

# **UNION (WUPOS)**

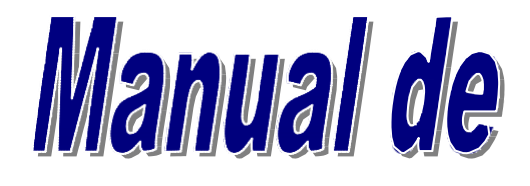

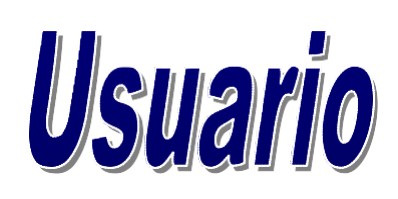

# WESTERN UNION

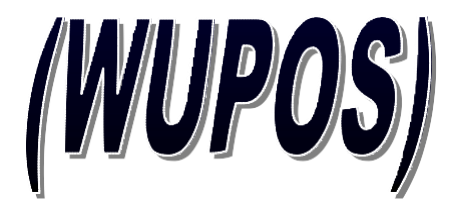

Dirección de Operaciones Subdirección de Servicios Financieros Unidad de Envío de Dinero

| <sup>®</sup> CORREOS | DIRECCIÓN ADJUNTA DE OPERACIONES | Versión | 04         |
|----------------------|----------------------------------|---------|------------|
| SE                   | MANUAL DE USUARIO WESTERN        | Fecha   | 12/05/2017 |
|                      | UNION (WUPOS)                    | Página  | 2          |

# ÍNDICE

|                           | 1.                 |                                                                                                    | _4              |
|---------------------------|--------------------|----------------------------------------------------------------------------------------------------|-----------------|
| 1.1.                      | QU                 | É ES WESTERN UNION                                                                                                    | _4              |
|                           | 2.                 | OPERAR CON WUPOS                                                                                                    | _6              |
| 2.1.                      | AC                 | CESO A LA APLICACIÓN                                                                                                    | _6              |
| 2.2.                      | PAI                | NTALLA CON ERROR ACCESO A LA APLICACIÓN                                                                                                    | 12              |
| 2.3.<br>2.3.1.            | AN                 | TES DE ENVIAR CON WUPOS<br>REGISTRAR FIRMA DIGITAL                                                                                                    | <i>13</i><br>13 |
| 2.3.2.                    |                    | ¿CÓMO CUMPLIMENTAR EL FORMULARIO RÁPIDO DE ENVÍO?                                                                                                    | 14              |
| 2.3.3.                    |                    | CAMPOS DEL FORMULARIO RAPIDO DE ENVÍO A CUMPLIMENTAR POR EL                                                                                                    | 14              |
| CLIEN                     | ΝTE                | (opcional)                                                                                                    | 14              |
| 2.4.                      | со                 | BRO DE IMPORTES Y FORMALIZACIÓN                                                                                                    | 15              |
| 2.5.                      | PO                 | LÍTICA DE TRANSFERENCIAS DE DINERO                                                                                                    | 16              |
|                           | 3.                 | ENVIAR DINERO CON WUPOS                                                                                                    | 17              |
| 3. <i>1.</i><br>3.1.1.    | BU                 | SQUEDA DE CLIENTES DE WESTERN UNION<br>Cliente que está en la base de datos de Western Union                                                                      | 18<br>19        |
| 3.1.2.                    |                    | Clientes con tarjetas de WUCARD                                                                                                    | 35              |
|                           | 4.                 | TRANSFERENCIA DE DINERO QUE SUPERA LOS 3.000 EUROS EN EL ÚLTIMO<br>TRIMESTRE NATURAL (90 DÍAS ANTERIORES)                                                         | 38              |
|                           | 5.                 | MENSAJES QUE APARECEN EN LA APLICACIÓN DE WUPOSPARA EL<br>CUMPLIMIENTODE LA NORMATIVA                                                                             | 39              |
| 5.1.                      | SU                 | PERACIÓN DEL LÍMITE DIARIO: A0308 TRANSACCION SOBRE LÍMITE DE SPLIT                                                                                               | 39              |
| 5.2.                      | TR                 | ANSACCIONES BLOQUEADAS:                                                                                                    | 39              |
| 5.3.                      | PO                 | SIBLE DUPLICADO DE LA TRANSFERENCIA                                                                                                    | 40              |
|                           | 6.                 | PROCESO PARA PAGAR DINERO                                                                                                    | 41              |
| 6.1.                      | FO                 | RMULARIO RÁPIDO PARA PAGAR DINERO (opcional)                                                                                                    | 41              |
| 6.2.                      | AN                 | TES DE PAGAR CON WUPOS                                                                                                    | 41              |
| 6.3.<br>6.3.1.<br>en el e | <i>C</i> و<br>casc | ÓMO CUMPLIMENTAR EL IMPRESO PARA RECIBIR DINERO?<br>Campos de formulario rápido de recibir dinero a cumplimentar por el cliente beneficial<br>que éste lo rellene | 41<br>rio<br>41 |
| 6.3.2.                    |                    | Campos a cumplimentar por la oficina:                                                                                                    | 42              |
| 6.4.                      | CO                 | MPROBACIÓN DE LA DOCUMENTACIÓN                                                                                                    | 42              |
| 6.5.                      | PA                 | GAR DINERO CON WUPOS                                                                                                    | 43              |
| 6.5.1.                    |                    | INCIDENCIAS MÁS COMUNES "EN LOS PAGOS"                                                                                                    | 59              |
|                           | 7.S                | ERVICIOS                                                                                                    | 61              |

| <sup>®</sup> CORREOS | DIRECCIÓN ADJUNTA DE OPERACIONES | Versión | 04         |
|----------------------|----------------------------------|---------|------------|
| SE                   | MANUAL DE USUARIO WESTERN        | Fecha   | 12/05/2017 |
|                      | UNION (WUPOS)                    | Página  | 3          |

| 7.1 DIRECT TO BANK                                                                                              | _62        |
|----------------------------------------------------------------------------------------------------|------------|
| 7.2. INSCRIPCIÓN DE GOLD CARD                                                                                   | _65        |
| 7.3. INSCRIPCIÓN DE GOLD CARD A LA VEZ QUE SE REALIZA UN ENVÍO                                                  | _65        |
| 7.4. INFORMACIÓN DEL PAÍS                                                                                       | _67        |
| 7.5. REPORTE DE TRANSFERENCIAS                                                                                  | _68        |
| 7.6. BÚSQUEDA DE AGENTES                                                                                        | _72        |
| 7.7. INFORME DE ACTIVIDAD                                                                                       | _74        |
| 7.8. FIRMA DEL USUARIO                                                                                          | _76        |
| 7.9. COMO ESCANEAR EL DOCUMENTO DEL CLIENTE PARA ENVÍO/PAGO         7.9.1. ENVIO DE DINERO / ESCANEAR DOCUMENTO | _79<br>_79 |
| 7.9.2. PAGO DE DINERO / ESCANEAR DOCUMENTO                                                                      | _81        |
| 7.10. ERRORES AL ESCANEAR UN DOCUMENTO                                                                          | _83        |
| 7.11. CLIENTE KYC-02 (Know Your Customer - Conoce a tu cliente). Riesgo medio – Riesgo algo                     | _85        |
| 7.12. POSIBLES ERRORES QUE PUEDEN APARECER AL REALIZAR UN ENVÍO/PAGO Y PROCESOS A SEGUIR.                       | _87        |
| 8. INCIDENCIAS                                                                                                  | _96        |
| 8.1. INCIDENCIAS TÉCNICAS                                                                                       | _96        |
| 8.2. INCIDENCIAS OPERATIVAS                                                                                     | _96        |
| 8.3 INCIDENCIAS CON EQUIPOS VIRTUALES                                                                           | _96<br>_96 |
| 8.3.2 Opción ESCANEAR o EXPLORAR                                                                                | _97        |
| 8.3.3 PANTALLA DE DOCUMENTOS DE CAPTURA NO RESPONDE                                                             | _98        |
| 8.3.4 CERRAR WUPOS AL FINALIZAR TRANSACCIÓN                                                                     | _99        |

| <sup>®</sup> CORREOS | DIRECCIÓN ADJUNTA DE OPERACIONES | Versión 04 |            |
|----------------------|----------------------------------|------------|------------|
| SE                   | MANUAL DE USUARIO WESTERN        |            | 12/05/2017 |
|                      | UNION (WUPOS)                    | Página     | 4          |
|                      |                                  |            |            |

# 1. INTRODUCCIÓN

# 1.1. QUÉ ES WESTERN UNION

Correos tiene concertado con Western Union la transferencia de dinero entre nuestras oficinas y los países que prestan el servicio de "Transferencia de dinero en minutos" (Will Call) que tiene las siguientes características:

Permite enviar y retirar dinero en cualquiera de las oficinas que Western Union tiene en más de 200 países.

El dinero está disponible minutos después de su admisión en ventanilla y se mantiene en el sistema para su pago durante 90 días. A partir de este momento, si el cliente quiere recuperar su dinero o, por otro lado, mantener su pago en el país de destino, la transacción debe de ser reactivada (renovada) por los Servicios Centrales. Para ello la oficina correspondiente, tiene que ponerse en contacto con el Call Center (23 340 // 91 596 3340), para que la transferencia sea reactivada o devuelta a origen por el monto principal, para su posterior pago en el sistema.

El remitente debe informar al beneficiario que puede cobrar la transferencia en las oficinas de cualquier agente Western Union del país de destino en que el servicio esté implantado. Debe proporcionarle los siguientes datos:

- Nombre y apellidos del remitente.
- Importe que espera recibir.
- Ciudad y país de origen.
- Número de control de la Transferencia, MTCN.

El envío de dinero puede incluir servicios adicionales:

- Opciones de entrega: mediante notificación telefónica.
- Mensajes.
- El pago en España, se efectúa sólo cuando se presenta la identificación válida y correcta junto con el correspondiente MTCN

El límite de España por transferencia (envío o pago) es de **3.000 euros por persona y día**, tanto por remitente como por beneficiario.

Métodos de Western Union

#### Confidencialidad

Se debe de mantener la confidencialidad del cliente:

| <sup>®</sup> CORREOS | DIRECCIÓN ADJUNTA DE OPERACIONES | Versión | 04         |
|----------------------|----------------------------------|---------|------------|
| SE                   | MANUAL DE USUARIO WESTERN        | Fecha   | 12/05/2017 |
|                      | UNION (WUPOS)                    | Página  | 5          |

Nunca se tiene que discutir los detalles de las Transferencias de Dinero de Western Union con nadie que no sea el beneficiario, el remitente o un representante autorizado de Western Union, un representante de las fuerzas y cuerpos de seguridad o un empleado autorizado de su compañía.

No hay que permitir que nadie, aparte de un empleado de Western Union o un representante revisen, vea o escuche información sobre una transacción.

#### Comunicación

Ha de ser clara y concisa sobre todos los aspectos del servicio.

Explicar de la forma más detallada posible todas las tarifas, cambios internacionales y términos adicionales.

Indicar al remitente que proporcione los detalles de la transacción al beneficiario, para que pueda ser cobrada (datos del remitente, moneda de envío, cantidad y país de procedencia).

Cuando un cliente formule una pregunta, ofrecer una explicación clara que responda a su pregunta. Si no está seguro de la respuesta correcta, buscarla lo antes posible o llamar al Call Center de Envío de Dinero.

#### Amabilidad

La amabilidad es una parte esencial de la calidad del servicio al cliente.

Es imprescindible ser amable, incluso cuando el cliente esté enfadado, irritado, equivocado o sea descortés. Un cliente suele sentirse mejor después de haber tenido la oportunidad de expresar sus puntos de vista.

No hay que interrumpir al cliente y hay que prestarle atención.

Utilizar siempre expresiones amables como "gracias", "por favor" y mostrase sincero en todo momento e intentar dirigirse al cliente por su nombre.

#### Confirmación

Hay que confirma siempre la información para evitar malentendidos o errores y cobrar el dinero antes de finalizar una transacción.

Las transacciones se procesan cuando el cliente está presente, para tener la oportunidad de solventar cualquier duda en los datos recogidos en el impreso.

Si no se está seguro de la información que indica el cliente, hay que preguntárselo de forma educada.

#### Comodidad

El servicio de Western Union tiene que resultar cómodo a los clientes. El tiempo es muy importante para los clientes.

#### Quejas

Las quejas de los clientes han de tratarse de forma rápida y efectiva.

Han de resolverse lo antes posible, para satisfacer las peticiones del cliente de la mejor forma posible.

Si no se puede resolver el problema de un cliente de forma inmediata, hay que ponerse en contacto con los servicios centrales de Western Union.

#### Cultura y costumbres

Hay que respetar todas las culturas y costumbres, evitando cualquier referencia a razas o etnias.

#### Atención

Ha de ser cuidadoso cuando se atiende a los clientes y se procesan las transacciones, siendo sensible a las situaciones especiales de cada cliente, para ello utilizar el tiempo necesario para procesar una transacción.

#### Cumplimiento

| <sup>®</sup> CORREOS | DIRECCIÓN ADJUNTA DE OPERACIONES | Versión | 04         |
|----------------------|----------------------------------|---------|------------|
| SE                   | MANUAL DE USUARIO WESTERN        | Fecha   | 12/05/2017 |
|                      | UNION (WUPOS)                    | Página  | 6          |

Se deben cumplir siempre las políticas de Western Union acatando todas las leyes que apliquen en cada caso y archivando todas las identificaciones de los remitentes y los receptores según lo establecido.

No hay que dividir nunca las transacciones para evitar los límites en las mismas y/o los informes a las autoridades.

#### Los Servicios

El servicio de transferencia de dinero Will Call permite a los clientes enviar dinero que puede ser recogido en cualquier oficina de Western Union en el país de destino. El remitente puede notificar al beneficiario que la transferencia está siendo realizada y confirmarle la forma en que puede recoger la transacción. El remitente puede también elegir un servicio de notificación o de entrega, en caso de que esté disponible en el país de destino.

Para cualquier modificación o información sobre una transferencia realizada, el cliente en la oficina debe presentar el resguardo correspondiente para verificar que es el propietario de la transferencia y que no se da la información a otra persona que no sea el Remitente.

# 2. OPERAR CON WUPOS

#### 2.1. ACCESO A LA APLICACIÓN.

Una vez encendido el ordenador y el director de la oficina ha abierto tanto la oficina como el resto de las ventanillas que están operativas en la misma accedemos al servicio de transacciones de Western Union:

El acceso a la aplicación, se realiza por la siguiente URL o por Iris:

#### Acceso por IRIS

El acceso a la aplicación, estará integrado en IRIS 6, desde el botón "Llamadas a sistemas externos".

| <b>愚</b>                         | C063729         | COLLADO VILLALBA         | 2840001 | 09/06/2008 | 07:48:34 | 🕋 🏹 🖩 🔒 🎣     |
|----------------------------------|-----------------|--------------------------|---------|------------|----------|---------------|
|                                  | Inicio          |                          |         |            |          |               |
| IRIS 6.0                         | 🖬 Inicio        |                          |         |            | - 14     |               |
| u Mantenimiento                  |                 | Mensajes de Servicio     | D       |            |          | Servicios     |
| Reimpresion<br>Ticket            | icacion(es) pen | diente(s) de tramitar.   |         |            |          | Relacionados  |
| u Listados                       |                 |                          |         |            |          |               |
| 3 Apartados                      |                 | Información comercia     | al      |            |          | 44            |
| l Renovación<br>Apartados        |                 |                          |         |            |          | Servicios     |
| a Servicios<br>Generales         |                 |                          |         |            |          |               |
| u Ficha Rectificativa            |                 |                          |         |            |          |               |
| a Alta de Clientes               |                 |                          |         |            |          | Nuevo Cliente |
| u Gestión Caja                   |                 |                          |         |            |          | []            |
| ⇒ <u>Apertura</u>                |                 | lamadas a sistemas exter | nos     |            |          | Total Bolsa   |
| Aliquidación Parcial             |                 |                          |         |            |          |               |
| >Diferencias de<br>Arqueos       |                 |                          |         |            |          | Cobrar Bolsa  |
| »Cierre Caja                     |                 |                          |         |            |          | 4             |
| Histórico Cierre<br>Caja         |                 |                          |         |            |          |               |
| a Balance Tesorería              |                 |                          |         |            |          |               |
| u Tramitación<br>Certificaciones |                 |                          |         |            |          |               |

Pulsado dicho botón, accedemos a la aplicación por medio de "Western Union".

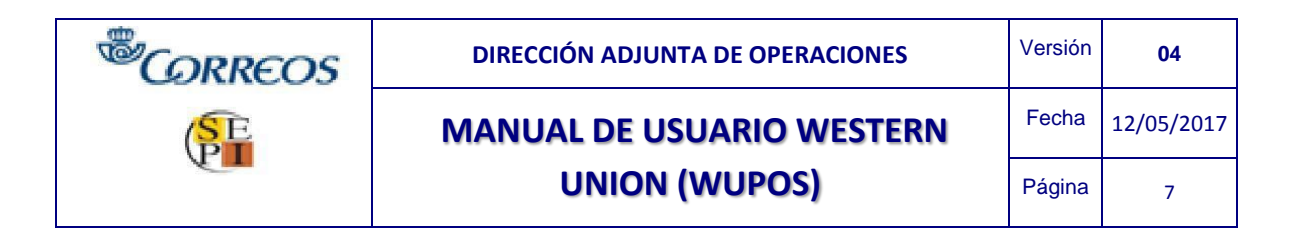

|                                                                                                    | IRIS 6.0                                                                                                    |
|----------------------------------------------------------------------------------------------------|----------------------------------------------------------------------------------------------------|
| Llamadas a sisten                                                                                                    | nas externos                                                                                                    |
| Admisión Internacional<br>Recargas Telecor<br>Solicitud de Contrato<br>SIT<br>Western Union<br>Suministros<br>Cobro de Recibos<br>Correo Web<br>Correos On Line<br>Serade<br>Cambio de domicilio<br>Postal<br>Reclamaciones<br>Internacionales | Reenvío Postal<br>RHUNID<br>Postal Exprés (UAM)<br>QMATIC<br>Inline Client<br>Giro Electrónico<br>Portal de Entidades<br>Colaboradoras<br>Web Correos<br>Intranet<br>SIE<br>Consulta de códigos postales<br>Reclamaciones Giro<br>Internacional |
|                                                                                                    | Cerrar                                                                                                    |

En la pantalla de acceso que aparece introduce tu identificación de usuario (ID de usuario = Identificación de nº de usuario) y la palabra clave (contraseña). Pulsar Enter (Entrar).

#### Acceso por enlace

#### https://wupos.westernunion.com

Si la dirección no se introduce correctamente saldrá el siguiente error:

| C Network Error - Windows Intern                                                | et Explorer provided                                         | by Correos y Telegrafos         |               |
|---------------------------------------------------------------------------------|--------------------------------------------------------------|---------------------------------|---------------|
| 🔄 🗢 🖻 http://wupost.westernu                                                    | inion.com/                                                   |                                 | ~             |
| Archivo Edición Ver Favoritos Her                                               | ramientas Ayuda                                              |                                 |               |
| 🚖 Favoritos 🛛 🚖 🔊 Galería de Web Sl                                             | ce 🔻                                                         |                                 |               |
| 🔠 👻 🏉 Caso de Help Desk (Nuevo)                                                 | C Network Error                                              | x                               | <u>a</u> .    |
| Network Error (dns_u<br>Your requested host "wu<br>For assistance, contact your | unresolved_host<br>post.westernunion<br>network support tean | name)<br>.com" could not be res | olved by DNS. |

Esto se soluciona verificando cómo se ha introducido la dirección en la barra de herramientas.

| <sup>®</sup> CORREOS | DIRECCIÓN ADJUNTA DE OPERACIONES | Versión | 04         |
|----------------------|----------------------------------|---------|------------|
| SE                   | MANUAL DE USUARIO WESTERN        | Fecha   | 12/05/2017 |
|                      | UNION (WUPOS)                    | Página  | 8          |

Una vez se ha escrito correctamente la dirección en la barra de herramientas, al acceder a la página WUPOS, el sistema mostrará la siguiente ventana identificando los diferentes certificados:

| Elegir un certificado digital                                       | 2 🛛                                                      |                 |
|---------------------------------------------------------------------|----------------------------------------------------------|-----------------|
| Identificación<br>El sitio web que desea v<br>Elija un certificado. | er solicita una identificación.                          |                 |
| Nombre                                                              | Emisor                                                   |                 |
| 130000000404414<br>130000000206569                                  | Western Union Money Transf<br>Western Union Money Transf |                 |
| Más in                                                              | formación Ver certificado                                |                 |
|                                                                     | Aceptar Cancelar                                         |                 |
| ntana SIEMPRE debemos<br>e sea un puesto físico y no                | seleccionar en "CANCELAF<br>virtual                      | ₹""no aceptar", |

De esta manera estaremos accediendo correctamente a Wupos. Por el contrario si aceptamos cualquier certificado que aparece en la ventana no podremos acceder de ninguna manera a la aplicación, pues constaría el siguiente error:

#### INVALID CERTIFICATE (certificado inválido)

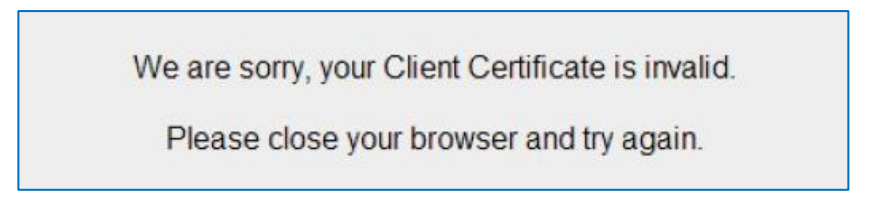

En este caso, aparecerá en pantalla dicho error porque se aceptó el certificado de identificación (primera pantalla). Por lo que deberemos volver a la ventana de inicio para cancelarlo o reiniciar el equipo.

Cancelado el certificado, se ejecutará la firma digital:

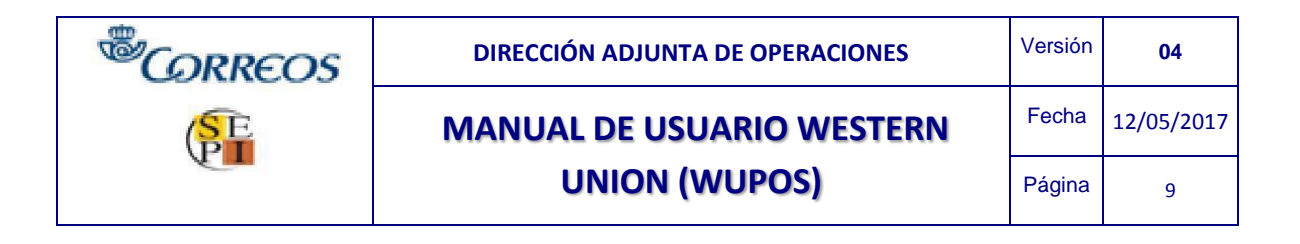

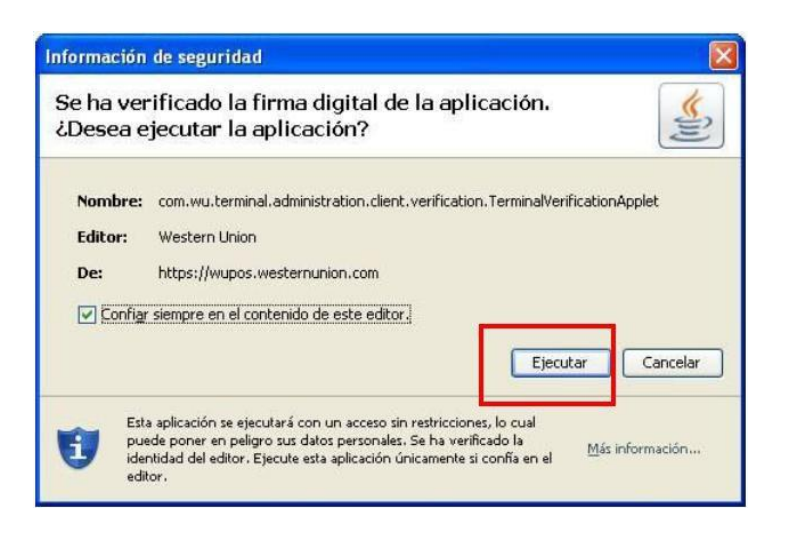

A continuación se tiene que introducir la contraseña asignada al usuario (previamente solicitada por correo electrónico por vuestro jefe de sector).

| WUPOS                 | 🦄 👻 🗟 👘 🗁 Página + Seguridad + | Herramientas 🛛 🕡 👻 |
|-----------------------|--------------------------------|--------------------|
| western Point of Sale |                                | Cerrar 🗴           |
|                       | PLEASE LOGIN<br>Usuario        |                    |
|                       | Clave                          |                    |
|                       |                                |                    |
|                       |                                |                    |
|                       | S Internet                     | √2 + € 100% + .;   |

La primera vez que se accede al sistema se introduce el operador asignado y en el apartado clave, la contraseña genérica RESET100. Tras introducir la contraseña genérica, Wupos solicita cambiar la clave, por lo que se insertará una nueva clave y se confirmará la misma en el apartado correspondiente.

 Después de 3 intentos, no podrá acceder al sistema. Si esto ocurre, deberá ponerse una incidencia en el CAU, para que la clave sea desbloqueada o bien comunicarlo mediante la plantilla correspondiente a envío de dinero por correo electrónico envio.dinero@correos.com

| <sup>®</sup> CORREOS | DIRECCIÓN ADJUNTA DE OPERACIONES | Versión | 04         |
|----------------------|----------------------------------|---------|------------|
| SE                   | MANUAL DE USUARIO WESTERN        | Fecha   | 12/05/2017 |
|                      | UNION (WUPOS)                    | Página  | 10         |

Reglas para introducir una nueva clave:

- La contraseña debe contener un mínimo de 8 caracteres alfanuméricos y por lo menos un número.
- La nueva clave no puede coincidir con ninguna de las 15 claves previas de Wupos.

El uso de mayúsculas o minúsculas es indiferente.

| C WUPOS - Windows Interset Explorer provided by Correos y Telegrafos |                                                                                                    | E 6 🛛                |
|----------------------------------------------------------------------|----------------------------------------------------------------------------------------------------|----------------------|
| 🚱 🕤 🔹 🔤 https://www.westernunion.com/word-spot///wrge#assavid        | 🗶 🔒 The Western Union Company (U.S) 🛛 🗟 🧦 🐼 Live Search                                                | P -                  |
| Archivo Edición Ver l'avoritos Herranientes Ayada                    |                                                                                                    |                      |
| 👷 Favoritas 🛛 🎪 🔊 Guieria da Websilen 🔸                              |                                                                                                    |                      |
| W MUPOS                                                              | 🧕 * 😥 – 🗋 🖶 * Rights - Segurited -                                                                     | Herranientas - 🔞 - 🤺 |
| WESTERN Point of Sale                                                |                                                                                                    |                      |
| CANCELAR                                                             | u clave ha caducado y debe de cambiarla antes de poder continuar.                                      |                      |
|                                                                      | ANHAR CLAVE                                                                                            |                      |
|                                                                      | Arris astasi 🕈                                                                                         |                      |
|                                                                      | Jave subva 🕷                                                                                           |                      |
|                                                                      | ontime dave *                                                                                          |                      |
|                                                                      | legias para elegir una nuevo claver                                                                    |                      |
|                                                                      | ebe terer por la menas 8 de caracteres                                                                 |                      |
|                                                                      | eve concrete numeros y evies.<br>La nuava clave no puede concidir con regura de las 15 claves previas. |                      |
|                                                                      | n la ciave na se diferencia entre nayusculas y minusculas                                              |                      |
| 1                                                                    |                                                                                                    |                      |
|                                                                      |                                                                                                    |                      |
|                                                                      |                                                                                                    |                      |
|                                                                      |                                                                                                    |                      |
|                                                                      |                                                                                                    |                      |
|                                                                      |                                                                                                    |                      |

Una vez introducida la contraseña correctamente, el sistema pedirá logarse nuevamente con la contraseña actual cambiada por el usuario.

| WESTERN<br>UNION Point of | Sale                                                                                                    |
|---------------------------|----------------------------------------------------------------------------------------------------|
|                           | Su clave ha sido cambiada<br>Su clave ha sido cambiada satisfactoriamen e. <u>Teclee aguí para logarse ctra vez con la clave nueve.</u> |

Si la clave de acceso es correcta aparece la pantalla con la identificación del operador y del terminal ID:

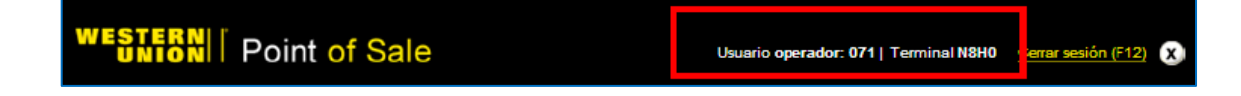

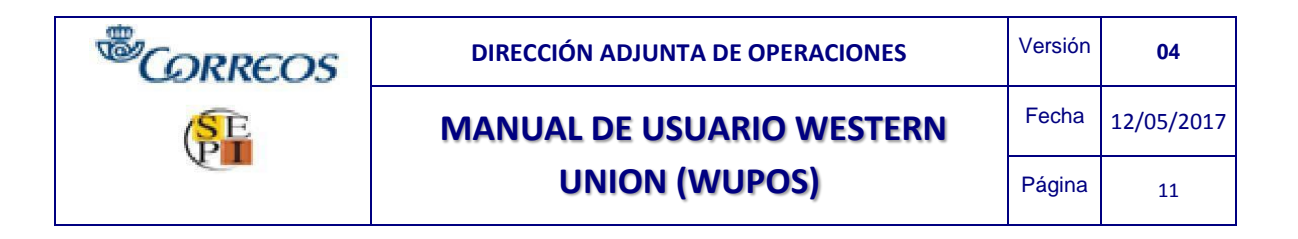

#### Pantalla inicio con sus funciones principales.

El sistema informará al usuario de:

- Avisos críticos que aparecen en la sección del tablón informativo rojo de la pantalla.
- Los destinos usados con más frecuencias, para facilitar el acceso a los mismos.
- Opciones en OTROS SERVICIOS, a la izquierda de la pantalla informará de:

o Modificar transacción: modificación datos beneficiario

o **Inscripción Tarjeta Gold Card**: inscribir a los clientes en el programa de incentivos de la Tarjeta de WU

o Información del país: comprobar las restricciones específicas del país de destino.

o Reporte de transferencias: comprobar las transacciones realizadas por la oficina

o Búsqueda de agentes: localizar los agentes pagadores en el país de destino.

o Informe de actividad: registro de transacción a sacar por la oficina al final del día.

o Estado de transferencias: consultar en que estado se encuentra la transferencia.

o Firma del usuario: captura firma digital del empleado

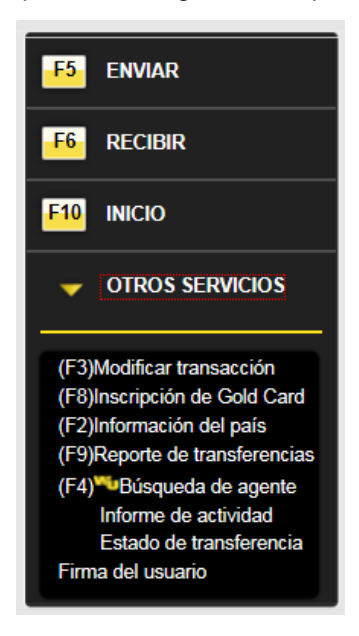

| <sup>®</sup> CORREOS | DIRECCIÓN ADJUNTA DE OPERACIONES | Versión | 04<br>12/05/2017 |
|----------------------|----------------------------------|---------|------------------|
| SE                   | MANUAL DE USUARIO WESTERN        | Fecha   | 12/05/2017       |
| (Pii                 | UNION (WUPOS)                    | Página  | 12               |

## 2.2. PANTALLA CON ERROR ACCESO A LA APLICACIÓN

Si al acceder a Wupos se introduce mal la contraseña, saldrá un error en la pantalla abajo a la izquierda que indicará "nombre de usuario y/o clave inválida. Por favor inténtelo de nuevo más tarde".

Cuando se va acceder por primera vez a la página y sale el siguiente error, hay que notificarlo a envío de dinero mediante correo electrónico o comunicarlo al jefe de sector. Este error es debido a una errónea instalación del certificado en la página o a que el equipo no tiene habilitado Wupos.

| UNION    Point | t of Sale        |                                                                           |
|----------------|------------------|---------------------------------------------------------------------------|
|                | Ingresar a WUPOS |                                                                           |
|                | Usuario<br>Clave |                                                                           |
|                | Ingresar •       |                                                                           |
|                |                  | Nombre de usuario y<br>olave invalida. Por<br>favor intentelo de<br>nuevo |

Cuando se ha realizado más de tres veces el intento de conexión al programa con resultado negativo, la clave se deshabilita o bloque, teniendo que reactivarse la clave por medio de una incidencia en el CAU. Saliendo el siguiente error: "Su cuenta está bloqueada. Debe llamar al centro de servicios para volver a tener acceso. Los usuarios dentro de EE.UU deben llamar al:

+1 877 530 4849. Los usuarios del resto del mundo deben contactar al número de asistencia habitual. Asegúrese de indicarle al representante que usted utiliza WUPOS".

| WESTERN Point | of Sale          |                                                                                                    |
|---------------|------------------|----------------------------------------------------------------------------------------------------|
|               | Ingresar a WUPOS |                                                                                                    |
|               | Usuane           |                                                                                                    |
|               | Clave            |                                                                                                    |
|               | Ingreser         |                                                                                                    |
|               |                  | Su overta esta<br>biocuesta, Desa lamas<br>al centro de servicios<br>para volver a lamar<br>acceso.<br>Les esuarios dentro de<br>EE, UU, deben lamar al        |
|               |                  | +1 677 500 4949<br>Les usativos del resto<br>del mundo desen<br>contactar al número de<br>asistanos habitual<br>Asegurase de indicarte<br>al representante que |

| <sup>®</sup> CORREOS | DIRECCIÓN ADJUNTA DE OPERACIONES | Versión | <b>04</b><br>12/05/2017 |
|----------------------|----------------------------------|---------|-------------------------|
| SE                   | MANUAL DE USUARIO WESTERN        | Fecha   | 12/05/2017              |
|                      | UNION (WUPOS)                    | Página  | 13                      |

Si el sistema muestra esta pantalla, se pueden dar dos casos:

- 1. El equipo no tiene el certificado Wupos instalado y debe solicitar que le habiliten el puesto al buzón de envío de dinero.
- 2. Se acepta el certificado de autentificación, el cual se debe rechazar como indica el punto 2.1. acceso a la aplicación.

| 🥙 Western Union Agent Gateway - Windows In   | nternet Explorer pr    | ovided by Cor | reos y Telegrafe | 5                 |                                             | ē 🛛  |
|----------------------------------------------|------------------------|---------------|------------------|-------------------|---------------------------------------------|------|
| 😋 🕘 🔹 👔 https://wupas.westernunion.com 💌     | 😨 Error de certificado | 🖻 🐓 🗙         | P Uve Search     |                   |                                             | P •  |
| Archivo Edición Yer Pavoritos Herramientas A | Aγuda                  |               |                  |                   |                                             |      |
| 👷 Pevoritos 🛛 🎪 🔊 Cateria de Web Sice 🔹      |                        |               |                  |                   |                                             |      |
| 🖉 Western Union Agent Gateway                | <u> </u>               | • 🖻 • 🖻       | 🖶 - Página -     | Segurided $\star$ | Herramientas + (                            | 8- ° |
|                                              |                        |               |                  |                   |                                             |      |
| WESTERN Doint of Sole                        |                        |               |                  |                   |                                             |      |
| UNION POINT OF Sale                          | -                      |               |                  |                   |                                             |      |
|                                              |                        |               |                  |                   |                                             |      |
|                                              | Cert Install User Au   | thentication  |                  | ^                 |                                             |      |
|                                              | Heav Hama              |               |                  |                   |                                             |      |
|                                              | Fassword               |               |                  |                   |                                             |      |
|                                              |                        |               | _                | -                 |                                             |      |
|                                              | OK                     | Clear         |                  |                   |                                             |      |
|                                              |                        |               |                  | *                 |                                             |      |
| <                                            | 11                     |               |                  |                   |                                             | >    |
|                                              |                        |               |                  |                   |                                             |      |
|                                              |                        |               |                  |                   |                                             |      |
|                                              |                        |               |                  |                   |                                             |      |
| Listo                                        |                        |               | 😌 Internet       |                   | <ul> <li>(a) *</li> <li>(b) 100%</li> </ul> | 6 •  |

DESCRIPCIÓN DEL PROCESO DE ENVÍO DE DINERO.

#### 2.3. ANTES DE ENVIAR CON WUPOS

Antes de enviar cualquier transferencia, se debe tener en cuenta los límites, restricciones y opciones que existan en nuestra ubicación y en el país destino, por eso se consultará la pantalla de Información en el ordenador para verificar las restricciones y los servicios disponibles. También se debe tener en cuenta las diferentes opciones del país en cuanto a la moneda de pago y por último, el empleado debe tener registrada su firma digital en Wupos.

#### 2.3.1. REGISTRAR FIRMA DIGITAL.

La firmadora (PAD) es un dispositivo que recogerá la firma del cliente de forma digital. Esta firma irá enlazada de manera virtual a Wupos, es decir, será recogida por el sistema de tal manera que irá

| <sup>®</sup> CORREOS | DIRECCIÓN ADJUNTA DE OPERACIONES | Versión | 04         |
|----------------------|----------------------------------|---------|------------|
| SE                   | MANUAL DE USUARIO WESTERN        | Fecha   | 12/05/2017 |
|                      | UNION (WUPOS)                    | Página  | 14         |

directamente al envío/pago que hagamos con la finalidad de que en el impreso final de Wupos la firma, tanto del operador como del cliente, salga digitalizada.

Para ello, el empleado previamente debe registrarla en Wupos una única vez (siempre y cuando permanezca en la misma oficina).

#### 2.3.2. ¿CÓMO CUMPLIMENTAR EL FORMULARIO RÁPIDO DE ENVÍO?

Todos los clientes que envían una transacción de dinero de Western Union pueden opcionalmente rellenar un formulario de guía rápida para facilitar el trabajo al empleado de la oficina. Si se cumplimenta esta información debe ser insertada en el sistema informático de Western Union (es el cliente el que rellenará dicho *formulario*).

#### 2.3.3. CAMPOS DEL FORMULARIO RAPIDO DE ENVÍO A CUMPLIMENTAR POR EL

#### CLIENTE (opcional).

El cliente debe de cumplimentar los siguientes datos:

- Número de tarjeta de Western Union, si dispone de ella.
- Ciudad y país de destino donde el beneficiario recogerá el dinero.
- Cantidad que va a ser enviada en moneda local, en cifra y letra.

#### Información del beneficiario:

• Nombre: Si el nombre del beneficiario es compuesto, debe incluirse el segundo nombre. •

Apellidos: Si el beneficiario tiene dos apellidos, incluir ambos.

• El nombre completo del beneficiario debe constar exactamente como le figura en su documento.

#### Información del remitente:

- La información del remitente se recogerá por el agente, directamente de la documentación del cliente.
- Verificar que es un documento en vigor y válido para enviar con Western Union.

#### Servicios Adicionales siempre que el país de destino los preste:

El agente comunicará al cliente si desea aquellos servicios adicionales que sean prestados por el país de destino. Estos servicios pueden tener tarifas adicionales y serán comunicados así como las tarifas al cliente, antes de realizar la transferencia.

- Entrega a domicilio.
- Llamada telefónica en destino.
- Mensaje.

#### Pregunta de verificación:

Se puede usar la Pregunta/Respuesta de verificación cuando el beneficiario no disponga de una

| <sup>®</sup> CORREOS | DIRECCIÓN ADJUNTA DE OPERACIONES | Versión | 04         |
|----------------------|----------------------------------|---------|------------|
| SE                   | MANUAL DE USUARIO WESTERN        | Fecha   | 12/05/2017 |
|                      | UNION (WUPOS)                    | Página  | 15         |

identificación válida (la cantidad máxima que el destinatario puede recoger sin presentar identificación varía según el país de destino, comprobar dicha información pulsando la tecla de función **F2**). **Atención:** Se informará al cliente que esto supone un **riesgo**, pues cualquier persona podrá cobrar el dinero en destino si conoce el MTCN y/o las respuestas. Es un último recurso en el caso de que el beneficiario tenga problemas de documentación, no una medida de seguridad adicional. No todos los países pagan con Pregunta/Respuesta, y depende de la cantidad enviada. En algunos de ellos, se tiene que demostrar el motivo de la NO documentación. En España se paga con identificación válida, y siempre que el cliente aporte el número de control de la transferencia (MTCN) y los datos de la transferencia.

El agente que está realizando el envío debe tener en cuenta que debe escribir el nombre del remitente en la aplicación de la misma manera que aparece en los documentos de identificación.

#### COMPROBACIÓN DE LA DOCUMENTACIÓN.

Al cliente se le solicitará una documentación válida en vigor.

El empleado de admisión debe escanear el documento del remitente. No es necesario realizar un escáner del documento por operación, ya que Wupos una vez que realiza una transacción con ese documento queda registrado en el servidor. Una vez comprobada la imagen en el sistema, el empleado comprobará que el documento que presenta el cliente coincide con el que tenemos registrado en el ordenador y que ése documento sigue en vigor.

Una vez comprobada toda la documentación, se introducirán todos los datos en Wupos.

#### 2.4. COBRO DE IMPORTES Y FORMALIZACIÓN

La oficina debe de **cobrar el importe antes de iniciar la grabación de los datos en el sistema WUPOS** y antes de validar la transferencia.

En las operaciones que, sumadas a otras realizadas por el mismo cliente durante el último trimestre natural superen la cantidad de 3.000 euros, la aplicación de WUPOS emitirá un mensaje preventivo informando de esta situación con el error "R8024 – TRXN RECHAZADA, CLIENTE SUPERA LIM TRIM". El empleado debe informar al cliente que ésta operación está sujeta a medidas adicionales.

Si por el contrario no obtenemos ningún error, una vez cobrado, se registra la operación en la aplicación correspondiente (WUPOS).

Sabremos que la transacción se ha realizado correctamente cuando nos aparezca la siguiente pantalla:

|                             | Transferencia Comp      | letada                        |                   |                |
|-----------------------------|-------------------------|-------------------------------|-------------------|----------------|
| ENVIAR                      |                         |                               |                   |                |
|                             |                         | Imprimir el recipo,           |                   |                |
| RECIBIR                     |                         |                               |                   |                |
|                             |                         | MTCN: 9                       | 80-507-8729       |                |
| INICIO                      | Fecha de presentación:  | 06-12 0341A EDT               |                   |                |
| water and the second second | País de destino         | Marruecos                     | Moneda de destino | Dirham marroqu |
| OTROS SERVICIOS             | Cantidad enviada        | EUR 10,00                     | Tipo de cambio    | 10,678329      |
|                             | Cargo por transferencia | EUR 4,90                      | Cantidad recibida | MAD 106,78     |
|                             | Plus por cargos         | EUR 0,00                      |                   |                |
|                             | Total                   | EUR 14,90                     |                   |                |
|                             | Servicio de entrega     | DINERO EN MINUTOS             |                   |                |
|                             | INFORMACIÓN DEL REM     | AITENTE                       |                   |                |
|                             | Nombre                  | CRISTINA                      | Apellido          | FERRER         |
|                             | Dirección               | VIA DUBLIN, MADRID,<br>MADRID | Código postal     | 28048          |
|                             | País                    | Espana                        |                   |                |
|                             | Teléfono                | +34 915963706                 |                   |                |

| <sup>®</sup> CORREOS | DIRECCIÓN ADJUNTA DE OPERACIONES | Versión | 04         |
|----------------------|----------------------------------|---------|------------|
| SE                   | MANUAL DE USUARIO WESTERN        | Fecha   | 12/05/2017 |
| <b>P</b>             | UNION (WUPOS)                    | Página  | 16         |

Si sale cualquier otra pantalla que no sea ésta llamar al Call Center para verificar que no se haya realizado ningún envío.

Pinchando en "Pincha aquí para visualizar e imprimir el recibo", saldrá de nuevo un archivo PDF con el impreso que se le dará al cliente en el que, ahora sí, consta el MTCN. (Es el mismo impreso que en la pre-impresión, con la diferencia que aquí consta el número de transferencia).

|                                                                                                    |                                                                  |                                                                                                    |                                                                                                | CORREO                                                                                                    |
|----------------------------------------------------------------------------------------------------|------------------------------------------------------------------|----------------------------------------------------------------------------------------------------|------------------------------------------------------------------------------------------------|----------------------------------------------------------------------------------------------------|
| Remitente: CRISTINA GOUEZ                                                                                                    |                                                                  | Beneficiario: LUIS SERRANO                                                                                                    | MTCN:                                                                                          | 132-690-237                                                                                                 |
| Diracción/Talafono:                                                                                                    |                                                                  |                                                                                                    | Facha y hora:                                                                                  | 1.09.2012 10:22 MI CE                                                                                       |
| Džilýabilo Opcional                                                                                                    |                                                                  |                                                                                                    | Detailes agente: COPPEC                                                                        |                                                                                                    |
| VIA DUBLIN 7, MADRID. MADRID. 28070, ESF                                                                                                    | P.2.                                                             |                                                                                                    | PAI                                                                                            | QUE FERIAL JUAN CARLOS                                                                                      |
|                                                                                                    |                                                                  | Cludad:                                                                                                    |                                                                                                | CAMPO DE LAS NACIONE                                                                                        |
|                                                                                                    |                                                                  | Servicios Opcionales:                                                                                                    | NAMES AND A DESCRIPTION OF THE OWNER.                                                          |                                                                                                    |
| lipo de identificación:                                                                                                    | DN                                                               |                                                                                                    | Cantidad enviada:                                                                              | 3.005,0                                                                                                    |
| 128 129 129 129                                                                                                    | 102020305022                                                     |                                                                                                    | Comisión:                                                                                      | 138,                                                                                                    |
| Número de documento: 1                                                                                                    | 1234567898                                                       |                                                                                                    | Comisión de mensaje:                                                                           |                                                                                                    |
| Notivo de la Transacción:                                                                                                    | С                                                                |                                                                                                    | Comisión de entrega:                                                                           | 0.0                                                                                                    |
| Pregunta de verificación:                                                                                                    |                                                                  |                                                                                                    | Descuento(cuando aplique)                                                                      | : 0,0                                                                                                    |
|                                                                                                    |                                                                  |                                                                                                    | Total: 0.141,00 Euro                                                                           |                                                                                                    |
| Respuesta:                                                                                                    |                                                                  | Mensaje:                                                                                                    | Tipo de cambio:                                                                                | 1,0000                                                                                                    |
| 1011 - 1014 - 1012 - 1013 - 1014 - 1014 - 1014 - 1014 - 1014 - 1014 - 1014 - 1014 - 1014 - 1014 - 1014 - 1014 -                                                                                                    |                                                                  |                                                                                                    | Cantidad y moneda a entre                                                                      | gar en destino:                                                                                             |
| Número de móvil del remitente:                                                                                                    |                                                                  | Número de mávil del beneficiario:                                                                                                    | 3.005,00 Euro                                                                                  |                                                                                                    |
| si erva a un Movil)                                                                                                    |                                                                  | (Sienvala un Movil)                                                                                                    |                                                                                                |                                                                                                    |
| èl acesta proveer detalles de su lites fija/movil yo e-mail<br>mail, para ser notificado de la recolección de la transferenc                                                                                                    | en las pasillas i<br>la via sivis y ape                          | opolotales de este formulario, usted expresamente consciente la recepción de<br>spia que cualquier canyo impuesto por el proveedor de dichos servicios sela baj                                                                                                    | pomutipaciones comerciales en el form<br>o su propia responsabilidad.                          | natormedio (notoado (telefono/ SVI S/WVIB                                                                   |
| MENSAJE ESPECIAL PARA CRIS                                                                                                    | TINA GOMEZ                                                       |                                                                                                    | 🗌 Darse de alta tarjeta We                                                                     | stern Union                                                                                                 |
|                                                                                                    |                                                                  |                                                                                                    |                                                                                                |                                                                                                    |
|                                                                                                    |                                                                  |                                                                                                    | Número de tarjeta Western                                                                      | Union:                                                                                                    |
|                                                                                                    |                                                                  |                                                                                                    | Puntos obtenidos:                                                                              |                                                                                                    |
|                                                                                                    |                                                                  |                                                                                                    |                                                                                                |                                                                                                    |
| Gracias por utilizar Western Union                                                                                                    |                                                                  |                                                                                                    | Total de puntos:                                                                               |                                                                                                    |
| NISC INFORMATIN'E ABAJO ENDONTRARA LOS TERMINOS Y DOM<br>ESPONIDADEURA DE VESTERI UNDRE Y LA FROTEDIÓN DE D<br>INFORT DO SUMOVIL LA INFORMACIÓN INFORMATINA<br>DAROS UN DESCONCIDO LE SOUCTE UN SMÍTO DE DINERO HO                                                                                               |                                                                  | ари в. Заклюо се паклананска се риках сил цатести зацесскимо це<br>ва пакарин, импер се ликинарта ромициат доринарци осучески трани<br>от истала регорските цезица си ди дирок регранат си транаторина и<br>впашар берта практарской а терсяров                                                                                                    | CONSERVICE LER LOS TÉRUNOS TOP<br>TRANSPORTON, NEBTER UNDER PLU<br>INCONSER LEN EN ETT CONVLUS | DEDOTALS AV ASPACALLOS DER LUMTAN<br>A SENTES SAVAN DINENS EN EL SAVER<br>I DEDTÉLISE DEL TOMBE DEL ELATEND |
| Uncertain deviation $T_{\rm eff}$ = 1. Experimental experted is transformation<br>for Severities Compare transport extra the Selection Selection of the<br>formation can be expected on a specific to Protection to Delete the Critic<br>Comparements comparing the serverities compared on the selection of the | i ma si a problem<br>de Person d'oraștere<br>publicără y de este | e protecneto introducida en asia formadari a las atlastas de Wastern Veset Stastastas forma de<br>la forma y autores a contra de desas y acquisitation atlastas atlastastas de presentantes e<br>en las lómetes y condiciones. Tence e tenedo de atlasta ni consentinates en outour momento,<br>seguin de perige o consentantes. O contras par la información contenidades en contes y que | Firma del cliente:                                                                             | Firma y sello dei agente:                                                                                   |
| <ul> <li>e co 1 stebro os rekultos A concolores de seujos stebrados A o</li> </ul>                                                                                                    | a reminde de propre                                              | rte de l'exception cuerco apriver.                                                                                                    |                                                                                                | Fecha:                                                                                                    |

Este impreso se puede volver a reimprimir en OTROS SERVICIOS/REPORTE DE TRANSFERENCIAS/REIMPRESION

| TRANSACCIONES ENVIADO |                     |                  |                    |                  |                   |                  |                   |                          |                 |                          |
|-----------------------|---------------------|------------------|--------------------|------------------|-------------------|------------------|-------------------|--------------------------|-----------------|--------------------------|
| FECHA<br>De<br>Envío  | HORA<br>DE<br>ENVÍO | MTCN             | REMITEN<br>TE      | BENEFICI<br>ARIO | ENVIAR<br>IMPORTE | IMPORTE<br>BRUTO | TIPO DE<br>CAMBIO | RECIBIR<br>EL<br>IMPORTE | TIPO DE<br>PAGO | Reimpri<br>mir<br>recibo |
| 12/08/2012            | 9:35 AM             | 980-507-<br>8729 | CRISTINA<br>FERRER | TEST TEST        | EUR 10,00         | EUR 14,90        | 10,67833          | MAD 106,78               | CASH            | Reimpresió               |
| Total env             | iado (1) : E        | UR 14,90         | 1                  |                  |                   |                  |                   |                          |                 |                          |

#### 2.5. POLÍTICA DE TRANSFERENCIAS DE DINERO

#### Responsabilidad del Agente

No debemos enviar una transacción de dinero de Western Union hasta que el remitente nos haya abonado el dinero a enviar y las tarifas.

Hemos de indicar a los remitentes cuáles son las tarifas, la política de cambio de dinero y los términos adicionales.

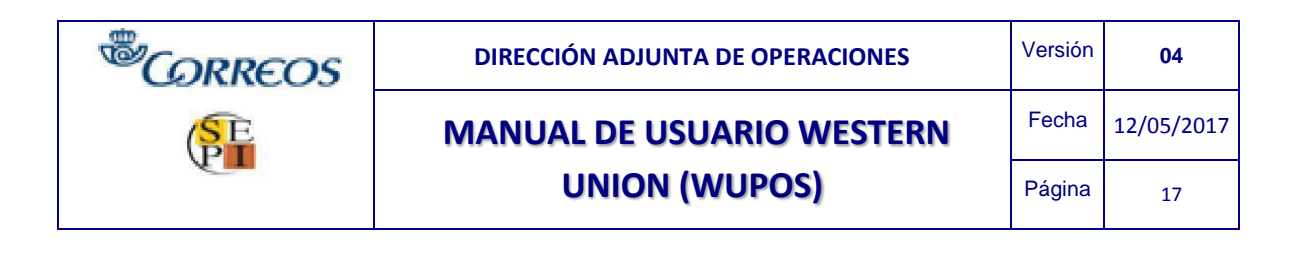

Debemos identificar y evitar las transacciones prohibidas.

No se debe dividir una transferencia en diferentes transacciones de menor cantidad para evitar las transferencias de dinero de grandes cantidades, ni se debe avisar a los emisarios cómo evitar límites legales y de informes.

Confirma:

La cantidad que envía el cliente. El país de destino.

El nombre del beneficiario letra por letra.

Que el remitente tenga identificación válida y coteja los datos consignados en el formulario rápido de envío, verificando la identidad del cliente.

En cuanto aparezca el número de control de la transferencia (MTCN) en la pantalla, se imprime el formulario para el cliente. Con este procedimiento de recogida de firma en el dispositivo WACOM, no será necesario que se almacene el formulario de Western Union en la oficina, independientemente si es de envío o si es de pago, pues la idea es de reducir en todo lo posible

los almacenamientos en formato papel ya que esta información estará recogida en los servidores de Western Union.

#### Responsabilidad/solicitudes del remitente

Notificar al beneficiario que ya tiene disponible para el pago una transferencia de dinero de Western Union (a menos que se haya elegido una opción de envío) y que para recoger el pago será necesario: Identificación válida.

Nombre y Apellidos del remitente. Cantidad enviada +/- un 10%. Origen de la transferencia.

El MTCN (en algunos países es obligatorio que el beneficiario aporte dicho número) Si el documento presentado está fuera del plazo de validez, no es posible la admisión.

#### Nota importante:

Nadie puede hacer transacciones en nombre de otra persona aun cuando esté autorizado por el remitente.

# 3. ENVIAR DINERO CON WUPOS

Cuando se realiza un envío de dinero pueden darse varias opciones.

En la pantalla principal del sistema, se pulsará la opción "ENVIAR" o bien pulsar la tecla de función "F5"

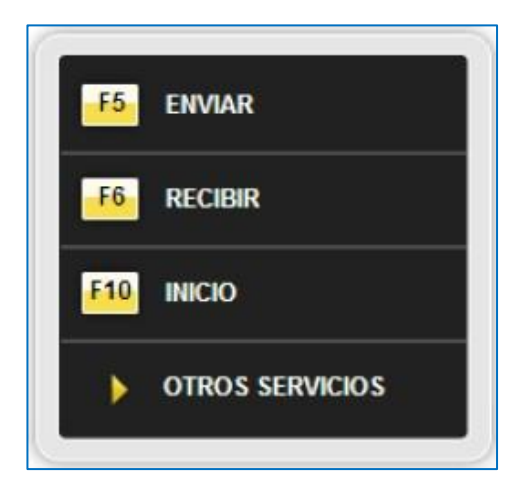

| <sup>®</sup> CORREOS | DIRECCIÓN ADJUNTA DE OPERACIONES | Versión | 04         |
|----------------------|----------------------------------|---------|------------|
| SE                   | MANUAL DE USUARIO WESTERN        | Fecha   | 12/05/2017 |
| (P)                  | UNION (WUPOS)                    | Página  | 18         |

Pueden darse varias posibilidades.

#### 3.1. BUSQUEDA DE CLIENTES DE WESTERN UNION

Cuando se desea realizar un envío de dinero se puede realizar la búsqueda del cliente de Western Union, de tres maneras diferentes.

- Insertando el número de tarjeta de WuCard, (si el cliente la posee)
- Insertando el número del documento de identificación.
- Insertando el número de teléfono del remitente.
- Insertando directamente los nombres y apellidos del cliente remitente (opcional).

| BÚSQUEDA DEL RE                                                 | ИТЕНТЕ                                                                                                    |       |
|-----------------------------------------------------------------|----------------------------------------------------------------------------------------------------|-------|
| Seleccione una de la<br>¡Atención! Si la búsqueo<br>ID O Númer  | s siguientes opciones:★<br>a del cliente por por ID no es correcta, por favor busque de nuevo por la opción alterna<br>o de My WU o tarjeta Gold Card ONumero de telefono | ativa |
| Información sobre ID ★ Por favor seleccione Añadir nombre de cl | entes (Opcional):                                                                                                    |       |
| Nombre<br><u>Elija el formato</u>                               | Apellido                                                                                                    |       |
|                                                                 | Buscar                                                                                                    |       |
|                                                                 | Desea inscribir al remitente?                                                                                                    |       |

A su vez se pueden dar el caso de que el cliente NO dispone de tarjeta de WUCARD. En esta acción es posible fidelizar al cliente activando el check list de "¿Desea inscribir al remitente?

| <sup>®</sup> CORREOS | DIRECCIÓN ADJUNTA DE OPERACIONES | Versión | 04         |
|----------------------|----------------------------------|---------|------------|
| SE                   | MANUAL DE USUARIO WESTERN        | Fecha   | 12/05/2017 |
| <b>P</b>             | UNION (WUPOS)                    | Página  | 19         |

3.1.1. Cliente que está en la base de datos de Western Union.

Una vez que estamos dentro de la aplicación procederemos a insertar cualquiera de los criterios de búsqueda de clientes de Western Union.

Los datos a insertar en el sistema los podemos anotar desde el formulario rápido de envío de dinero si el cliente remitente ha querido cumplimentarlo o bien éste puede comunicarlos verbalmente (los datos a insertar siempre han de ir verificados por el personal de Correos).

Si el cliente ya ha realizado transferencias de envío de dinero por medio de Western Union, WUPOS informará de ello cuando se cumplimente alguna de las opciones de los recuadros de "BUSQUEDA DEL REMITENTE". En el caso de que el remitente nunca haya enviado la aplicación informa de ello.

| inviar dinero                                                                                                    |     |
|----------------------------------------------------------------------------------------------------|-----|
| os campos obligatorios están marcados con 🕇                                                                                        |     |
| era su información<br>lo se encontró ningún remitente que coincida con los criterios de la búsqueda; continúe o busque nuevamente. |     |
| BÚSQUEDA DEL REMITENTE                                                                                                    |     |
| Seleccione una de las siguientes opciones:*                                                                                        |     |
| ¡Atención! Si la búsqueda del cliente por por ID no es correcta, por favor busque de nuevo por la opción alternativa               |     |
| ID O Número de My WU o tarjeta Gold Card O Numero de telefono                                                                      |     |
| Información sobre ID *                                                                                                    |     |
| Pasaporte Nuevo remitente (Ningún remitente coincide con los criterios de la búsqueda; continú busque nuevamente.)                 | e o |
|                                                                                                    |     |

Nota.- Hay que cumplimentar todos los campos con asteriscos en rojo (\*) Si ya existe en la base de datos de Western Union, aparecerá una lista de posibles beneficiarios.

Si el cliente desea enviar un dinero a un beneficiario de la lista, se seleccionara este y todos los datos serán volcados al sistema de WUPOS.

| <sup>®</sup> CORRECOS | DIRECCIÓN ADJUNTA DE OPERACIONES | Versión | 04         |
|-----------------------|----------------------------------|---------|------------|
| SE                    | MANUAL DE USUARIO WESTERN        | Fecha   | 12/05/2017 |
|                       | UNION (WUPOS)                    | Página  | 20         |

| BÚSQUEDA DEL REMITENTE<br>Seleccione una de las siguiente<br>¡Atención! Si la búsqueda del cliente<br>● ID ○ Número de My WU (<br>Información sobre ID ★<br>Documento de identidad emitido por | s opciones:*<br>por por ID no es correcta, por<br>o tarjeta Gold Card O | r favor busque de nuevo por la opción a<br>Numero de telefono | Iternativa    |
|----------------------------------------------------------------------------------------------------|-------------------------------------------------------------------------|---------------------------------------------------------------|---------------|
|                                                                                                    | Name                                                                    | Address                                                       | Phone Number  |
|                                                                                                    | Nuevo remitente                                                         |                                                               |               |
| Añadir nombre de clientes (Opc                                                                                                    | Juan Riesgomedio                                                        | GRAN VIA 1, MADRID, MADRID, E<br>28001                        | :S, 912982001 |
| Nombre<br>Elija el formato                                                                                                    | Apell                                                                   | ido                                                           |               |
|                                                                                                    |                                                                         | Buscar                                                        | >             |
|                                                                                                    | Haga que los cambios al per<br>¿Desea inscribir al remitente            | rfil del cliente queden permanentes                           |               |
|                                                                                                    | ¿Desea inscribir al remitente                                           | 9?                                                            |               |

En caso que los datos del cliente remitente no coincidan con el documento aportado (calle, nº teléfono) se seleccionará "Nuevo remitente".

## Del mismo modo, si el cliente beneficiario no se encuentra en el desplegable se seleccionará "Nuevo beneficiario".

| BÚSQUEDA DEL REMITENTE                  |                                               |                                     |      |
|-----------------------------------------|-----------------------------------------------|-------------------------------------|------|
| Seleccione una de las siguientes        | opciones:*                                    |                                     |      |
| Atopsión Si la húsquada del sliento n   | r poliD polos correcto, por favor bunguo s    | la pueva por la opción alternativa  |      |
| Atencioni Si la busqueda del cliente po | or pointo no es correcta, por lavor busque o  | le fidevo por la opcion alternativa |      |
| ID O Número de My WU o f                | tarjeta Gold Card 🛛 🔿 Numero de tele          | fono                                |      |
| Información sobre ID ★                  |                                               |                                     |      |
| Documento de identidad emitido por el   | gobierno 🗸 TST2354                            |                                     |      |
|                                         | Name                                          |                                     | País |
|                                         | Nuevo beneficiario                            |                                     |      |
| Añadir nombre de clientes (Oncid        | MARIA RECEIVER                                | España                              |      |
| Andan nombre de chentes (open           | Ir al remitente                               |                                     |      |
| Nombre JUAN                             | Apellido                                      | RIESGOMEDIO                         |      |
| Elija el formato                        |                                               |                                     |      |
|                                         |                                               |                                     |      |
|                                         |                                               |                                     |      |
|                                         |                                               | Puecar                              |      |
|                                         |                                               | Buscal                              |      |
|                                         | Haga que los cambios al perfil del cliente qu | ueden permanentes                   |      |
|                                         | ,Desea inscribir al remitente?                |                                     |      |

| <sup>®</sup> CORREOS | DIRECCIÓN ADJUNTA DE OPERACIONES | Versión | 04         |
|----------------------|----------------------------------|---------|------------|
| SE                   | MANUAL DE USUARIO WESTERN        | Fecha   | 12/05/2017 |
|                      | UNION (WUPOS)                    | Página  | 21         |

Nota.- Al igual que en las tarjetas Western Union, realices la búsqueda por cualquiera de las tres opciones, te asigna el remitente-beneficiario-país (estos datos pueden ser modificados a excepción del remitente, a lo largo de la transacción).

En caso de no existir el cliente remitente en la base de datos de Western Union, se tendrán que cumplimentar todos los datos que nos informe el sistema, y la próxima vez que se presente el cliente aparecerá en la lista de clientes de WUPOS.

Una vez insertados los datos del remitente hay que cumplimentar los datos del país de destino en el apartado "INFORMACIÓN DE TRANSFERENCIA"

Se elegirá el país a enviar, se insertará la moneda de envío o la moneda que se quiere recibir en destino.

| INFORMACIÓN DE LA TRANSFERENCIA |                  |                      |      |  |  |  |
|---------------------------------|------------------|----------------------|------|--|--|--|
| País de pago ★                  | España - Euro    | $\checkmark$         |      |  |  |  |
| Tipo de cambio                  | 1 EUR = 1,00 EUR |                      |      |  |  |  |
| Cantidad de envío ★             | 0,00             | Cantidad a recibir ★ | 0,00 |  |  |  |
| Comisión                        |                  |                      |      |  |  |  |
| Cantidad total                  | 0,00             |                      |      |  |  |  |
| Añadir mensaje                  |                  |                      |      |  |  |  |

- Observar que puede haber varias opciones de moneda de pago en el país de destino, por lo que se tiene que elegir correctamente la moneda de pago.
- En caso de tener que cambiar de moneda de pago o el país de destino, se puede realizar el cambio de moneda desplegando nuevamente el check list, sin perder los datos grabados con anterioridad.
- Ingresar la cantidad de dinero a enviar, ésta puede ser ingresada en moneda local (euros) "Cantidad de envío", en moneda del país de destino, "Cantidad a recibir" o en "Cantidad total" donde te calcula la cantidad del monto principal a enviar más la comisión.
- Si el país admite el servicio de enviar mensajes, se desplegará el campo "añadir mensaje", y se insertará el mensaje a enviar.
- También informará el sistema, si el cliente tiene un código de promoción.

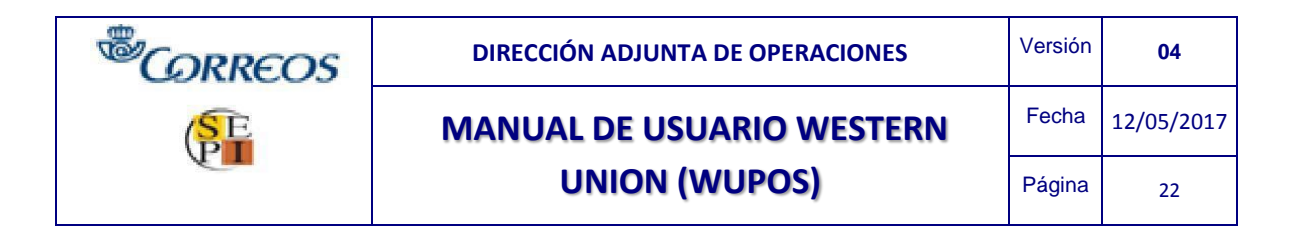

• Con estos datos el sistema calculará el importe de la transferencia.

| INFORMACIÓN DE LA TR         | ANSFERENCIA                            | _                    |      |
|------------------------------|----------------------------------------|----------------------|------|
| País de pago ★               | España - Euro                          | ~                    |      |
| Tipo de cambio               | 1 EUR = 1,0000000 EUR                  |                      |      |
| Cantidad de envío ★          | 0,20                                   | Cantidad a recibir ★ | 0,20 |
| Comisión                     | 3,90                                   |                      |      |
| Cantidad total               | 4,10                                   |                      |      |
| Añadir detalles de promoción |                                        |                      |      |
| Añadir mensaje               |                                        |                      |      |
|                              |                                        |                      |      |
| SERVICIOS DE ENTREGA         |                                        | _                    |      |
| Servicio de entrega          | DINERO DIA SIGUIENTE<br>DIRECT TO BANK |                      |      |

A continuación se cumplimentará los servicios de entrega del país de destino.

- Si el país no tiene servicio de entrega, en el sistema por defecto se seleccionará "ninguno"
- Tener en cuenta que tanto la Entrega Física, la Notificación por Teléfono o Direct to Bank, pueden tener cargos adicionales, que automáticamente serán calculados por el sistema, y se podrá visualizar su importe en la ventana de WUPOS que figura en la parte izquierda de la pantalla, en la información de la transferencia o en la confirmación de la transferencia.

| RESUMEN DE<br>TRANSFERENCIA                     |                  |  |
|-------------------------------------------------|------------------|--|
| Remitente                                       | JUAN RIESGOMEDIO |  |
| Fecha de nacimiento del remitente<br>01/01/1950 |                  |  |
| Beneficiario                                    | MARIA RECEIVER   |  |
| Destino de pago España                          |                  |  |
| Tipo de cambio<br>1 EUR = 1,0000000 EUR         |                  |  |
| Cantidad enviada                                | EUR 0,20         |  |
| Comisión                                        | EUR 3,90         |  |
| Cantidad pagada                                 | EUR 0,20         |  |
| Cantidad total                                  | EUR 4,10         |  |

Si el país admite un servicio adicional de entrega, se cumplimentarán todos aquellos campos que el sistema requiera.

Ejemplo; Direct to Bank

| <sup>®</sup> CORREOS | DIRECCIÓN ADJUNTA DE OPERACIONES | Versión | 04         |
|----------------------|----------------------------------|---------|------------|
| SE                   | MANUAL DE USUARIO WESTERN        |         | 12/05/2017 |
|                      | UNION (WUPOS)                    | Página  | 23         |

| SERVICIOS DE ENTREGA             |                                                 |  |
|----------------------------------|-------------------------------------------------|--|
| Servicio de entrega              | DIRECT TO BANK                                  |  |
| Se espera depósito al día siguie | ente o al segundo día en la cuenta del receptor |  |
| Nombre del banco ★               |                                                 |  |
| IBAN ★                           |                                                 |  |

# Ejemplo: Notificación por teléfono (en este caso los campos se habilitarán en el apartado datos del beneficiario)

| SERVICIOS DE ENTREGA |                           |   |
|----------------------|---------------------------|---|
| Servicio de entrega  | DINERO EN MINUTOS         |   |
| Opción de entrega    | NOTIFICACION POR TELEFONO | ~ |

| DATOS DEL BENEFICIARIO                                             |       |                      |  |
|--------------------------------------------------------------------|-------|----------------------|--|
| Nombre del beneficiario ★<br>Apellido ★<br><u>Elija el formato</u> | MARIA | Segundo(s) nombre(s) |  |
| Calle ★                                                            |       |                      |  |
| Ciudad ★                                                           |       |                      |  |
| Estado ★                                                           |       |                      |  |
| Código postal ★                                                    |       |                      |  |
| Número de teléfono ★                                               |       |                      |  |

Una vez cumplimentado los servicios de entrega (si el cliente solicitó alguno de ellos), se velará para que todos los datos del cliente coincidan con la documentación aportada por el mismo.

Si el cliente ya existe en la base de datos, el sistema vuelva todos los datos del mismo teniéndolos únicamente que cotejar viendo que coindicen con la documentación aportada.

Si el cliente tiene dirección temporal, se introducirán en el sistema ambas direcciones. Es decir, en la parte *datos del remitente* se introduce el domicilio que figura en la documentación, sin embargo, en *dirección temporal* se podrá introducir el domicilio donde

| <sup>®</sup> CORREOS | DIRECCIÓN ADJUNTA DE OPERACIONES | Versión | 04         |
|----------------------|----------------------------------|---------|------------|
| SE                   | MANUAL DE USUARIO WESTERN        |         | 12/05/2017 |
|                      | UNION (WUPOS)                    | Página  | 24         |

#### esté actualmente residiendo el cliente remitente.

| DATUS DEL REMITENTE           |                                                                                   |                                                           |             |
|-------------------------------|-----------------------------------------------------------------------------------|-----------------------------------------------------------|-------------|
| Nombre ★                      | JUAN                                                                              | Apellido★                                                 | RIESGOMEDIO |
| País de residencia ★          | Espana                                                                            | ~                                                         |             |
| Código postal*                | 28001                                                                             |                                                           |             |
| Provincia★                    | MADRID                                                                            |                                                           |             |
| Ciudad*                       | MADRID                                                                            |                                                           |             |
| Calle/número*                 | GRAN VIA 1                                                                        |                                                           |             |
| Código de país                | España (+34)                                                                      | ~                                                         |             |
| Número de teléfono ★          | 912982001                                                                         |                                                           |             |
| Dirección de e-mail           |                                                                                   |                                                           |             |
| Código del país para el móvil | España (+34)                                                                      | ~                                                         |             |
| Teléfono móvil del remitente  |                                                                                   |                                                           |             |
|                               | Al proporcionar un númer<br>remitente recibirá las actu<br>transacciones por SMS. | o de teléfono móvil, el<br>lalizaciones del estado de las |             |
| Dirección temporal            |                                                                                   |                                                           |             |
| País                          | Espana                                                                            |                                                           |             |
| Código postal                 |                                                                                   |                                                           |             |
| Provincia                     |                                                                                   |                                                           |             |
| Ciudad                        |                                                                                   |                                                           |             |
| Calle/número                  |                                                                                   |                                                           |             |

A continuación el sistema realizará la siguiente pregunta, ¿envía el dinero en nombre de un tercero? No/Sí.

NOTA: Siempre habrá que seleccionar "NO" debido a que Western Union no admite envíos a nombre de un tercero ni autorizaciones.

| ENVIA EL DINERO EN NON                                  | IBRE DE UN TERCERO?              |
|---------------------------------------------------------|----------------------------------|
| ¿Envía el dinero en nombre de<br>una tercera persona? ★ | Por favor seleccione<br>No<br>Sí |

#### Datos del beneficiario:

Se cumplimenta el nombre del receptor siendo opcional el segundo nombre. En "Elija formato" se puede modificar para poner apellido paterno y materno del beneficiario o sólo el paterno.

| <sup>®</sup> CORREOS | DIRECCIÓN ADJUNTA DE OPERACIONES |        | 04         |
|----------------------|----------------------------------|--------|------------|
| SE                   | MANUAL DE USUARIO WESTERN        |        | 12/05/2017 |
|                      | UNION (WUPOS)                    | Página | 25         |

| DATOS DEL BENEFICIAR            | 10       |                      |                       |
|---------------------------------|----------|----------------------|-----------------------|
| Nombre del beneficiario ★       | MARIA    | Segundo(s) nombre(s) |                       |
| Apellido ★                      | RECEIVER |                      |                       |
| Elija el formato                |          |                      |                       |
|                                 |          |                      |                       |
| INFORMACIÓN DEL PAÍS            |          |                      |                       |
| Visualizar información del país | 5        |                      |                       |
|                                 | -        |                      |                       |
|                                 |          |                      | Pre-imprimir Recibo • |
| Cancelar                        |          |                      |                       |

#### Seleccionamos en Pre-imprimir Recibido Wupos devolverá el mensaje de error "R5821 – Por favor introduzca propósito válido"

#### Enviar dinero

Los campos obligatorios están marcados con 🖈

Corregir los siguientes errores antes de continuar.

R5821 - Por favor introduzca proposito valido

Si el cliente tenía el documento registrado, se volcarán ciertos datos de manera automática como son el tipo de documento, número de documento, fecha de nacimiento, país de expedición, fecha de caducidad, país de nacimiento y país de nacionalidad (no siempre aparecerán los mismos) El resto de datos habrá que cumplimentarlos: DOCUMENTO DE IDENTIFICACIÓN

| Identificación Principal             |                                                                                  |
|--------------------------------------|----------------------------------------------------------------------------------|
| Tipo de Documento*                   | Pasaporte 🗸                                                                      |
| Número de documento ★                | ET999901                                                                         |
| Yo, e                                | l agente representante, he verificado la información identificativa del cliente* |
| Fecha de Nacimiento★<br>(dd/mm/aaaa) | 03/07/1993                                                                       |
| País de expedición*                  | Espana 🗸                                                                         |
| ¿Tiene la ID una fecha de expi       | ración?                                                                          |
| Fecha de caducidad ★<br>(dd/mm/aaaa) | 02/01/2023                                                                       |
|                                      |                                                                                  |
| Motivo de la transacción ★           | Regalo                                                                           |
| País de Nacimiento ★                 | Ucrania                                                                          |
| País de nacionalidad ★               | Ucrania                                                                          |

| <sup>®</sup> CORREOS | EOS DIRECCIÓN ADJUNTA DE OPERACIONES |        | 04         |
|----------------------|--------------------------------------|--------|------------|
| SE                   | MANUAL DE USUARIO WESTERN            | Fecha  | 12/05/2017 |
|                      | UNION (WUPOS)                        | Página | 26         |

En motivo de la transacción aparecen las siguientes opciones:

- Ayuda familiar / Coste de vida
- Ahorro / Inversión
- Regalo
- Pago de bienes o servicios / Transacción comercial
- Gastos de viaje
- Matrícula escolar
- Alquiler / Hipoteca
- Emergencia / Ayuda médica
- Caridad / Ayuda para pagos
- Nóminas / Gastos de empleados
- Juegos

# Seleccionar en Pre-imprimir Recibo para que se habite la opción de "Captura de ID /Documento" Automáticamente aparece otro error:

Los campos obligatorios están marcados con 🖈

Corregir los siguientes errores antes de continuar.

Debe capturar una ID con foto.

#### CAPTURA DE ID/DOCUMENTO

En nuestros esfuerzos por cumplir con las leyes aplicables para transmisiones de dinero, requerimos esta información para ciertos tipos de transacciones.

Empleamos las protecciones adecuadas para proteger sus datos.

Haga clic en "Capturar" a continuación para capturar documentos.\*

Debe capturar una ID con foto.

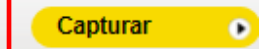

Seleccionar en Capturar

#### Nota, antes de Capturar, acceder a Gescan:

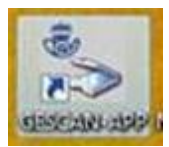

Para ello acceder al escritorio y abrir GESCAN APP: (Escaneo de imágenes) Cuando se vayan a realizar operaciones de WESTERN UNION siempre se tiene que seguir este orden de actuación: Abrir la aplicación GESCAN APP y seleccionar WUPOS

Una vez escaneada la documentación en Gescan, ahora sí seleccionamos en CAPTURAR.

Se habilita la siguiente pantalla emergente para la subida del documento a Wupos

| <sup>®</sup> CORREOS | DIRECCIÓN ADJUNTA DE OPERACIONES | Versión | 04         |
|----------------------|----------------------------------|---------|------------|
| P                    | MANUAL DE USUARIO WESTERN        | Fecha   | 12/05/2017 |
|                      | UNION (WUPOS)                    | Página  | 27         |

| WESTI<br>Un | <b>BN WU</b> Docu     | mento | captura  | x   |
|-------------|-----------------------|-------|----------|-----|
|             | Tipo de documento     | Capt  | urado?   |     |
|             | Tipo de documentación | N     |          |     |
|             |                       |       | Completa | ado |

Seleccionar para ir a la carpeta donde están guardas las imágenes

Adjuntar la documentación del cliente (según tipo de documento) por anverso y reverso. Se muestran dos opciones a la hora de adjuntar la documentación.

Escanear: el documento no lo tenemos escaneado y se procede a ello en el momento
 Explorar: el documento está escaneado previamente y lo tenemos guardado en nuestras carpetas destinadas para ello.

| WESTERN UNION                                      | 🕕 Documento ca      | ptura                            |
|----------------------------------------------------|---------------------|----------------------------------|
| Haga click en la<br>imagen de abajo<br>para editar | eS332/403S Twain    | Doc.Identidad emitid             |
|                                                    | Anverso             | Reverso                          |
|                                                    |                     |                                  |
|                                                    |                     |                                  |
|                                                    |                     |                                  |
|                                                    | Escanear o Explorar | Escanear o Explorar              |
|                                                    |                     |                                  |
|                                                    |                     | Subir todas las páginas Cancelar |

| <sup>®</sup> CORREOS | DIRECCIÓN ADJUNTA DE OPERACIONES | Versión | 04         |
|----------------------|----------------------------------|---------|------------|
| SE                   | MANUAL DE USUARIO WESTERN        | Fecha   | 12/05/2017 |
| U.                   | UNION (WUPOS)                    | Página  | 28         |

| click en la<br>en de abajo<br>editar | eS332/403S Twain                       | Doc.Identidad emitid                |
|--------------------------------------|----------------------------------------|-------------------------------------|
| _                                    | Anverso                                | Reverso                             |
|                                      | ESPAÑA<br>ESPAÑA<br>GRIC<br>BESMISSION | The STREAM OF IN TRANSPORT          |
|                                      | +- @                                   | n +- en                             |
|                                      | Escanear de nuevo o Exp                | olorar Escanear de nuevo o Explorar |

En "escanear de nuevo" lo utilizaremos cuando la imagen del documento no sea clara o esté errónea, permitiendo adjuntar nuevamente la correcta.

Una vez se han adjuntado las dos imágenes (anverso y reverso) se habilita la siguiente pantalla emergente:

Si la documentación que se observa en pantalla es correcta seleccionamos en "*Sí, enviar todas las páginas*", por el contrario, si no fuera correcta seleccionaríamos en "*No, seguir editando*" para cambiar dichas imágenes.

| Está listo para subir todas las páginas?                                 |                                                          |  |  |
|--------------------------------------------------------------------------|----------------------------------------------------------|--|--|
| Al hacer click en "Sí" completará el<br>WU.Una vez enviadas, no podrá ha | l proceso y enviará esas páginas a<br>acer ningún cambio |  |  |
| Sí, enviar todas las páginas                                             | No, seguir editando                                      |  |  |

| DIRECCIÓN ADJUNTA DE OPERACIONES |                           | Versión | 04         |
|----------------------------------|---------------------------|---------|------------|
| SE                               | MANUAL DE USUARIO WESTERN | Fecha   | 12/05/2017 |
|                                  | UNION (WUPOS)             | Página  | 29         |

Seleccionada la opción "*Sí, enviar todas las imágenes*", a continuación se muestra la siguiente pantalla en la que seleccionaremos "*Completado*"

# **WESTERN WU** Documento captura

| Tipo de documento     | Captu | urado?     |
|-----------------------|-------|------------|
| Tipo de documentación | Y     |            |
|                       |       | Completado |

х

#### Si la documentación adjuntada es válido, Wupos devolverá el siguiente mensaje

| CAPTURA DE ID/DOCUMENTO                                                                                                    |                             |
|----------------------------------------------------------------------------------------------------|-----------------------------|
| En nuestros esfuerzos por cumplir con las leyes aplicables para transmisiones de dinero,<br>para ciertos tipos de transacciones. | requerimos esta información |
| Empleamos las protecciones adecuadas para proteger sus datos.                                                                    |                             |
| Haga clic en "Capturar" a continuación para capturar documentos. 🖈                                                               |                             |
| La ID se capturó correctamente - Para simplificar la búsqueda, informe al consumid<br>todas las transacciones futuras.           | or que presente la ID para  |
|                                                                                                    | Capturar 💽                  |

# Una vez cumplimentados todos los datos debemos seleccionar en "*El cliente ha aceptado los Términos y condiciones*", a continuación pulsaremos en *Continuar*.

| INFORMACIÓN DEL PAÍS            |                                                   |
|---------------------------------|---------------------------------------------------|
| Visualizar información del país |                                                   |
|                                 | El cliente ha aceptado los Términos y condiciones |
| Edite transacción               | Pre-imprimir Recibo                               |
| Cancelar                        |                                                   |
|                                 | 29/100                                            |

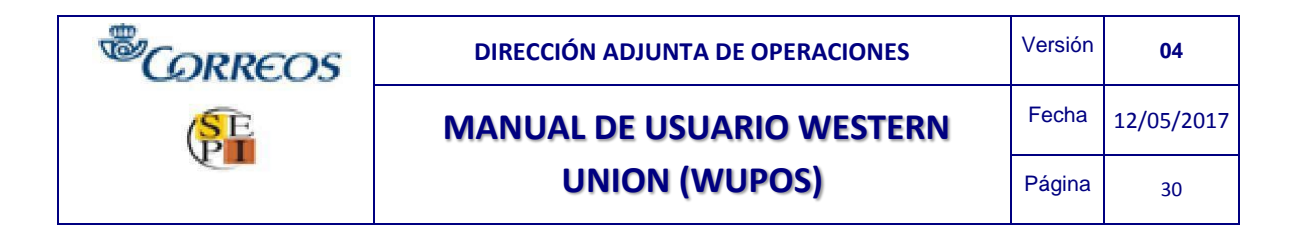

#### Ejecutamos la siguiente pantalla emergente

| żDesea ejecutar esta aplicación?                                                                                                    |             |             |                                |
|----------------------------------------------------------------------------------------------------|-------------|-------------|--------------------------------|
|                                                                                                    | Nombre:     | SignApplet  |                                |
|                                                                                                    | <u>ڪ</u>    | Publicador: | Western Union Holdings Inc.    |
|                                                                                                    | _           | De:         | https://wupos.westernunion.com |
| Esta aplicación se ejecutará con acceso no restringido y puede poner en peligro su<br>computadora y su información personal. Ejecute esta aplicación sólo si confía en el<br>publicador. |             |             |                                |
| Confiar siempre en el contenido de este publicador                                                                                                    |             |             |                                |
| Û                                                                                                    | Más informa | ción        | Ejecutar Cancelar              |

| <sup>®</sup> CORREOS | DIRECCIÓN ADJUNTA DE OPERACIONES | Versión | 04         |
|----------------------|----------------------------------|---------|------------|
| SE                   | MANUAL DE USUARIO WESTERN        | Fecha   | 12/05/2017 |
|                      | UNION (WUPOS)                    | Página  | 31         |

Captura Firma Agente

Número Operador: 222

Nombre Operador: CRISTINA GOMEZ FERRER

Su firma es obligatoria para poder realizar transacciones. Por

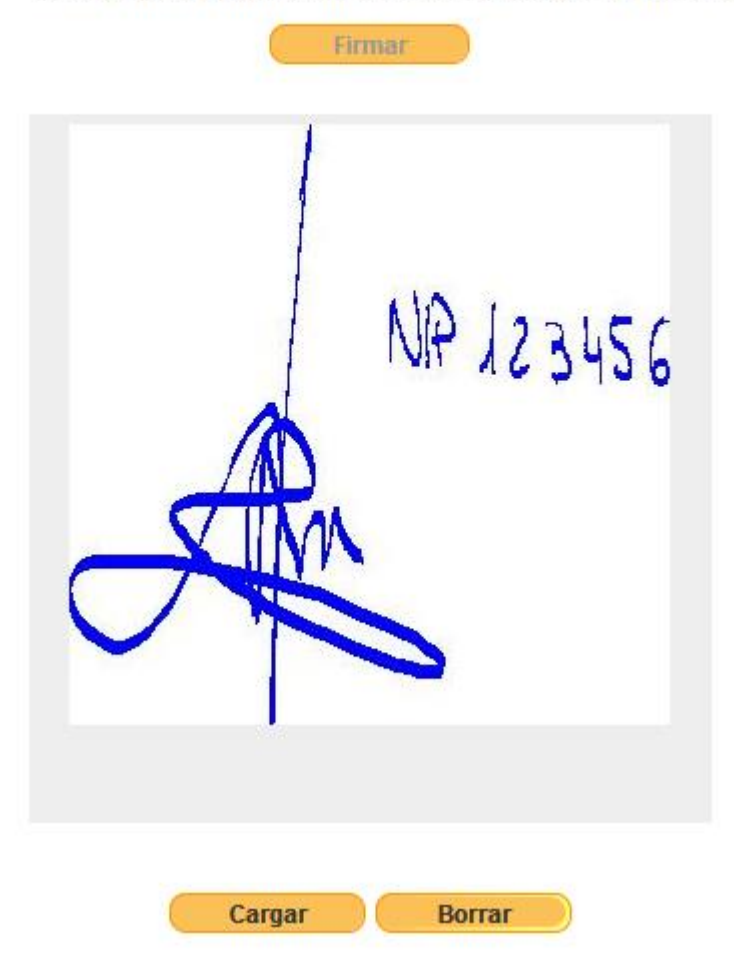

| <sup>®</sup> CORREOS | DIRECCIÓN ADJUNTA DE OPERACIONES | Versión | 04         |
|----------------------|----------------------------------|---------|------------|
| SE                   | MANUAL DE USUARIO WESTERN        | Fecha   | 12/05/2017 |
| <b>V</b>             | UNION (WUPOS)                    | Página  | 32         |

| ✓ Por favor, confirme que esta es su firma | Seleccionar para habilitar firma del cliente |
|--------------------------------------------|----------------------------------------------|
| Capturar Firma.                            |                                              |
| Alex-                                      |                                              |
| Cargar Borrar                              |                                              |
| Seleccionar                                |                                              |

Confirmamos la cantidad total a cobrar al cliente anotándolo en el campo "Anote la cantidad total" y validamos en "Confirmar"

| Confirmar la transferencia                   |                         |  |  |  |  |
|----------------------------------------------|-------------------------|--|--|--|--|
| Por favor, confirme que los datos de la trar | sferencia son correctos |  |  |  |  |
| Remitente                                    | ANNA INES JOON          |  |  |  |  |
| Beneficiario                                 | ANNA RECIVER            |  |  |  |  |
| Destino de pago                              | España                  |  |  |  |  |
| Cantidad enviada                             | EUR 0,10                |  |  |  |  |
| Total al destinatario                        | EUR 0,10                |  |  |  |  |
| Comisión                                     | EUR 3,90                |  |  |  |  |
| Cantidad total                               | EUR 4,00                |  |  |  |  |
| Anote la cantidad total                      | 4,00                    |  |  |  |  |
| Cancelar                                     | Confirmar 💽             |  |  |  |  |

Por último obtendremos el número de control (MTCN) con el reguardo en pantalla que debemos imprimir para dárselo al cliente remitente como justificante del envío ya que en la oficina no nos quedamos con ninguna copia, el resguardo queda registrado en el servidor de WU.

| <sup>®</sup> CORREOS | DIRECCIÓN ADJUNTA DE OPERACIONES | Versión | 04         |
|----------------------|----------------------------------|---------|------------|
| SE                   | MANUAL DE USUARIO WESTERN        | Fecha   | 12/05/2017 |
|                      | UNION (WUPOS)                    | Página  | 33         |

| Imprima el recibo                                                                                                    | Close receipt                                                                                                    |                                                                                                    |                                                                                                    |                                                                                                    |                                                                                                    |                                                                                                    |  |
|----------------------------------------------------------------------------------------------------|----------------------------------------------------------------------------------------------------|----------------------------------------------------------------------------------------------------|----------------------------------------------------------------------------------------------------|----------------------------------------------------------------------------------------------------|----------------------------------------------------------------------------------------------------|----------------------------------------------------------------------------------------------------|--|
| WESTERN                                                                                                    |                                                                                                    | Para Enviar Di                                                                                                    | nero -                                                                                                    | Copia d                                                                                                    | lel Cliente                                                                                                    |                                                                                                    |  |
| Remitente:                                                                                                    | ANNA INES JOC                                                                                                    | N Beneficiario:                                                                                                    | ANNA RECIV                                                                                                    | ER RECIVER                                                                                                    | MTCN:                                                                                                    | 675-515-2328                                                                                                    |  |
| Dirección/Telefono:                                                                                                    |                                                                                                    |                                                                                                    |                                                                                                    |                                                                                                    | Fecha y hora:                                                                                                    | 02-01-2017 12:54 PM CET                                                                                                    |  |
| VIA DUBLIN 7, MADRID, N                                                                                                    | /ADRID, 28070, ESP                                                                                                    | Ciudad:<br>País:                                                                                                    |                                                                                                    | España                                                                                                    | Detalles agente:                                                                                                    | CORREOS Y TELEGRAFOS,C<br>DUBLIN 7 PARQUE FERIAL JUAN<br>CARLOS I, CAMPO DE LAS<br>NACIONES                                                                                                    |  |
| Tipo de identificación:                                                                                                    | Documento de identida<br>emitido por el gobier                                                                                                    | Servicios Opcionales:<br>ad DINERO DIA SIGUIENTE                                                                                                    |                                                                                                    |                                                                                                    | Cantidad enviada:<br>Comisión:                                                                                                    | : 0,10<br>3,90                                                                                                    |  |
| Número de documento:                                                                                                    | *****                                                                                                    |                                                                                                    |                                                                                                    |                                                                                                    | Comisión de men                                                                                                    | saje:                                                                                                    |  |
| Motivo de la Transacción                                                                                                    | : Rega                                                                                                    | lo                                                                                                    |                                                                                                    |                                                                                                    | Comisión de entre                                                                                                    | ega: 0,00                                                                                                    |  |
| Pregunta de verificación:                                                                                                    |                                                                                                    |                                                                                                    |                                                                                                    |                                                                                                    | Descuento(cuand                                                                                                    | o aplique):                                                                                                    |  |
|                                                                                                    |                                                                                                    |                                                                                                    |                                                                                                    |                                                                                                    | Total: 4,00                                                                                                    | Euro                                                                                                    |  |
| Respuesta:                                                                                                    |                                                                                                    | mensaje.                                                                                                    |                                                                                                    |                                                                                                    | Tipo de cambio:<br>Cantidad y moned                                                                                                    | 1,0000000<br>la a entregar en destino:                                                                                                    |  |
| Número de móvil del remite<br>(SI envía a un Móvil)                                                                                                    | ente:                                                                                                    | Número de móvil del bene<br>(SI envía a un Móvil)                                                                                                    | eficiario:                                                                                                    |                                                                                                    | 0,10 Euro                                                                                                    |                                                                                                    |  |
| MARKETING: SI usted decid<br>socios.                                                                                                    | le facilitar su correo electror                                                                                                    | nico, con ello también consiente e                                                                                                    | expresamente el                                                                                                    | i mantenimiento al (                                                                                                    | dia sobre las últimas o                                                                                                    | ofertas y noticias de Western Union y                                                                                                    |  |
| MENSAJE ESPECI                                                                                                    | AL PARA:ANNA INES J                                                                                                    | DON                                                                                                    |                                                                                                    |                                                                                                    | Darse de alta t                                                                                                    | arjeta Western Union                                                                                                    |  |
| NOS INTERESA SU OPINI<br>POR FAVOR, VISITE west<br>PIENSA ACERCA DE NIL                                                                                                    | ION!<br>emunion.com/escucha Y                                                                                                    | DIGANOS LO QUE                                                                                                    |                                                                                                    |                                                                                                    | L⊥<br>Número de tarjeta Western Union:                                                                                                    |                                                                                                    |  |
| TIENON NOENON DE NOE                                                                                                    | STRUGER NOID.                                                                                                    |                                                                                                    |                                                                                                    |                                                                                                    | puntos obtenidos                                                                                                    | -                                                                                                    |  |
| Gracias por utilizar Weste                                                                                                    | ern Union                                                                                                    |                                                                                                    |                                                                                                    |                                                                                                    | Total de Puntos:                                                                                                    |                                                                                                    |  |
|                                                                                                    |                                                                                                    |                                                                                                    |                                                                                                    |                                                                                                    |                                                                                                    |                                                                                                    |  |
| AVISO IMPORTANTE: Los<br>www.westernunion.es. Le<br>carácter personal antes de<br>favor vea la información im<br>Protéjase del fraude, sea c<br>En caso de que tenga una<br>líneas fijas y teléfonos públ | s terminos y condiciones s<br>e aconsejamos leer los tér<br>firmar este formulario. Ad<br>portante sobre tipos de ca<br>auteloso cuando un deso:<br>consulta en relación con é<br>licos. Para llamadas desd | e encuentran a su disposicion<br>minos y condiciones, en esper<br>lemás de la comisión por la tra<br>ambio y otras restricciones leg<br>onocido le solicite un envío de<br>el Servicio, póngase en contac<br>e móviles pueden aplicarse las | en las oficinas<br>cial los que limi<br>insferencia, We<br>ales que puede<br>dinero. No divu<br>to con el servic<br>s tarifas de red | de nuestros ager<br>tan la responsabil<br>estern Union® y su<br>in retrasar su tran-<br>ilgue los detalles<br>cio de atención al<br>estándar. Las líne | ites así como en nue<br>lidad de Western Uni<br>us agentes ganan dir<br>sferencia incluidas e<br>de esta transacción a<br>cliente llamando al 9<br>eas están abiertas de | estra pagina web<br>ion® y la protección de datos de<br>nero en el cambio de moneda. Por<br>n los términos y condiciones.<br>a terceros.<br>000638633 (Llamada gratuita desde<br>a lunes a domingo de 8 a 23 h.) |  |
|                                                                                                    |                                                                                                    |                                                                                                    |                                                                                                    | Firma del client                                                                                                    | be:                                                                                                    | Firma y sello del agente:                                                                                                    |  |
| La presente operació<br>encuentran a su disp<br>en nuestra página we                                                                                                    | on queda sujeta a los<br>osición en las oficina<br>eb <u>www.westernunic</u>                                                                                                    | s términos y condicione:<br>as de nuestros agentes<br>on.es                                                                                                    | s que se<br>así como                                                                                                    |                                                                                                    |                                                                                                    | 0                                                                                                    |  |
| Con su firma, usted c<br>correcta y que ha leío<br>y la información adici                                                                                                    | onfirma que la infor<br>do y aceptado los té<br>ional disponible en la                                                                                                    | mación que ha facilitado<br>rminos y condiciones de<br>a oficina de nuestro age                                                                                                    | o es<br>el servicio<br>ente.                                                                                                    | $\triangleleft$                                                                                                    |                                                                                                    | Fecha: 02-01-2017                                                                                                    |  |

| <sup>®</sup> CORREOS | DIRECCIÓN ADJUNTA DE OPERACIONES | Versión | 04         |
|----------------------|----------------------------------|---------|------------|
| SE                   | MANUAL DE USUARIO WESTERN        | Fecha   | 12/05/2017 |
|                      | UNION (WUPOS)                    | Página  | 34         |

#### También podremos observar un resumen en pantalla de los datos de la transacción realizada.

#### Transferencia Completada

Pincha aquí para visualizar e imprimir el recibo.

# INFORMACIÓN DE LA TRANSFERENCIA

| MTCN: 675-515-2328                                                                                                    |                                                                                                    |                                                              |                               |  |  |
|----------------------------------------------------------------------------------------------------|----------------------------------------------------------------------------------------------------|--------------------------------------------------------------|-------------------------------|--|--|
| Fecha de<br>presentación:<br>País de destino<br>Cantidad enviada<br>Cargo por transferen<br>Plus por cargos<br>Total<br>Servicio de entreg | 02/01/2017 06:54 AM EST<br>España<br>EUR 0,10<br>nciaEUR 3,90<br>EUR 0,00<br>EUR 4,00<br>ga DINERO DIA SIGUIENTE | Moneda de destino<br>Tipo de cambio<br>Total al destinatario | Euro<br>1,0000000<br>EUR 0,10 |  |  |
| INFORMACIÓN DE                                                                                                    | L REMITENTE                                                                                                    |                                                              |                               |  |  |
| Nombre                                                                                                    | ANNA INES                                                                                                    | Apellido                                                     | JOON                          |  |  |
| Dirección                                                                                                    | VIA DUBLIN 7, MADRID, MADRID                                                                                     | Código postal                                                | 28070                         |  |  |
| País                                                                                                    | Espana                                                                                                    |                                                              |                               |  |  |
| Teléfono                                                                                                    | +34 915963340                                                                                                    |                                                              |                               |  |  |
| DATOS DEL BENE                                                                                                    | FICIARIO                                                                                                    |                                                              |                               |  |  |
| Nombre                                                                                                    | ANNA RECIVER                                                                                                    | Apellido                                                     | RECIVER                       |  |  |

| <sup>®</sup> CORREOS | DIRECCIÓN ADJUNTA DE OPERACIONES | Versión | 04         |
|----------------------|----------------------------------|---------|------------|
| SE                   | MANUAL DE USUARIO WESTERN        | Fecha   | 12/05/2017 |
|                      | UNION (WUPOS)                    | Página  | 35         |

#### 3.1.2. Clientes con tarjetas de WUCARD

Se puede inscribir una tarjeta Gold Card sin necesidad de realizar una transacción. Para ello debemos dirigirnos a Otros servicios/Inscripción de Gold Card o (F2)

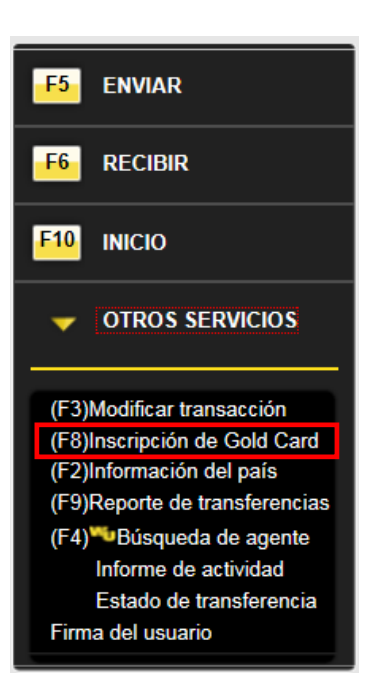

Se cumplimentan todos los campos que a continuación se muestran a excepción del número Gold Card, puesto que el sistema lo genera de manera automática una vez esté todo cumplimentado y validemos. Los campos con \* se deben completar obligatoriamente siendo el resto de campos opcionales.

| <sup>®</sup> CORREOS | DIRECCIÓN ADJUNTA DE OPERACIONES | Versión | 04         |
|----------------------|----------------------------------|---------|------------|
| SE                   | MANUAL DE USUARIO WESTERN        | Fecha   | 12/05/2017 |
|                      | UNION (WUPOS)                    | Página  | 36         |

#### Inscripción Gold Card

| DETALLES DE GOLD CAR          | D                         |
|-------------------------------|---------------------------|
| Numero de Gold Card           |                           |
| Nombre ★                      | MARIA Apellido * RECEIVER |
| Elija el formato              |                           |
| País de residencia ★          | Espana 🗸                  |
| Código postal*                | 28080                     |
| Provincia★                    | MADRID                    |
| Ciudad★                       | MADRID                    |
| Calle/número*                 | VIA DUBLIN 56             |
| Código de país                | España (+34)              |
| Número de teléfono ★          | 915961122                 |
| Dirección de e-mail           | MARIARECEIVER@GMAIL.COM   |
| Código del país para el móvil | España (+34)              |
| Teléfono móvil del remitente  | 680482756                 |
| Dirección temporal            |                           |
| Políti                        | ica de privacidad         |
| No c                          | lesea recibir información |
| Auto                          | riza compartir sus datos  |

| ENVIA EL DINERO EN NOMBRE DE UN TERCERO?                   |              |  |
|------------------------------------------------------------|--------------|--|
| ¿Envía el dinero en nombre de No<br>una tercera persona? ★ | $\checkmark$ |  |

NOTA: Siempre habrá que seleccionar "NO" debido a que Western Union no admite envíos a nombre de un tercero ni autorizaciones.
| <sup>®</sup> CORREOS | DIRECCIÓN ADJUNTA DE OPERACIONES | Versión | 04         |
|----------------------|----------------------------------|---------|------------|
| SE                   | MANUAL DE USUARIO WESTERN        | Fecha   | 12/05/2017 |
|                      | UNION (WUPOS)                    | Página  | 37         |

| DOCUMENTO DE IDENTIF                 | CACIÓN                                           |                                   |
|--------------------------------------|--------------------------------------------------|-----------------------------------|
| Identificación Principal             |                                                  |                                   |
| Tipo de Documento*                   | Pasaporte                                        | ~                                 |
| Número de documento ★                | ET999901                                         |                                   |
| Yo, e                                | l agente representante, he verificado la informa | ación identificativa del cliente* |
| Fecha de Nacimiento                  | 03/07/1993                                       |                                   |
| País de expedición*                  | Ucrania                                          | ~                                 |
| ¿Tiene la ID una fecha de expi       | ración?                                          |                                   |
| Fecha de caducidad ★<br>(dd/mm/aaaa) | 02/01/2023                                       |                                   |
| Situación laboral★                   | Empleado                                         | <b>v</b>                          |
| Nombre del empleador                 | MARIA RECIVER                                    |                                   |
| Sector industrial*                   | Administración / Servicios en instalaciones      | ~                                 |
| Motivo de la transacción ★           | Regalo                                           | <b>v</b>                          |
| Origen de los fondos ★               | Ahorro                                           | ~                                 |
| Relación con el destinatario ★       | Familia 🗸                                        |                                   |
| País de Nacimiento ★                 | Ucrania                                          | ~                                 |
| País de nacionalidad ★               | Ucrania                                          | $\checkmark$                      |
|                                      |                                                  | Registrar •                       |

Cómo se puede observar todos los campos son obligatorios, una vez cumplimentados seleccionamos en "*Registra*r"

Automáticamente el sistema devuelve el siguiente mensaje con el número de Gold Card generado.

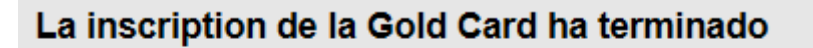

El número de Gold Card ha sido asignado : 269232836

| <sup>®</sup> CORREOS | DIRECCIÓN ADJUNTA DE OPERACIONES | Versión | 04         |
|----------------------|----------------------------------|---------|------------|
| SE                   | MANUAL DE USUARIO WESTERN        | Fecha   | 12/05/2017 |
|                      | UNION (WUPOS)                    | Página  | 38         |

## 4. TRANSFERENCIA DE DINERO QUE SUPERA LOS 3.000 EUROS EN EL ÚLTIMO TRIMESTRE NATURAL (90 DÍAS ANTERIORES)

Tanto si el cliente dispone de tarjeta de WUCARD, como si no dispone de ella, y una vez que se han grabado todos los datos en el sistema para realizar la transferencia, y pulsamos el botón enviar dinero, puede ocurrir que el sistema devuelva el siguiente mensaje en la parte superior del envío: R8024-TRXN RECHAZADA, CLIENTE SUPERA LIM TRIM

| WESTERN Point of S        | Sale                         |                                                    | Usuario operador | : 311   Terminal <u>LY/T</u>   ) | Cerrar sesión (F1) |
|---------------------------|------------------------------|----------------------------------------------------|------------------|----------------------------------|--------------------|
| F5 ENVIAR                 | Enviar dinero                | narcados con \star                                 |                  |                                  |                    |
| F6 RECIBIR                | Corregir los siguientes erro | res antes de continuar.<br>A CLIENTE SUPERALIUITRI | M                |                                  |                    |
| F10 INICIO                | BÜSQUEDA DEL REMIT           | ENTE                                               |                  |                                  | _                  |
| OTROS SERVICIOS           | ی اللہ Numero de Gold Card   | Desea inscribir al remitente?                      |                  |                                  |                    |
| RESUMEN DE                | Número de documento          | 123455789                                          | 0                |                                  |                    |
| Remitente CRISTINA FERRER | Nombre *                     | CRISTINA                                           | Apellido *       | FERRER                           |                    |

Por el contrario, puede ocurrir lo mismo en una transferencia de pago pero con distinto contexto:

| F5 ENVIAR       | Envlar dinero                    |                           |               |    |
|-----------------|----------------------------------|---------------------------|---------------|----|
|                 | Los campos obligatorios están mi | aroados con *             |               |    |
| F6 RECIBIR      | Corregir los siguientes error    | es antes de continuar.    |               |    |
| F10 INICIO      | UD055 - CALL CSC F               | OR FURTHER I              | NFORMATION ON | MT |
|                 | BUSQUEDA DEL REMITE              | NTE                       | 20            |    |
| OTROS SERVICIOS | Numero de Gold Card              | esea inscribit al remiter | de?           |    |
|                 |                                  |                           | 0             |    |
|                 |                                  |                           |               |    |

En ambos casos, este mensaje significa que:

Es una operación que, sumada a otras realizadas por el mismo cliente durante el último trimestre natural supera la cantidad de 3.000 €. El sistema tiene en cuenta las operaciones realizadas a través de giro internacional (Giro UPU, Euro Giro) y Western Union, en el resto de entidades de envío de dinero, en un trimestre natural.

En estos casos, el empleado debe informar al cliente que ésta operación está sujeta a medidas adicionales.

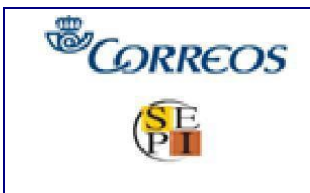

# MANUAL DE USUARIO WESTERN UNION (WUPOS)

# 5. MENSAJES QUE APARECEN EN LA APLICACIÓN DE WUPOSPARA EL CUMPLIMIENTODE LA NORMATIVA

# 5.1. SUPERACIÓN DEL LÍMITE DIARIO: A0308 TRANSACCION SOBRE LÍMITE DE SPLIT

Al igual que en el caso anterior, se han insertado todos los datos necesarios para realizar una transferencia de dinero por medio de Western Union, y cuando pulsamos el botón de enviar dinero el sistema nos avisa de un nuevo mensaje de error.

El cliente supera el límite de envío de **3.000** € como máximo, **bien en una única operación o en varias operaciones en un mismo día**. El sistema tiene en cuenta las operaciones realizadas a través de giro internacional (Giro UPU y Eurogiro) y Western Union en la red del resto de entidades de envío de dinero.

El mensaje de error que aparece es el siguiente:

## A0308 TRANSACCIÓN SOBRE EL LIMITE SPLIT

El texto aparece en la parte superior de la pantalla de WUPOS, después de haber intentado el envío de la transacción:

| Enviar dinero                                       |
|-----------------------------------------------------|
| Los campos obligatorios están marcados con ★        |
| Corregir los siguientes errores antes de continuar. |
| A0308 - A0308 Transaccon sobre el limite Split      |

En este caso habrá que comunicar al cliente que no es posible realizar su envío, por haber traspasado su límite por día/persona de 3.000 €.

# 5.2. TRANSACCIONES BLOQUEADAS:

Puede que cuando vayamos a procesar la transferencia, el sistema nos devuelva el siguiente mensaje de error en la parte superior.

## A0304 TRANSACCION RECHAZADA CONTACTE A SU CSC

Esto significa que el cliente NO PUEDE REALIZAR LA TRANSFERENCIA DE DINERO YA QUE HA SIDO BLOQUEADA.

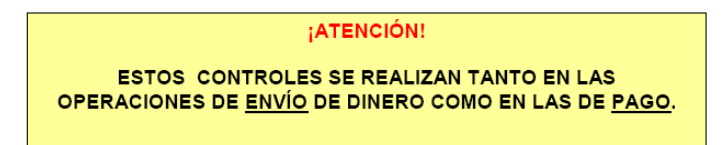

| <sup>®</sup> CORREOS | DIRECCIÓN ADJUNTA DE OPERACIONES | Versión | 04         |
|----------------------|----------------------------------|---------|------------|
| SE                   | MANUAL DE USUARIO WESTERN        | Fecha   | 12/05/2017 |
|                      | UNION (WUPOS)                    | Página  | 40         |

# 5.3. POSIBLE DUPLICADO DE LA TRANSFERENCIA

Este error es una medida de seguridad para que una transferencia no sea duplicada. Pueden darse dos casos:

1. Al realizar un envío la aplicación se queda bloqueada porque el servidor del sistema no está funcionando bien y Wupos se cierra. En este caso muchas veces pensamos que como el MTCN no ha salido en pantalla la transferencia no se ha realizado.

Al no tener el MTCN el empleado de la oficina procede a realizar de nuevo el envío, si el sistema anteriormente **SI ADMITIÓ** el envío saldrá un error indicando "Posible duplicado del MTCN 123-456-7890.

**NOTA-**. Para comprobar que una transferencia se ha realizado o no en el sistema hay que llamar siempre al **CALL CENTER**.

2. El remitente haga dos transferencias a distintos países o beneficiarios con cantidad semejante y por seguridad lo detecte también como un posible duplicado. En este caso sólo habrá que validar en la siguiente opción que No es posible duplicado. Para ello debemos de estar seguros llamando al CALL CENTER.

| Enviar dinero                                                                                                    |             |
|----------------------------------------------------------------------------------------------------|-------------|
| os campos obligatorios estan marcados con \star                                                                           |             |
| Debe corregir los siguientes errores antes de continuar.                                                                  |             |
| Esta transferencia es una posible duplicación de 4044847563, por favor indique si usted todavía desea (<br>transferencia. | enviar esta |
| DATOS DEL AGENTE                                                                                                    |             |
| Enviar dinero a nombre de un agente diferente                                                                             |             |

| País de pago ★            | Estados Unidos - Dólar est             | adounidense 💌            |            |
|---------------------------|----------------------------------------|--------------------------|------------|
| Tipo de cambio            | 1 EUR = 1,317442 USD                   |                          |            |
| Cantidad de envio ★       | 1,00                                   | Cantidad a recibir \star | 1,32       |
| Comision                  | 10,50                                  |                          | (hodewick) |
| Cantidad total ★          | 11,50                                  |                          |            |
| Estado ★                  | TEXAS                                  | *                        |            |
| Añadir detalles de promoc | ion                                    |                          |            |
| Añadir detalles de promoc | on<br>Reemplazar la transferencia de c | ontrol de duplicados     |            |

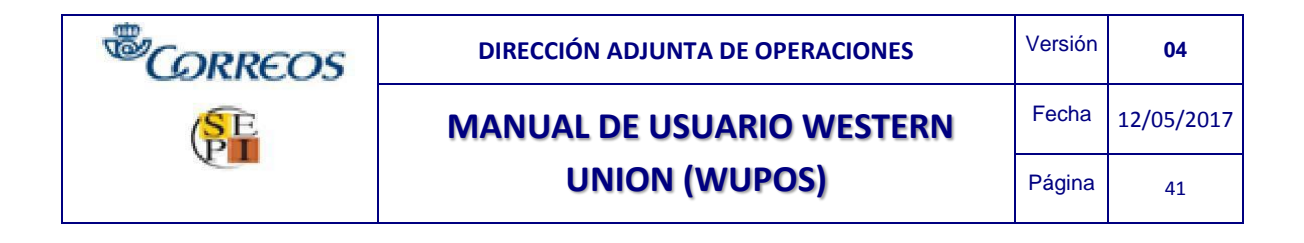

# 6. PROCESO PARA PAGAR DINERO

### 6.1. FORMULARIO RÁPIDO PARA PAGAR DINERO (opcional)

El impreso de pagar dinero será un impreso de formulario rápido de pago. Donde el cliente beneficiario puede optar por escribir los datos de la transferencia para que al empleado de la oficina le sirva como guía rápida.

## 6.2. ANTES DE PAGAR CON WUPOS

Antes de realizar un pago, el beneficiario en cuestión debe cumplir varios requisitos: Tener una identificación válida.

Conocer el nombre del remitente Conocer el país origen de la transferencia

Conocer el importe de la cantidad a cobrar +/- 10% Aportar el MTCN de la transferencia. Haber completado y firmado el formulario rápido de pago.

Si el documento presentado está fuera del plazo de validez, no es posible el pago.

### 6.3. ¿CÓMO CUMPLIMENTAR EL IMPRESO PARA RECIBIR DINERO?

(Este formulario no es obligatorio de cumplimentar)

# 6.3.1. Campos de formulario rápido de recibir dinero a cumplimentar por el cliente beneficiario en el caso que éste lo rellene.

> Número de la tarjeta Western Union, si dispone de ella.

> Nombre: si el nombre del remitente es compuesto, el beneficiario debe incluir el segundo nombre, separándolo del primero.

> pellidos: Si el remitente tiene dos apellidos, deben constar los dos apellidos.

> Resumiendo, el cliente beneficiario debe hacer constar los datos del remitente en el formulario rápido de envío exactamente como está grabado en Wupos.

- Ciudad de origen.
- País, ciudad de donde procede el dinero.
- Cantidad aproximada (+/- 10%) a recibir en moneda local o euros.
- Número de transferencia, obligatorio, MTCN.

| <sup>®</sup> CORREOS | DIRECCIÓN ADJUNTA DE OPERACIONES | Versión | 04         |
|----------------------|----------------------------------|---------|------------|
| SE                   | MANUAL DE USUARIO WESTERN        | Fecha   | 12/05/2017 |
|                      | UNION (WUPOS)                    | Página  | 42         |

NOTA-. Tenemos que informar al remitente que debe escribir su nombre de la misma manera que aparece en su documento de identidad e informar al beneficiario del nombre completo.

Por el contrario, el remitente debe hacer constar los datos del beneficiario de la misma manera que figura en la documentación del beneficiario.

Mensaje, si tuviera alguno la transferencia.

### 6.3.2. Campos a cumplimentar por la oficina:

El empleado de la oficina únicamente se limitará a verificar los datos que el cliente beneficiario a escrito en el formulario rápido de pago.

Previamente el empleado de la oficina verificará, que el cliente beneficiario entrega un documento válido y en vigor.

### 6.4. COMPROBACIÓN DE LA DOCUMENTACIÓN.

A continuación se le solicita al cliente beneficiario una documentación válida para su identificación y se cotejan todos los datos del beneficiario. SE HABILITARÁ UN DISPOSITIVO EN TODAS LA OFICINAS PARA ESCANEAR LA DOCUMENTACIÓN APORTADA

El empleado de admisión debe escanear el documento de identificación. Es necesario escanear el documento todas las veces que se realice una transferencia pese a que el cliente haya realizado envíos/pagos anteriormente con ese mismo documento. En este caso, el documento tiene que ser verificado por el empleado de Correos y comprobar que los datos en pantalla coinciden con la persona que tenemos en ventanilla y que es un documento válido. Para validar este proceso se clikeará en el siguiente campo dentro de la información del beneficiario.

NOTA\_ SIEMPRE habrá que adjuntar el documento del cliente a Wupos, esté o no registrado.

| <sup>®</sup> CORREOS | DIRECCIÓN ADJUNTA DE OPERACIONES | Versión | 04         |
|----------------------|----------------------------------|---------|------------|
| SE                   | MANUAL DE USUARIO WESTERN        | Fecha   | 12/05/2017 |
|                      | UNION (WUPOS)                    | Página  | 43         |

### 6.5. PAGAR DINERO CON WUPOS.

Una vez dentro del sistema operativo WUPOS, los pasos a realizar son los siguientes: Hacemos clic en el icono de Recibir dinero o pulsamos la tecla de función F6, para localizar la transacción.

| F5  | ENVIAR          |
|-----|-----------------|
| F6  | RECIBIR         |
| F10 | INICIO          |
| ×   | OTROS SERVICIOS |

A continuación aparece la pantalla de "búsqueda de pago de dinero". Previamente se introduce el número de control (MTCN).

| F5 ENVIAR         | Pago de trans | acciones      |          |
|-------------------|---------------|---------------|----------|
|                   | BÚSQUEDA DE   | TRANSFERENCIA |          |
| F6 RECIBIR        | MTCN          | 087-022-9635  |          |
| F10 INICIO        |               |               | Buscar 💽 |
| • OTROS SERVICIOS |               |               |          |

Si el cliente no nos aporta el MTCN de la transacción, NO será posible su búsqueda. En ella introducimos el MTCN de la transferencia y se pulsará el botón de Búsqueda.

Si un MTCN es incorrecto, o el dinero no está en España, o ya está pagada la transacción, vuelve a aparecer la pantalla con un mensaje de advertencia, indicando que no se encontraron registros.

El MTCN No se puede localizar, por lo que el empleado de la oficina informará al cliente que se ponga en contacto con la persona que le envía el dinero, para que le facilite el MTCN correcto.

### Pago de transacciones

| BÚSQUEDA DE TRANSF                            | ERENCIA      | _      |   |
|-----------------------------------------------|--------------|--------|---|
| MTCN                                          | 675-515-2325 |        |   |
| Resultados<br>No se encontraron las transfere | ncias        | Buscar | • |

| <sup>®</sup> CORREOS | DIRECCIÓN ADJUNTA DE OPERACIONES | Versión | 04         |
|----------------------|----------------------------------|---------|------------|
| SE                   | MANUAL DE USUARIO WESTERN        |         | 12/05/2017 |
|                      | UNION (WUPOS)                    | Página  | 44         |

Si la búsqueda resulta satisfactoria, la ventana de pago informa del

- > MTCN
- > Nombre del remitente
- > Nombre del beneficiario
- > Importe a pagar
- > Moneda de pago
- > Estado de la transacción
- > W/C.- Hill Call, transacción disponible para el pago
- > Paid Transacción que ya ha sido pagada.

| Pago de transacciones |                                    |                         |                     |                   |                    |          |
|-----------------------|------------------------------------|-------------------------|---------------------|-------------------|--------------------|----------|
| BÚSQUEDA              | DE TRANSFERE                       | NCIA                    |                     |                   |                    |          |
| MTCN                  | 0                                  | 87-022-9635             |                     |                   |                    |          |
| Resultados            |                                    |                         |                     |                   |                    | Buscar 💽 |
| MTCN                  | Remitente                          | Beneficiario            | Cantidad a<br>pagar | Moneda de<br>pago | Estado del<br>pago | Accion   |
| 087-022-9635          | CRISTINA<br>ESPERA GOMEZ<br>FERRER | LUIS SERRANO<br>CABRERA | EUR 1,00            | EUR               | W/C                | Pago •   |

Para realizar el pago de la misma se pulsará el botón de *Pago*, y aparece la siguiente pantalla, donde antes de insertar cualquier dato en el sistema, debemos comprobar que la información proporcionada por el beneficiario coincide exactamente con la información que aparece en el sistema.

|                                | Pagar dinero              |                         |                 |        |
|--------------------------------|---------------------------|-------------------------|-----------------|--------|
|                                | Los campos obligatorios e | están marcados con ★    |                 |        |
| F6 RECIBIR                     | DATOS DEL PAGO            |                         |                 |        |
|                                | MTCN                      | 087-022-9635            |                 |        |
| E10 INICIO                     | Cantidad enviada          | 1,00                    | Moneda de envío | Euro   |
|                                | Cantidad a pagar          | 1,00                    | Moneda de pago  | Euro   |
|                                |                           |                         |                 |        |
| OTRUS SERVICIUS                | DATOS DEL REMIT           | ENTE                    |                 |        |
|                                | Nombre                    | CRISTINA ESPERA         |                 |        |
|                                | Paterno                   | GOMEZ                   | Materno         | FERRER |
|                                | Calle/número              | VIA DUBLIN 7            |                 |        |
|                                | Ciudad                    | MADRID                  | Provincia       | MADRID |
| RESUMEN DE                     | Código postal             | 28070                   |                 |        |
|                                | País de origen            | España                  |                 |        |
| Pomitonto CRISTINA ESPERA GO   | Número de teléfono        | 34 915963706            |                 |        |
| Reneficiario LUIS SERRANO CARR |                           |                         |                 |        |
| Origen Esp                     | aña INFORMACIÓN DEL       | AGENTE DE ORIGEN        |                 |        |
| Destino de pago Esp            |                           | MADDID171               | Daie            | Secio  |
| Captidad enviada EUB 1         | Encha/Hora do opvío       | 10/01/2017 07:20 AM EST | Fuis            | opani  |
| Tipo de cambio                 | r cellamora de envio      | 10/01/2011 01:38 AM E01 |                 |        |
| 1 EUR = 1,0000000 E            | DATOS DEL BENEF           | ICIARIO                 |                 |        |
| Cantidad pagada EUR 1          | Nombre                    | LUIS                    |                 |        |
|                                | Daterno                   | REPRANO                 |                 |        |

| <sup>®</sup> CORREOS        | DIRECCIÓN ADJUNTA DE OPERACIONES | Versión | 04         |
|-----------------------------|----------------------------------|---------|------------|
| SE                          | MANUAL DE USUARIO WESTERN        | Fecha   | 12/05/2017 |
|                             | UNION (WUPOS)                    | Página  | 45         |
|                             |                                  |         | •          |
|                             | INFORMACIÓN DEL AGENTE DE ORIGEN |         |            |
| RESUMEN DE<br>TRANSFERENCIA | Ciudad/Localidad MADRID171 País  | Spain   |            |

| TRANSFERENCIA                     | Fecha/Hora de envío                                                             | 10/01/2017 07:39 AM EST                                                                                                    |
|-----------------------------------|---------------------------------------------------------------------------------|----------------------------------------------------------------------------------------------------|
| tente CRISTINA ESPERA GO          | DATOS DEL BENER                                                                 |                                                                                                    |
| ficiario LUIS SERRANO CABRE       | DATOS DEL DENEL                                                                 |                                                                                                    |
| España                            | Nombre                                                                          | LUIS                                                                                                    |
| o de pago España                  | Paterno                                                                         | SERRANO                                                                                                    |
| ad enviada EUR 1,00               | Materno                                                                         | CABRERA                                                                                                    |
| e cambio<br>1 EUR = 1,0000000 EUR | BÚSQUEDA DE DES                                                                 | STINATARIO                                                                                                    |
| ad pagada EUR 1,00                | Nombre                                                                          | LUIS                                                                                                    |
|                                   | Paterno                                                                         | SERRANO                                                                                                    |
|                                   | Materno                                                                         | CABRERA                                                                                                    |
|                                   | Seleccione una de la<br>¡Atención! Si la búsque:  ID Númer Información sobre ID | as siguientes opciones:*<br>da del cliente por por ID no es correcta, por favor busque de nuevo por la opción alternativa<br>ro de My WU o tarjeta Gold Card O Numero de telefono |
|                                   | r or lavor selectione                                                           | Buscar                                                                                                    |

Comprobados todos los datos, realizaremos la búsqueda del cliente beneficiario cumplimentando una de las opciones de *Búsqueda de destinatario:* 

- ID + Información sobre ID
- Número de My WU o tarjeta Gold Card
- Nº de teléfono

### En este caso vamos a realizar la búsqueda por número de ID

| BÚSQUEDA DE DESTINATARIO                                                                              | _                                                              | _                                                           | _                 |                    |  |
|----------------------------------------------------------------------------------------------------|----------------------------------------------------------------|-------------------------------------------------------------|-------------------|--------------------|--|
| Nombre LUIS                                                                                           | UIS                                                            |                                                             |                   |                    |  |
| Paterno SERR                                                                                          | SERRANO                                                        |                                                             |                   |                    |  |
| Materno CABR                                                                                          | ERA                                                            |                                                             |                   |                    |  |
| Seleccione una de las siguientes<br>¡Atención! Si la búsqueda del cliente p<br>ID O Número de My WU o | opciones:★<br>or por ID no es correcta,<br>tarjeta Gold Card ( | por favor busque de nuevo por la oj<br>) Numero de telefono | oción alternativa |                    |  |
|                                                                                                    | Nombre                                                         | Domicilio                                                   |                   | Numero de telefono |  |
| Documento de identidad emitido por e                                                                  | Nuevo beneficiario                                             |                                                             |                   |                    |  |
|                                                                                                    | Test                                                           | VIA DUBLIN 7, MADRID, MA<br>28042                           | DRID, ES,         | 915963706          |  |
|                                                                                                    | Cristina Espera                                                | VIA DUBLIN 7, MADRID, MA<br>28070                           | DRID, ES,         | 915963706          |  |
|                                                                                                    | Cristina Gomez                                                 | VIA DUBLIN 7, MADRID, MA<br>28070                           | DRID, ES,         | 915963706          |  |

| <sup>®</sup> CORREOS | DIRECCIÓN ADJUNTA DE OPERACIONES | Versión | 04         |
|----------------------|----------------------------------|---------|------------|
| (SE                  | MANUAL DE USUARIO WESTERN        | Fecha   | 12/05/2017 |
|                      | UNION (WUPOS)                    | Página  | 46         |

# Si el cliente está registrado o a utilizar el servicio de Western Union el sistema Wupos volcará algunos datos del mismo.

| RECEPTOR DE LA DIREC          | CIÓN           |
|-------------------------------|----------------|
| País de residencia ★          | Espana 🗸       |
| Código postal*                | 28070          |
| Provincia*                    | MADRID         |
| Ciudad★                       | MADRID         |
| Calle/número*                 | VIA DUBLIN 7   |
| Dirección                     |                |
| Código de país                | España (+34)   |
| Número de teléfono ★          | 915963706      |
| Dirección de e-mail           |                |
| Código del país para el móvil | España (+34) 🗸 |
| Teléfono móvil del remitente  | 680324807      |
| Dirección temporal            |                |

Verifica toda la información, tanto del beneficiario, como del remitente, así como el origen de la transferencia y el dinero a pagar + / - 10%, y si todo es correcto.

Si la información no coincide, se informará al beneficiario que confirme los detalles de la transacción con el remitente, pues hay discrepancias de datos.

Si la información proporcionada coincide se seguirán los siguientes pasos.

Insertar información del destinatario en el campo "RECEPTOR DE LA DIRECCIÓN":

Si el cliente tiene dirección temporal, se introducirán en el sistema ambas direcciones. Es decir, en la parte *datos del remitente* se introduce el domicilio que figura en la documentación, sin embargo, en *dirección temporal* se podrá introducir el domicilio donde esté actualmente residiendo el cliente remitente.

- > Calle
- > Dirección
- Ciudad
- > Provincia
- > Código postal
- > Código del país: Se refiere al prefijo internacional del teléfono. España es el +34
- > Número de teléfono
- > Dirección e-mail (si la aporta el cliente)
- > Teléfono Móvil del beneficiario
- > Fecha de nacimiento del beneficiario
- > Los campos con asterisco (\*) son obligatorios

| <sup>®</sup> CORREOS | DIRECCIÓN ADJUNTA DE OPERACIONES | Versión | 04         |
|----------------------|----------------------------------|---------|------------|
| SE                   | MANUAL DE USUARIO WESTERN        | Fecha   | 12/05/2017 |
| E.                   | UNION (WUPOS)                    | Página  | 47         |

Se completará la pantalla correspondiente a los datos del documento que aporta el cliente

- > Tipo de documento
- > Número de documento
- > El agente verifico los datos del cliente
- > País de emisión del documento
- > Fecha de caducidad del documento de identificación
- > Fecha de emisión del documento de identificación
- > Motivo de la transferencia
- o Turismo
- Emigración
- o Otros
- > Comentarios (si los hubiera)
- > País de nacimiento del beneficiario
- > Nacionalidad del beneficiario

A continuación el sistema realizará la siguiente pregunta, ¿envía el dinero en nombre de un tercero? No/Sí.

NOTA: Siempre habrá que seleccionar "NO" debido a que Western Union no admite envíos a nombre de un tercero ni autorizaciones.

| ENVIA EL DINERO EN NOMBRE DE UN TERCERO?                |                                  |  |  |  |
|---------------------------------------------------------|----------------------------------|--|--|--|
| ¿Envía el dinero en nombre de<br>una tercera persona? ★ | Por favor seleccione<br>No<br>Sí |  |  |  |

| <sup>®</sup> CORREOS | DIRECCIÓN ADJUNTA DE OPERACIONES | Versión | 04         |
|----------------------|----------------------------------|---------|------------|
| SE                   | MANUAL DE USUARIO WESTERN        | Fecha   | 12/05/2017 |
|                      | UNION (WUPOS)                    | Página  | 48         |

| ENVIA EL DINERO EN NO                                   | MBRE DE UN TERCERO?                                                               |
|---------------------------------------------------------|-----------------------------------------------------------------------------------|
| ¿Envía el dinero en nombre de<br>una tercera persona? ★ | Por favor seleccione                                                              |
| DOCUMENTO DE IDENTIF                                    | ICACIÓN                                                                           |
| Identificación Principal                                |                                                                                   |
| Tipo de Documento*                                      | ✓                                                                                 |
| Número de documento ★                                   |                                                                                   |
| Yo, e                                                   | el agente representante, he verificado la información identificativa del cliente* |
| Fecha de Nacimiento ★<br>(dd/mm/aaaa)                   |                                                                                   |
| País de expedición*                                     | Por favor seleccione                                                              |
| ¿Tiene la ID una fecha de exp                           | ración?                                                                           |
| Fecha de caducidad ★<br>(dd/mm/aaaa)                    |                                                                                   |
|                                                         |                                                                                   |
| Motivo de la transacción ★                              | Por favor seleccione                                                              |
| País de Nacimiento ★                                    | Por favor seleccione                                                              |
| País de nacionalidad ★                                  | Por favor seleccione                                                              |
|                                                         | El cliente ha aceptado los Términos y condiciones                                 |
| Cancelar                                                | Pagar ahora 💿                                                                     |
|                                                         |                                                                                   |

Importante seleccionar en "*El cliente ha aceptado los Término y condiciones*" para que se habilite la opción de Pagar ahora.

Al seleccionar en Pagar ahora el sismeta muestra la siguiente pantalla emergente y pulsamos siempre en Ejecutar.

| ¿Desea                                | ejecuta                              | ar esta apl                        | icación?                                                                                          | × |
|---------------------------------------|--------------------------------------|------------------------------------|---------------------------------------------------------------------------------------------------|---|
|                                       | <i>k</i>                             | Nombre:                            | SignApplet                                                                                        |   |
| Viv                                   | 2                                    | Publicador:                        | Western Union Holdings Inc.                                                                       |   |
| 9                                     |                                      | De:                                | https://wupos.westernunion.com                                                                    |   |
| Esta aplica<br>computad<br>publicador | ación se ejec<br>ora y su info<br>'. | cutará con acce<br>ormación person | so no restringido y puede poner en peligro su<br>al. Ejecute esta aplicación sólo si confía en el |   |
| Confia                                | r siempre er                         | n el contenido de                  | e este publicador                                                                                 |   |
| <b>1</b>                              | lás informac                         | ión                                | Ejecutar Cancelar                                                                                 |   |

Se activará la tableta digitalizadora Wacom para que procedamos a validar la firma del empleado que está realizando la transacción y recoger la firma de cliente.

| <sup>®</sup> CORREOS | DIRECCIÓN ADJUNTA DE OPERACIONES | Versión | 04         |
|----------------------|----------------------------------|---------|------------|
| SE                   | MANUAL DE USUARIO WESTERN        | Fecha   | 12/05/2017 |
|                      | UNION (WUPOS)                    | Página  | 49         |

Captura Firma Agente Número Operador: 222 Nombre Operador: CRISTINA GOMEZ FERRER

Su firma es obligatoria para poder realizar transacciones. Por

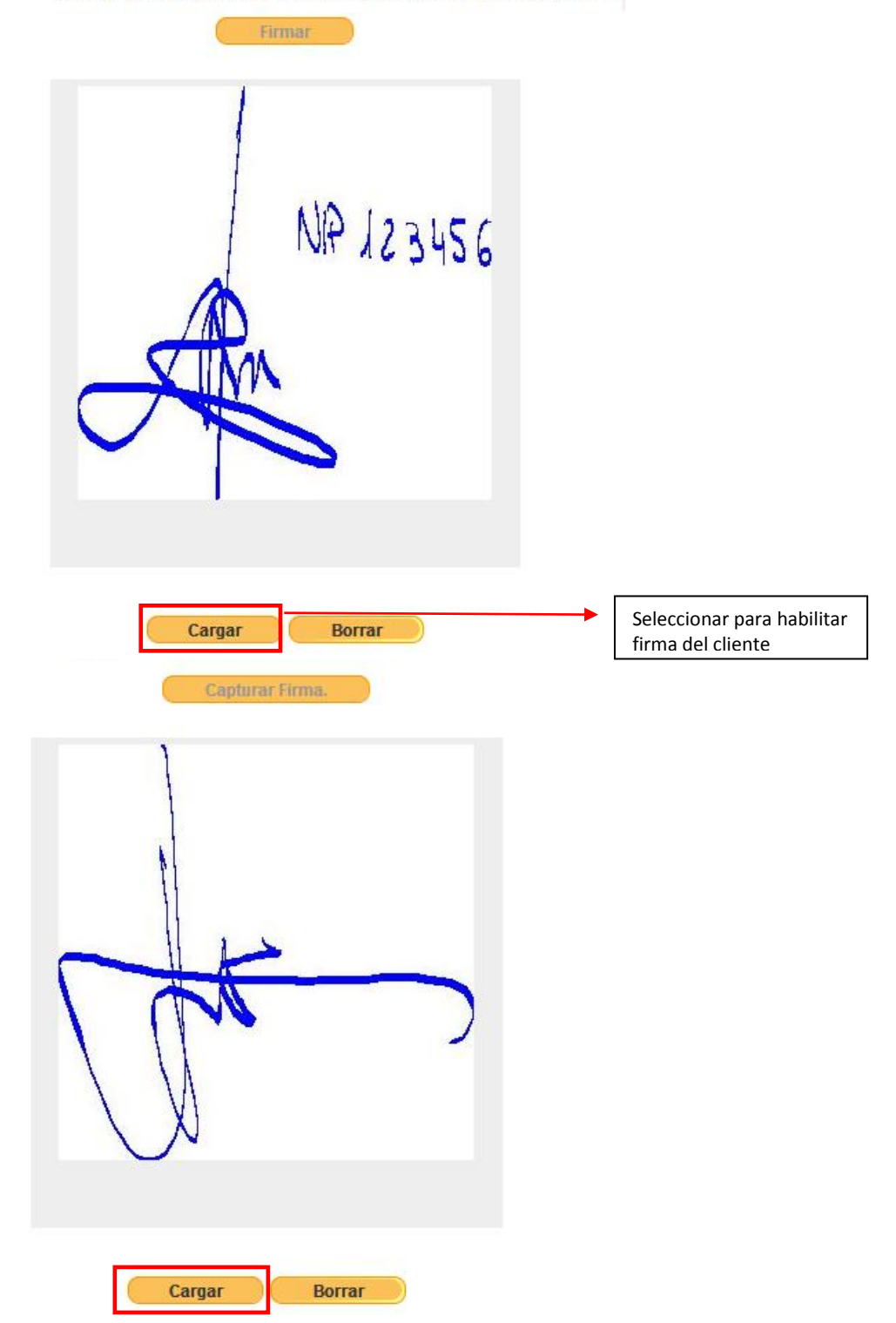

| <sup>®</sup> CORREOS | DIRECCIÓN ADJUNTA DE OPERACIONES | Versión | 04         |
|----------------------|----------------------------------|---------|------------|
| SE                   | MANUAL DE USUARIO WESTERN        | Fecha   | 12/05/2017 |
|                      | UNION (WUPOS)                    | Página  | 50         |

Cargamos la firma al servidor de Wupos y automáticamente aparece siguiente el error "Captura de ID/Documento" para poder escanear dicho documento aportado por el cliente:

| Pagar dinero                                                                                                    |
|----------------------------------------------------------------------------------------------------|
| Los campos obligatorios están marcados con ★                                                                                                    |
| Corregir los siguientes errores antes de continuar.                                                                                                    |
| Debe capturar una ID con foto.                                                                                                    |
| CAPTURA DE ID/DOCUMENTO                                                                                                    |
| En nuestros esfuerzos por cumplir con las leyes aplicables para transmisiones de dinero, requerimos esta información<br>para ciertos tipos de transacciones. |
| Empleamos las protecciones adecuadas para proteger sus datos.                                                                                                |
| Haga clic en "Capturar" a continuación para capturar documentos. 🖈                                                                                           |
| Debe capturar una ID con foto.                                                                                                    |
| Capturar                                                                                                    |
| El cliente ha aceptado los Términos y condiciones                                                                                                    |
| Cancelar Pagar ahora •                                                                                                    |
|                                                                                                    |

### Nota, antes de Capturar, acceder a Gescan:

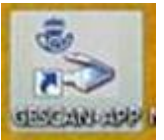

Para ello acceder al escritorio y abrir GESCAN APP: (Escaneo de imágenes) Cuando se vayan a realizar operaciones de WESTERN UNION siempre se tiene que seguir este orden de actuación: Abrir la aplicación GESCAN APP y seleccionar WUPOS

Seleccionar en Capturar

Una vez escaneada la documentación en Gescan, ahora sí seleccionamos en CAPTURAR.

Se habilita la siguiente pantalla emergente para la subida del documento de Wupos

| <sup>®</sup> CORREOS | DIRECCIÓN ADJUNTA DE OPERACIONES | Versión | 04         |
|----------------------|----------------------------------|---------|------------|
| SE                   | MANUAL DE USUARIO WESTERN        | Fecha   | 12/05/2017 |
|                      | UNION (WUPOS)                    | Página  | 51         |

# Documento captura

| Tipo de documento            | Сар              | oturado?                 |
|------------------------------|------------------|--------------------------|
| Tipo de documentación        | Ν                |                          |
|                              |                  | Completa                 |
|                              |                  |                          |
| Seleccionar para ir a la car | oeta donde estár | n guardadas las imágenes |

Adjuntar la documentación del cliente (según tipo de documento) por anverso y reverso. Se muestran dos opciones a la hora de adjuntar la documentación.

1. Escanear: el documento no lo tenemos escaneado y se procede a ello en el momento 2. Explorar: el documento está escaneado previamente y lo tenemos guardado en nuestras carpetas destinadas para ello.

| WESTERN<br>UNION                                   | 🕖 Documento ca      | otura                            |
|----------------------------------------------------|---------------------|----------------------------------|
| Haga click en la<br>imagen de abajo<br>para editar | eS332/403S Twain    | Doc.Identidad emitid             |
|                                                    | Anverso             | Reverso                          |
|                                                    |                     |                                  |
|                                                    |                     |                                  |
|                                                    |                     |                                  |
|                                                    | Escanear o Explorar | Escanear o Explorar              |
|                                                    |                     | Subir todas las páginas Cancelar |

| <sup>®</sup> CORREOS | DIRECCIÓN ADJUNTA DE OPERACIONES | Versión | 04         |
|----------------------|----------------------------------|---------|------------|
| SE                   | MANUAL DE USUARIO WESTERN        | Fecha   | 12/05/2017 |
|                      | UNION (WUPOS)                    | Página  | 52         |

| a click en la<br>gen de abajo<br>a editar                                                                                                    | eS332/4035 Twain       | Doc.Identidad                                                                                                    | emitid            |
|----------------------------------------------------------------------------------------------------|------------------------|----------------------------------------------------------------------------------------------------|-------------------|
|                                                                                                    | Anverso                | Reverso                                                                                                    |                   |
| 6                                                                                                    | LOCK SYND DACK DIE 151 | 1000000 100000 00 00 00 00 00 00 00 00 0                                                                                                    | SKORISL           |
|                                                                                                    | ESPANA                 | All and the second second seco | NL2               |
|                                                                                                    | A Restrict             | A Stations                                                                                                    | Sec. 1 20sec at   |
| Ana C                                                                                                    | GRIC AN AM             | IDESPAPY10567<br>3410185M99010<br>LIGER0 <r105<<< td=""><td>7131158588M&lt;&lt;&lt;&lt;&lt;&lt;</td></r105<<<>                                                                                                    | 7131158588M<<<<<< |
| en la carla de la coloridad de la coloridad de la coloridad de la coloridad de la coloridad de la coloridad de<br>La coloridad de la coloridad de la coloridad de la coloridad de la coloridad de la coloridad de la coloridad de<br>La coloridad de la coloridad de la coloridad de la coloridad de la coloridad de la coloridad de la coloridad de | SEA713BOL              |                                                                                                    |                   |
|                                                                                                    | +- 9                   | •• +-                                                                                                    | 6-0               |
|                                                                                                    | Escanear de nuevo      | Escanear de nue                                                                                                    | vo o Explorar     |

En "escanear de nuevo" lo utilizaremos cuando la imagen del documento no sea clara o esté errónea, permitiendo adjuntar nuevamente la correcta.

Una vez se han adjuntado las dos imágenes (anverso y reverso) se habilita la siguiente pantalla emergente:

Si la documentación que se observa en pantalla es correcta seleccionamos en "*Sí, enviar todas las páginas*", por el contrario, si no fuera correcta seleccionaríamos en "*No, seguir editando*" para cambiar dichas imágenes.

| Está listo para subir todas las páginas?                                                                                   |  |  |  |  |
|----------------------------------------------------------------------------------------------------|--|--|--|--|
| Al hacer click en "Sí" completará el proceso y enviará esas páginas a<br>WU.Una vez enviadas, no podrá hacer ningún cambio |  |  |  |  |
| Sí, enviar todas las páginas No, seguir editando                                                                           |  |  |  |  |

| <sup>®</sup> CORREOS | DIRECCIÓN ADJUNTA DE OPERACIONES | Versión | 04         |
|----------------------|----------------------------------|---------|------------|
| SE                   | MANUAL DE USUARIO WESTERN        | Fecha   | 12/05/2017 |
|                      | UNION (WUPOS)                    | Página  | 53         |

Seleccionada la opción "*Sí, enviar todas las imágenes*", a continuación se muestra la siguiente pantalla en la que seleccionaremos "*Completado*"

| WESTI<br>UN | WESTERN WU Documento captura |            |            |  |  |  |
|-------------|------------------------------|------------|------------|--|--|--|
|             |                              |            |            |  |  |  |
|             | Tipo de documento            | Capturado? |            |  |  |  |
|             | Tipo de documentación        | N          |            |  |  |  |
|             |                              |            | Completado |  |  |  |
|             |                              |            |            |  |  |  |

Si la documentación adjunta es válida, Wupos devolverá el siguiente mensaje. A su vez seleccionaremos en "El cliente ha aceptado los Términos y condiciones" para que se habilite la opción Pagar ahora

| CAPTURA DE ID/DOCUMENTO                                                                                                    |                            |                             |
|----------------------------------------------------------------------------------------------------|----------------------------|-----------------------------|
| En nuestros esfuerzos por cumplir con las leyes aplicables para transmisiones de dinero,<br>para ciertos tipos de transacciones. |                            | requerimos esta información |
| Empleamos las protecciones adecuadas para proteger sus dato                                                                      | S.                         |                             |
| Haga clic en "Capturar" a continuación para capturar documento                                                                   | os.★                       |                             |
| La ID se capturó correctamente - Para simplificar la búsque<br>todas las transacciones futuras.                                  | or que presente la ID para |                             |
|                                                                                                    |                            |                             |
|                                                                                                    |                            | Capturar 📀                  |
|                                                                                                    | El cliente ha acep         | Capturar •                  |

| <sup>®</sup> CORREOS | DIRECCIÓN ADJUNTA DE OPERACIONES | Versión | 04         |
|----------------------|----------------------------------|---------|------------|
| SE                   | MANUAL DE USUARIO WESTERN        | Fecha   | 12/05/2017 |
| PI                   | UNION (WUPOS)                    | Página  | 54         |

Confirmar el pago, verificando con el cliente la cantidad a pagar.

| Confirmar pago                                          |                              |  |  |  |  |
|---------------------------------------------------------|------------------------------|--|--|--|--|
| Por favor, confirme que los datos de pago son correctos |                              |  |  |  |  |
| Remitente                                               | CRISTINA ESPERA GOMEZ FERRER |  |  |  |  |
| Beneficiario                                            | LUIS SERRANO CABRERA         |  |  |  |  |
| Origen                                                  | España                       |  |  |  |  |
| Destino de pago                                         | España                       |  |  |  |  |
| Cantidad enviada                                        | EUR 1,00                     |  |  |  |  |
| Cantidad pagada                                         | EUR 1,00                     |  |  |  |  |
| Cancelar                                                | Confirmar •                  |  |  |  |  |

# NOTA: Una vez que confirmemos la cantidad de la transacción el pago estará finalizado por completo en el sistema.

### Pantalla resumen del pago

| ago de transacciones      |                              |                   |          |  |  |  |
|---------------------------|------------------------------|-------------------|----------|--|--|--|
| ulse aquí para ver e im   | nprimir el recibo.           |                   |          |  |  |  |
| LA SIGUIENTE TRA          | ANSFERENCIA HA SIDO PAGADA   | SATISFACTORIAME   | NTE      |  |  |  |
|                           | MTCN: 087-                   | 022-9635          |          |  |  |  |
| Fecha de<br>presentación: | 10/01/2017 02:08 CET         |                   |          |  |  |  |
| País de destino           | Espana                       | Moneda de destino | Euro     |  |  |  |
| Cantidad enviada          | EUR 1,00                     | Tipo de cambio    | 1,000000 |  |  |  |
| Cantidad recibida         | EUR 1,00                     |                   |          |  |  |  |
| INFORMACIÓN DE            | L REMITENTE                  | _                 |          |  |  |  |
| Nombre                    | CRISTINA ESPERA              |                   |          |  |  |  |
| Paterno                   | GOMEZ                        | Materno           | FERRER   |  |  |  |
| Dirección                 | VIA DUBLIN 7, MADRID, MADRID | Código postal     | 28070    |  |  |  |
| Teléfono                  | 34 915963706                 | País de origen    | España   |  |  |  |
| INFORMACIÓN DE            | L BENEFICIARIO               | _                 | _        |  |  |  |
| Nombre                    | LUIS                         |                   |          |  |  |  |
|                           |                              |                   |          |  |  |  |
| Paterno                   | SERRANO                      |                   |          |  |  |  |

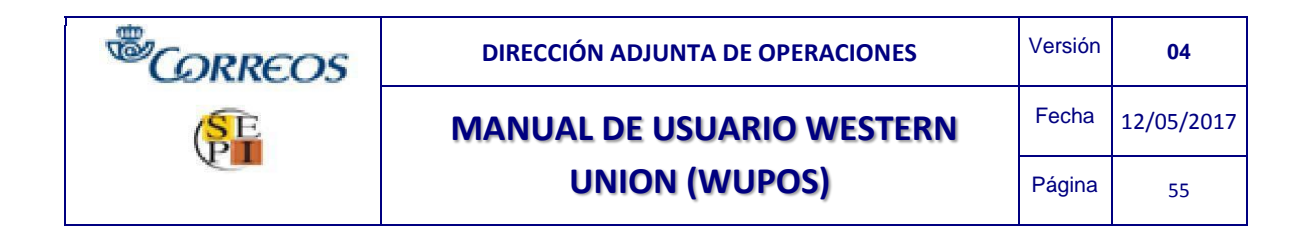

Se habilita la siguiente pantalla emergente. Seleccionamos en imprimir para sacar el resguardo que genera Wupos

| 🖶 Imprimir                                                          | <b>×</b>           |
|---------------------------------------------------------------------|--------------------|
| General Opciones                                                    |                    |
| Seleccionar impresora                                               |                    |
| ✓<br>Estado: Listo Imprimir a                                       | III Preferencias   |
| Ubicación:<br>Comentario:                                           | Buscar impresora   |
| Intervalo de páginas                                                |                    |
| Todo Núme                                                           | ero de copias: 1 🚔 |
| Selección                                                           |                    |
| ◎ Páginas: 1                                                        | tercalar           |
| Escriba un solo número o intervalo de<br>páginas. Por ejemplo: 5-12 | 112233             |
| Imprimir                                                            | Cancelar Aplicar   |

Por último obtendremos el número de control (MTCN) con el resguardo en pantalla que acabamos de pagar. Debemos imprimir para dárselo al cliente como justificante del pago en la oficina.

NOTA Este es el impreso (formato PDF) se le entrega al cliente beneficiario tras imprimir.

Con este procedimiento de recogida de firma en el dispositivo WACOM, no será necesario que se almacene el formulario de Western Union en la oficina, independientemente si es de envío o si es de pago, pues la idea es de reducir en todo lo posible los almacenamientos en formato papel ya que esta información estará recogida en los servidores de Western Union.

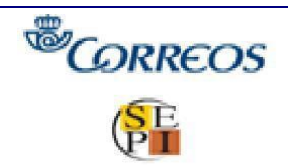

Versión 04

Fecha

Fecha: 10-01-2017

# MANUAL DE USUARIO WESTERN

**UNION (WUPOS)** 

Página 56

12/05/2017

| Imprima el recibo Close receipt                                                                                                    |                                                                                                    |                                   |                                                                                                  |  |  |  |
|----------------------------------------------------------------------------------------------------|----------------------------------------------------------------------------------------------------|-----------------------------------|--------------------------------------------------------------------------------------------------|--|--|--|
| WESTERN P                                                                                                    | ara Recibir dinero - (                                                                                                    | Copia del Cliente                 |                                                                                                  |  |  |  |
| Beneficiario: LUIS SERRANO CABRERA                                                                                                    | Remitente: CRISTINA ESPERA GOM                                                                                                    | IEZ FERRER MTCN:                  | 087-022-9635                                                                                     |  |  |  |
| Dirección/Telefono:                                                                                                    | Pregunta de verificación:                                                                                                    | Fecha y hora                      | a: 10-01-2017 02:08 PM CET                                                                       |  |  |  |
| Obligatorio/Opcional<br>VIA DUBLIN 7<br>MADRID<br>915983706                                                                                                    | Respuesta:                                                                                                    | Detalles age                      | nte: CORREOS Y TELEGRAFOS,C<br>DUBLIN 7 PARQUE FERIAL JUAN<br>CARLOS I, CAMPO DE LAS<br>NACIONES |  |  |  |
|                                                                                                    | Mensaie:                                                                                                    | Cantidad tot                      | al entregada: 1,00                                                                               |  |  |  |
|                                                                                                    |                                                                                                    | Pais de Orig                      | en: España                                                                                       |  |  |  |
| Tipo de identificación:Documento de identidad e<br>por el go                                                                                                    | mitido<br>bierno                                                                                                    |                                   |                                                                                                  |  |  |  |
| Número de documento: 05309                                                                                                    | 4008                                                                                                    | Total:                            | 1,00 Euro                                                                                        |  |  |  |
|                                                                                                    |                                                                                                    | Tipo de cam                       | bio: 1,000000                                                                                    |  |  |  |
| Motivo de la Transaccion: R                                                                                                    | egalo                                                                                                    | Cantidad y n<br>1,00              | noneda a entregar en destino:<br>) Euro                                                          |  |  |  |
| MARKETING: Si usted decide facilitar su correo e<br>Union y socios.<br>AVISO IMPORTANTE: Los términos y condic<br>www.westernunion.es. Le aconsejamos leer los<br>carácter personal antes de firmar este formulario.<br>favor vea la información importante sobre tipos de<br>Protéjase del fraude, sea cauteloso cuando un des<br>En caso de que tenga una consulta en relación o<br>líneas fijas y teléfonos públicos. Para Ilamadas de | MARKETING: Si usted decide facilitar su correo electrónico, con ello también consiente expresamente el mantenimiento al día sobre las últimas ofertas y noticias de Western<br>Union y socios.<br>AVISO IMPORTANTE: Los términos y condiciones se encuentran a su disposición en las oficinas de nuestros agentes así como en nuestra página web<br>www.westernunion.es. Le aconsejamos leer los términos y condiciones, en especial los que limitan la responsabilidad de Western Union® y la protección de datos de<br>carácter personal antes de firmar este formulario. Además de la comisión por la transferencia. Western Union® y suagentes gana minero en el cambio de moneda. Por<br>favor vea la información importante sobre tipos de cambio y otras restricciones legales que pueden retrasar su transferencia incluidas en los términos y condiciones.<br>Protéjase del firmar de, sea cauteloso cuando un desconocido le solicite un envío de dinero. No divulgue los detalles de esta transacción a tercora.<br>En caso de que tenga una consulta en relación con el Servicio, póngase en contacto con el servicio de atención al cliente llamando al 900633803 (Llamada gratuita desde |                                   |                                                                                                  |  |  |  |
|                                                                                                    |                                                                                                    | Firma del cliente:                | Firma y sello del agente:                                                                        |  |  |  |
| La presente operación queda sujeta a<br>encuentran a su disposición en las ofic<br>en nuestra página web <u>www.westernur</u>                                                                                                    | los términos y condiciones que se<br>inas de nuestros agentes así como<br><u>ion.es</u>                                                                                                    |                                   | NIP 123456                                                                                       |  |  |  |
| Con su firma, usted confirma que la<br>correcta y que ha leído y aceptado los<br>y la información adicional disponible en                                                                                                    | información que ha facilitado es<br>términos y condiciones del servicio<br>la oficina de nuestro agente.                                                                                                    | $\langle \mathcal{L}_{n} \rangle$ | A                                                                                                |  |  |  |

Para salir de ésta pantalla seleccionamos en "Close receipt"

| <sup>®</sup> CORREOS | DIRECCIÓN ADJUNTA DE OPERACIONES | Versión | 04         |
|----------------------|----------------------------------|---------|------------|
| SE                   | MANUAL DE USUARIO WESTERN        | Fecha   | 12/05/2017 |
|                      | UNION (WUPOS)                    | Página  | 57         |

#### Mensajes de aviso de una transacción

1- Puede ocurrir que vayamos a pagar una transacción y esté siendo pagada por otro terminal, en cuyo caso un mensaje aparece en la barra de estado informándonos de ese hecho: "Money Transfer being paid by another terminal."

Esto indica que otro terminal Western ha entrado en la transacción para pagarla hace muy poco tiempo. Por razones de seguridad no pueden entrar dos terminales en la misma transferencia al mismo tiempo, para pagarla. Esperad unos minutos y volved a buscar.

2- Otro mensaje de aviso puede ser que vayamos a pagar una transacción y ésta ya haya sido pagada al beneficiario, aparece el siguiente mensaje de aviso

| Resultados<br>No se encont | raron las transferen | cias |  |
|----------------------------|----------------------|------|--|
|                            |                      |      |  |

3- Por último puede constar que el cliente haya superado el límite trimestral en un trimestre natural. El sistema devolverá el siguiente mensaje "U0055 – CALL CSC FOR FURTHER INFORMATION ON MT" (Este error significa lo mismo que R8024-trxn rechazada cliente supera lim trim. Se llevaría la misma operativa explicada anteriormente).

Podemos ver el historial de dicha transferencia desplegando el menú OTROS SERVICIOS >> pulsando Estado de transferencia que hay en el menú de la parte izquierda de la pantalla

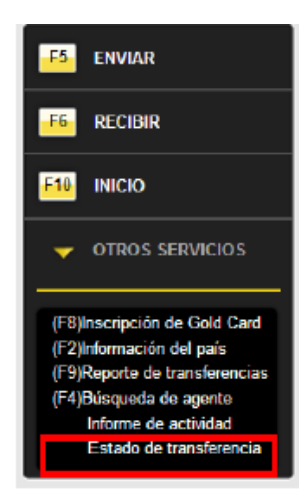

Pantalla de Información

| Estado de I        | a transacciór | 1            |          |        |                    |        |
|--------------------|---------------|--------------|----------|--------|--------------------|--------|
| BÚSQUEDA           | DE TRANSFEREI | ICIA         | _        | _      | _                  | _      |
| MTCN               | 3             | 29-968-0249  |          |        |                    |        |
|                    |               |              |          |        |                    |        |
|                    |               |              |          |        | Bus                |        |
| Resultados         |               |              |          |        | Bus                | car D  |
| Resultados<br>MTCN | Remitente     | Beneficiario | Centidad | Moneda | Estado del<br>pago | Accion |

| <sup>®</sup> CORREOS | DIRECCIÓN ADJUNTA DE OPERACIONES | Versión | 04         |
|----------------------|----------------------------------|---------|------------|
| SE                   | MANUAL DE USUARIO WESTERN        | Fecha   | 12/05/2017 |
|                      | UNION (WUPOS)                    | Página  | 58         |

| INFORMACIÓN DE LA TR                                                                   | RANSFERENCIA |                     | $\sim$                        |
|----------------------------------------------------------------------------------------|--------------|---------------------|-------------------------------|
| Número de Control de<br>Transferencia de Dinero<br>(MTCN, por sus siglas en<br>Inglés) | 329-968-0249 | Estado del pago     | PAD                           |
| Monto enviado                                                                          | 10.00        | Divisa del remiter  | nte Euro                      |
| Monto a pagar                                                                          | 10.00        | Divisa del lugar de | e destino Euro                |
| País de destino                                                                        | Espana       | Fecha de present    | tación 12-06-2012 06:01 AM ED |
| Cargo por transferencia                                                                | 4.90         | Servicio de Carga   | 0.00                          |
| Total de Impuestos                                                                     | 0.00         | Mensaje de carga    | a 0.00                        |
| Total de lo recaudado                                                                  | 14.90        |                     |                               |
| REMITENTE                                                                              | _            |                     |                               |
| Nombre de pila                                                                         | CRISTINA     | Apellido            | FERRER                        |
| Calle/número                                                                           | VIA DUBLIN   |                     |                               |
| Cludad                                                                                 | MADRID       | Provincia           | MADRID                        |
| Código postal                                                                          | 28048        |                     |                               |
| País de origen                                                                         | Espana       | Originario de la Ci | iudad MADRID171               |
| DESTINATARIO                                                                           |              |                     |                               |
| Nombre                                                                                 | TEST TEST    |                     |                               |
|                                                                                        |              |                     |                               |
| CHEQUE DETALLES                                                                        |              |                     |                               |
| Número de chequ                                                                        | e            | Cantidad            | Cheque cobrado                |
|                                                                                        |              |                     |                               |

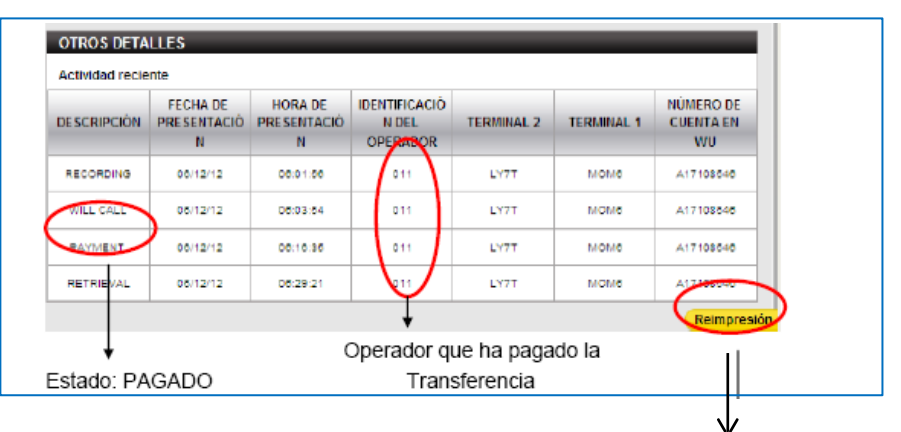

Envíos y pagos se pueden volver a reimprimir

Esta pantalla consta de los siguientes datos:

> Descripción: oficina que ha grabado la transferencia, si han consultado la trasferencia o no, si está pagada, etc.

> Fecha de presentación: día en que se ha grabado la transferencia, se ha consultado o se ha pagado.

> Identificación del operador: número de operador personal que ha consultado la transferencia para cualquier tipo de proceso (pago, consulta, etc....)

> Terminales 1/2: terminar del ordenador.

> Número de cuenta en WU: número de cuenta de la oficina que ha consultado la transferencia.

| <sup>®</sup> CORREOS | DIRECCIÓN ADJUNTA DE OPERACIONES | Versión | 04         |
|----------------------|----------------------------------|---------|------------|
| SE                   | MANUAL DE USUARIO WESTERN        | Fecha   | 12/05/2017 |
|                      | UNION (WUPOS)                    | Página  | 59         |

### 6.5.1. INCIDENCIAS MÁS COMUNES "EN LOS PAGOS"

Al hacer "un envío de dinero", el operador de Western Union de origen puede cometer ligeros errores que incidirán en la oficina de destino a la hora de realizar el pago. Para agilizar los pagos, en estos casos, deben tenerse en cuenta los siguientes supuestos, además de ser imprescindible que el beneficiario presente una documentación válida. Supuesto 1.- Si el nombre o apellidos del beneficiario está escrito erróneamente (de 1 hasta 3 letras), se puede pagar si se cumple que:

Los Nombres o Apellidos (no ambos) del beneficiario no tienen más de 3 letras

equivocadas. El género del nombre y/o apellido no cambia por las letras equivocadas.

La transacción es inferior a 1.000 \$.

El beneficiario sabe el origen de la transferencia (ciudad y

país). El beneficiario sabe la cantidad aproximada (+ / - 10%).

El beneficiario sabe quién le envía este dinero.

Se presenta con un documento de identificación válido y no caducado.

Conoce el número de la transferencia (MTCN), imprescindible para realizar un pago.

Ejemplos:

- ✓ De: Eric Espinoza Montoya.
- ✓ A: Erick Espinosa Montoya.
- ✓ De: Mari Jonson White.
- ✓ A: Mary Johnson White.
- ✓ De: Teresa Bonilla Camacho.
- ✓ A: Teresita Bonilla Camacho.
- ✓ De: Edemary Alvarado Sequeiro.
- ✓ A: Hedemarie Alvarado Sequeiro.

✓ De: Jorge Santos Cabral.

| ✓ A: George Santos Cabral.                                                               |
|------------------------------------------------------------------------------------------|
| Supuesto 2 Si el nombre del remitente y beneficiario están                               |
| invertidos.                                                                              |
| Supuesto 3 Si falta alguno de los apellidos del beneficiario o remitente (Ej.: documento |
| pone                                                                                     |

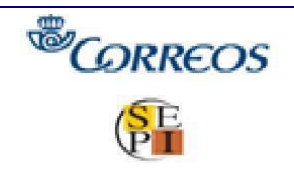

# MANUAL DE USUARIO WESTERN UNION (WUPOS)

Rodolfo Sibaja Ramírez, pero solo aparece Rodolfo Sibaja). Supuesto 4.- Si falta alguno de los nombres del beneficiario o remitente. (Ej.: documento figura Carlos Andrés Jiménez Soto, pero en sistema sólo aparece Carlos Jiménez Soto), se puede pagar si se cumple que:

El género del nombre no cambia por el nombre omitido.

La transacción es inferior a 1000 \$ (dólares).

El beneficiario sabe el origen de la transferencia (ciudad y

país). El beneficiario sabe la cantidad aproximada (+ / - 10%).

El beneficiario sabe quien le envía este dinero.

Se presenta con un documento de identificación válido y no caducado.

Conoce el número de control (MTCN). Imprescindible para realizar un

pago. Pone correctamente su firma en el formulario para recibir dinero.

Si se cumple todo lo anterior y después de los hechos queda determinado que hubo un error en la transacción, WU no tendrá al agente por responsable.

### Otros casos:

Supuesto 5.- Nombres del beneficiario Invertidos:

La pantalla pone Jorge Juan, sin embargo el cliente se presenta con documento que pone Juan Jorge. La Oficina Central de Correos debe pedir la verificación con el país remitente, por lo que las Oficinas de Correos deben contactar con dicha Oficina Central. *Supuesto 6.- Mismo remitente que beneficiario:* 

En caso de tener el mismo remitente que el beneficiario, la persona que se presenta ante la Oficina de Correos, deberá entregar, además de un documento de identificación válido, el recibo "PARA ENVIAR DINERO" comprobando que las firmas corresponden tanto en el documento presentado como en el formulario verde. Excepciones:

Si el beneficiario indica que viene de su cuenta bancaria (del extranjero) y se sabe todos los requisitos además del MTCN, no se les pedirá mostrar el Recibo Verde "Para Enviar Dinero". Este caso se podrá determinar porque los clientes suelen decir que el origen del dinero es su cuenta bancaria, pero en pantalla aparece su nombre.

En caso de que los nombres sean iguales pero el remitente es el padre y el beneficiario es el hijo, se debe de pedir que el remitente ponga debidamente todos los apellidos del hijo que demostrara la diferencia.

Supuesto 7.- Devolución de Principal: Envía Jorge Pérez a Manolo Ribera. Se presenta Jorge Pérez a cobrar el principal (devolución del Principal). No está obligado a presentarse en la misma agencia.

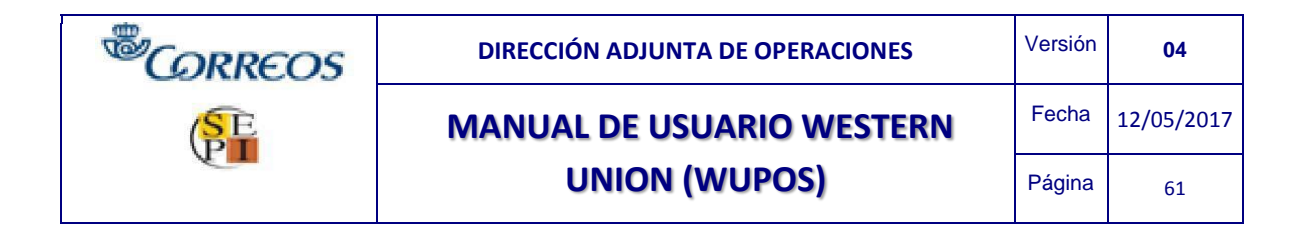

No está obligado a presentarse en agencia de su respectivo Agente (actuará como un pago normal).

La Oficina de Correos deberá llamar a la Oficina Central Correos (23867), comunicando la pretensión del remitente. Una vez obtenida la autorización, se puede realizar el pago. Para ello, la oficina de destino tiene que atenerse a las siguientes normas:

Jorge Pérez tiene que presentar el documento "Para enviar Dinero".

Verificar su documento y firma correspondiente a lo cumplimentado en el formulario verde.

Deberá rellenar un formulario. "Para Recibir Dinero" poniendo:

- Remitente: Jorge Pérez.
- Beneficiario: Jorge Pérez.

La oficina que devuelve el importe de la transferencia, guardará junto a su documentación de pago, el formulario de envío de dinero que le ha entregado el remitente.

# 7.SERVICIOS

Desde el menú principal de WUPOS se visualizan todos los servicios que dispone el sistema. Para ello se desplegará el botón OTROS SERVICIOS y se podrán ver

| NION Point of S                                                                                                    | sale                                                                                                    |                                                                                               |                                                                                                    | Usuario o                                                                                           | perador: 071                                                                   | Terminal N8                                                         | H0 <u>Cerrors</u>                                     | ksión (F1                           |
|----------------------------------------------------------------------------------------------------|----------------------------------------------------------------------------------------------------|-----------------------------------------------------------------------------------------------|----------------------------------------------------------------------------------------------------|----------------------------------------------------------------------------------------------------|--------------------------------------------------------------------------------|---------------------------------------------------------------------|-------------------------------------------------------|-------------------------------------|
|                                                                                                    | Bienvenid                                                                                               | o, operad                                                                                     | lor: 071                                                                                                    |                                                                                                    |                                                                                |                                                                     |                                                       |                                     |
| 6 ENVIAR                                                                                                    | Ultimo ingreso:                                                                                         | 01-03-2012 12                                                                                 | :46:44 GET [?]                                                                                                    |                                                                                                    |                                                                                |                                                                     |                                                       |                                     |
|                                                                                                    | Ultima salida: 0                                                                                        | 1-08-2012 13:                                                                                 | 10:37 CET                                                                                                    |                                                                                                    |                                                                                |                                                                     |                                                       |                                     |
| RECIBIR                                                                                                    |                                                                                                    |                                                                                               |                                                                                                    |                                                                                                    |                                                                                |                                                                     |                                                       |                                     |
|                                                                                                    | Atención a to                                                                                           | odos los aqu                                                                                  | entes                                                                                                    |                                                                                                    |                                                                                |                                                                     |                                                       |                                     |
| _                                                                                                    |                                                                                                    |                                                                                               |                                                                                                    |                                                                                                    |                                                                                |                                                                     |                                                       |                                     |
|                                                                                                    | NUCHOS AG                                                                                               | ENTES HAN                                                                                     | RECIBIDO COR                                                                                                    | REOS ELECT                                                                                          | RONICOS IND                                                                    | ICANDO QUE S                                                        | SUS CONTRAS                                           | ENAS HA                             |
|                                                                                                    | NUCHOS AS<br>SIDO ROBAD                                                                                 | ENTES HAN                                                                                     | RECIBIDO COR<br>ECESITAN HAC                                                                                               | REOS ELECT                                                                                          | RONICOS IND<br>ENLACE DEL                                                      | CANDO QUE S                                                         | SUS CONTRAS                                           | SENAS HA<br>SUS                     |
| INICIO     OTROS SERVICIOS                                                                                                    | NUCHOS AG<br>SIDO ROBAD<br>CONTRASEN                                                                    | ENTES HAN<br>DAS Y QUE N<br>JAS', WU NO                                                       | RECIBIDO COR<br>ECESITAN HAC<br>ENVIO ESTOS (                                                                              | REOS ELECT<br>ER OLICK AL<br>DORREOS ES                                                             | RONICOS IND<br>ENLACE DEL<br>TO ES UN FRA                                      | IGANDO QUE S<br>CORREO PARA<br>AUDELNO HAG                          | SUS CONTRAS                                           | SENAS HA<br>SUS<br>EL ENLAC         |
| INICIO     OTROS SERVICIOS                                                                                                    | NUCHOS AS<br>BIDO ROBAD<br>CONTRASEN<br>Países de dest<br>Esorita una can                               | ENTES HAN<br>DAS Y QUE N<br>JAS", WU NO<br>ino frecuents                                      | RECIBIDO COR<br>ECEBITAN HAC<br>ENVIO ESTOS (<br>es y típos de ca<br>la teola TAB part                                     | REOS ELECT<br>ER CLICK AL<br>DORREOS ES<br>mbio                                                     | RONICOS IND<br>ENLACE DEL (<br>TO ES UN FRA                                    | IGANDO QUE S<br>CORREO PARA<br>NUDEL NO HAG                         | SUS CONTRAS<br>A "PROTEGER<br>AN CLICK EN             | ENAS HA<br>SUS<br>EL ENLAC          |
| OTROS SERVICIOS                                                                                                    | MUCHOS AS<br>SIDO ROBAD<br>CONTRASEN<br>Paíces de dest<br>Escriba una can                               | ENTES HAN<br>DAS Y QUE N<br>LAS", WU NO<br>ind frequents<br>tidad y pulse                     | RECIBIDO COR<br>ECEBITAN HAC<br>ENVIO ESTOS (<br>re y tipos de ca<br>la teola TAB part                                     | REOS ELECT<br>ER OLICK AL<br>CORREOS ES<br>mbio<br>s ver la conve<br>Tipo de                        | RONICOS IND<br>ENLACE DEL (<br>TO ES UN FRA<br>rsión.                          | CANDO QUE S<br>CORREO PARA<br>AUDELNO HAG                           | US CONTRAS<br>L'PROTEGER<br>AN CLICK EN               | ENAS HA<br>SUS<br>EL ENLAC          |
| INICIO<br>OTROS SERVICIOS<br>Blinscripción de Gold Card<br>Dinformación del país                                                                                                    | MUCHOS AS<br>SIDO ROBAD<br>CONTRASEN<br>Paíces de dest<br>Escriba una can<br>Moneda de<br>envito        | ENTES HAN<br>DAS Y QUE N<br>LAS". WU NO<br>ino frecuente<br>tidad y pulse<br>Pais             | RECIBIDO COR<br>ECEBITAN HAC<br>ENVIO ESTOS (<br>se y tipos de ca<br>la teola TAB para<br>Moneda                           | REOS ELECT<br>ER OLICK AL<br>CORREOS ES<br>notio<br>tiver la conve<br>Tipo de<br>cambio             | RONICOS IND<br>ENLACE DEL (<br>TO ES UN FRA<br>rsión.<br>Cantidad a<br>enviar  | CORREO PARA<br>CORREO PARA<br>AUDELNO HAG<br>Cantidad a<br>recibir  | US CONTRAS<br>L'PROTEGER<br>AN CLICK EN<br>Comisión   | ENAS HA<br>SUS<br>EL ENLAC          |
| INICIO     OTROS SERVICIOS  Bjinscripción de Gold Card Djinformación del país BjiReprite de preferencies                                                                                                    | NUCHOS AS<br>SIDO ROBAC<br>CONTRASEN<br>Paíces de dest<br>Escrite una can<br>Moneda de<br>enviro        | ENTES HAN<br>DAS Y QUE N<br>LAS', WU NO<br>ino frequents<br>tridad y pulse<br>Pals            | RECIBIDO COR<br>ECEBITAN HAC<br>ENVIO ESTOS (<br>es y tipos de ca<br>la teola TAB para<br>Moneda<br>Diman namou/           | REOS ELECT<br>ER OLICK AL<br>CORREOS ES<br>abio<br>t ver la conve<br>Tipo de<br>cambio              | RONICOS IND<br>ENLACE DEL<br>TO ES UN FRA<br>relón.<br>Cantidad a<br>enviar    | CANDO QUE S<br>CORREO PARJ<br>AUDELNO HAG                           | Comisión                                              | ENAS HA<br>SUS<br>EL ENLAC<br>Accid |
| INICIO     OTROS SERVICIOS     OTROS SERVICIOS     F8)Inscripción de Gold Card     F2)Información del país     F9)Reporte de     rorskreneiss     F4)Búsqueda de agente                                           | NUCHOS AS<br>SIDO ROBAD<br>CONTRASEN<br>Paíces de dest<br>Escrito una can<br>Moneda de<br>enviro<br>EUR | ENTES HAN<br>DAS Y QUE N<br>IAS', WU NO<br>ino frequents<br>tridad y pulse<br>Pals<br>Namecos | RECIBIDO COR<br>ECESITAN HAC<br>ENVIO ESTOS (<br>is teola TAB part<br>Moneda<br>Diman namour<br>(MAD)                      | REOS ELECT<br>ER CLICK AL<br>CORREOS ES<br>mbio<br>s ver la conve<br>Tipo de<br>cambio<br>10.730314 | RONICOS IND<br>ENLACE DEL<br>TO ES UN FRA<br>rsión.<br>Cantidad a<br>enviar    | CANDO DUE S<br>CORREO PARA<br>AUDEI NO HAG<br>Cantidad a<br>recibir | SUS CONTRAS<br>A 'PROTEGER<br>AN CLICK EN<br>Comisión | ENAS HA<br>SUS<br>EL ENLAC<br>Accia |
| INICIO     INICIO     OTROS SERVICIOS     OTROS SERVICIOS     F8)Inscripción de Gold Card     F2)Información del país     F9)Reporte de     ansisterencias     F9)Reporte de     ansisterencias     Cambiar clave | NUCHOS AG<br>SIDO ROBAC<br>CONTRASEN<br>Países de dest<br>Escrite una can<br>Moneda de<br>envio<br>Eur  | ENTES HAN<br>DAS Y QUE N<br>HAS', WU NO<br>Ino frequents<br>tidad y pulse<br>Pals<br>Namecos  | RECIBIDO COR<br>ECESITAN HAC<br>ENVIO ESTOS (<br>es y tipos de es<br>is teols TAB par<br>Moneda<br>Dimes nerroquí<br>(MAD) | REOS ELECT<br>ER CLICK AL<br>CORREOS ES<br>mibio<br>s ver la conve<br>Tipo de<br>cambio<br>10.79314 | RONICOS IND<br>ENLACE DEL (<br>TO ES UN FRA<br>rolón.<br>Cantidad a<br>entviar | CANDO QUE S<br>CORREO PARA<br>UDEI NO HAG<br>Cantidad a<br>recibir  | SUS CONTRAS<br>A TPROTEGER<br>AN CLICK EN<br>Comisión | ENAS H/<br>SUS<br>EL ENLA<br>Acci   |

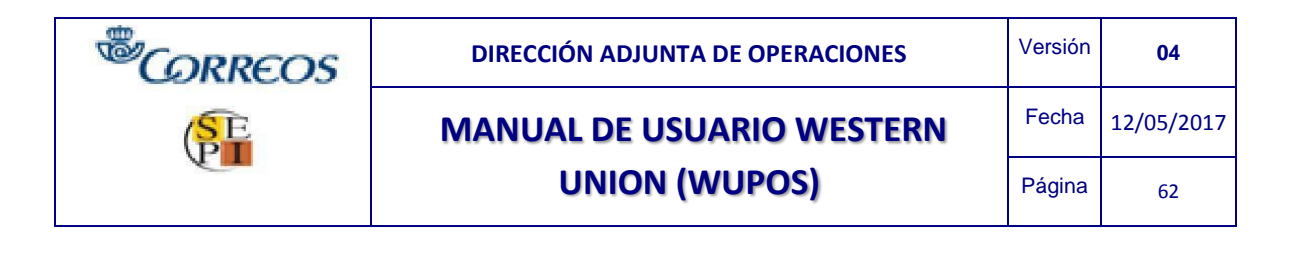

### 7.1 DIRECT TO BANK

El servicio Western Union Money Transfer® Direct to Bank ofrece a los consumidores una manera sencilla y cómoda de enviar fondos directamente a la cuenta bancaria cualificada del beneficiario.

El dinero es depositado en la cuenta bancaria del receptor entre en minutos y 3 días.

El Remitente deberá suministrar los siguientes detalles:

- Nombre del receptor según aparece como titular de la cuenta bancaria.
- El nombre del banco del receptor
- Número de Cuenta del receptor
- Detalles adicionales pueden variar dependiendo del banco y del país de pago

Cómo sabe el beneficiario que los fondos han sido depositados en su cuenta bancaria:

• El Remitente recibirá una notificación por SMS informando del éxito de la transacción.

• El Beneficiario puede contactar con su banco o comprobar sus extractos para verificar el depósito.

Los países que ofrecen este servicio son:

- > Andorra
- Australia
- Austria
- Bangladesh
- Bahrain
- Belgium
- Brazil
- Bulgaria
- China
- Cyprus
- Czech Republic
- Denmark
- Egypt
- Estonia
- Finland
- France
- Germany
- > Greece
- Hungary
- India
- Indonesia
- Ireland
- Italy
- Liechtenstein
- Japan
- Latvia
- Lithuania
- Luxembourg
- Malaysia
- > Malta
- Morocco

|          | DIRECCIÓN ADJUNTA DE OPERACIONES | Versión | 04         |
|----------|----------------------------------|---------|------------|
| SE       | MANUAL DE USUARIO WESTERN        | Fecha   | 12/05/2017 |
| <b>E</b> | UNION (WUPOS)                    | Página  | 63         |

- Netherlands
- New Zealand
- Nigeria
- Norway
- Pakistan
- Philippines
- Poland
- Portugal
- Romania
- Singapore
- Slovak Republic
- Slovenia
- Spain
- Sri Lanka
- Sweden
- Switzerland
- Thailand
- Turkey
- United Arab Emirates
- United States of America
- United Kingdom
- Vietnam

IMPORTANTE: Aunque técnicamente es posible realizar esta operación a una cuenta en España, el servicio de Direct to Bank NO permite que este servicio sea empleado con cuentas de España.

#### Seleccionar entidad bancaria

| SERVICIOS DE ENTREGA                                               |                                                                                                 |    |
|--------------------------------------------------------------------|-------------------------------------------------------------------------------------------------|----|
| Servicio de entrega                                                | DIRECT TO BANK                                                                                  | *  |
| Se espera depósito el mismo o                                      | día o al día siguiente en la cuenta del recepto                                                 | or |
| Si el Cliente no proporciona el o<br>desplegable para Estado, Ciud | código IFSC, por favor utilice la siguiente lista<br>ad y Sucursal para generar el código IFSC. | а  |
| Nombre del banco ★                                                 | Por favor seleccione                                                                            | *  |
| Estado de la Sucursal                                              | Por favor seleccione                                                                            | ~  |
| Ciudad de la Sucursal                                              | Por favor seleccione                                                                            | *  |
| Nombre de la Sucursal                                              | Por favor seleccione                                                                            | *  |
| Código IFSC ★                                                      |                                                                                                 |    |
| Número de cuenta ★                                                 |                                                                                                 |    |
| Propósito de transferencia ★                                       | Por favor seleccione                                                                            | *  |

| <sup>®</sup> CORREOS | DIRECCIÓN ADJUNTA DE OPERACIONES | Versión | 04         |
|----------------------|----------------------------------|---------|------------|
| SE                   | MANUAL DE USUARIO WESTERN        | Fecha   | 12/05/2017 |
|                      | UNION (WUPOS)                    | Página  | 64         |

Una vez seleccionada la entidad bancaria habrá que cumplimentar los siguientes campos para obtener el código IFSC en caso de que el cliente remitente no lo aporte:

- Nombre del banco Estado
- de la sucursal Ciudad de la
- sucursal Nombre del
- sucursal
- Código IFSC (lo genera el sistema de manera automática una vez estén cumplimentados el resto de campos)
- Número de cuenta
- Propósito de la transferencia

| SERVICIOS DE ENTREGA                                                |                                                                                                | _ |
|---------------------------------------------------------------------|------------------------------------------------------------------------------------------------|---|
| Servicio de entrega                                                 | DIRECT TO BANK                                                                                 | * |
| Se espera depósito el mismo d                                       | ía o al día siguiente en la cuenta del receptor                                                |   |
| Si el Cliente no proporciona el c<br>desplegable para Estado, Ciuda | ódigo IFSC, por favor utilice la siguiente lista<br>ad y Sucursal para generar el código IFSC. |   |
| Nombre del banco ★                                                  | CITIBANK                                                                                       | * |
| Estado de la Sucursal                                               | DELHI                                                                                          | * |
| Ciudad de la Sucursal                                               | DELHI                                                                                          | * |
| Nombre de la Sucursal                                               | NEW DELHI                                                                                      | * |
| Código IFSC ★                                                       | CITI0000002                                                                                    |   |
| Número de cuenta ★                                                  | ES000000000000000000000000000000000000                                                         |   |
| Propósito de transferencia ★                                        | Soporte familiar / Ahorro                                                                      | ~ |

Por último, y de forma opcional, habrá que cumplimentar los campos del beneficiario; **Código de** *país del celular del beneficiario* y *celular del beneficiario*.

| DATOS DEL BENEFICIARIO                         |              |
|------------------------------------------------|--------------|
| Nombre del beneficiario ★                      | Apellido ★   |
| <u>Elija el formato</u>                        |              |
| Código de país del celular del<br>beneficiario | India (+91)  |
| Celular del beneficiario                       | 000000000000 |

| <sup>®</sup> CORREOS | DIRECCIÓN ADJUNTA DE OPERACIONES | Versión | 04         |
|----------------------|----------------------------------|---------|------------|
| P                    | MANUAL DE USUARIO WESTERN        | Fecha   | 12/05/2017 |
|                      | UNION (WUPOS)                    | Página  | 65         |

# 7.2. INSCRIPCIÓN DE GOLD CARD.

Sirve para inscribir a un cliente en el programa de puntos de la tarjeta de Western Union. Cumplimentados todos los datos del sistema, WUPOS, asignará un número de tarjeta al cliente, donde se le irán acumulando puntos, para que éstos sean canjeados en futuras transacciones. Se recuerda que no se entrega tarjeta física al cliente.

(Detallado anteriormente en el punto 3.1.2. Clientes con tarjeta WUCARD)

# 7.3. INSCRIPCIÓN DE GOLD CARD A LA VEZ QUE SE REALIZA UN ENVÍO.

La inscripción de tarjeta Western a la vez que se hace un envío se realiza igual que un envío normal.

ī.

Sólo hay que seleccionar el campo "¿Desea inscribir al remitente?

| BÚSQUEDA DEL REMITENTE                                                |                                                             |
|-----------------------------------------------------------------------|-------------------------------------------------------------|
|                                                                       |                                                             |
| Seleccione una de las siguientes opciones:*                           |                                                             |
| Atencioni Si la busqueda del cliente por por lo no es c               | precta, por lavor busque de nuevo por la opcion alternativa |
| ID O Número de My WU o tarjeta Gold Care                              | Numero de telefono                                          |
| Información sobre ID ★ Documento de identidad emitido por el gobierno |                                                             |
| Añadir nombre de clientes (Opcional):                                 |                                                             |
| Nombre                                                                | Apellido                                                    |
| Elija el formato                                                      |                                                             |
|                                                                       | Buscar                                                      |
|                                                                       |                                                             |
| ر کو کو کو کو کو کو کو کو کو کو کو کو کو                              | al remitente?                                               |

| <sup>®</sup> CORREOS | DIRECCIÓN ADJUNTA DE OPERACIONES | Versión | 04         |
|----------------------|----------------------------------|---------|------------|
| SE                   | MANUAL DE USUARIO WESTERN        | Fecha   | 12/05/2017 |
|                      | UNION (WUPOS)                    | Página  | 66         |

Pueden ocurrir dos casos:

1. El cliente ha enviado otras veces pero no dispone de tarjeta Western Union: en este caso, Wupos reconoce todos los datos grabados del remitente. Sólo habrá que clikar en el campo inscribir tarjeta al remitente.

2. El cliente nunca ha enviado y no dispone de tarjeta Western Union: en este caso se tendrán que rellanar todos los campos del envío y clikar en el inscribir al remitente.

Una vez cumplimentado todos los datos, enviamos el dinero. En la pantalla resumen obtendremos el **número de la tarjeta Western Union** que se asocia al cliente junto con los puntos asignados.

Esta información consta en la pantalla resumen en INFORMACION DE LA GOLD CARD. Como se observa en la pantalla inferior vemos que consta el "Número de Gold Card 542205132 y Puntos obtenidos 5"

Esta información también aparece en el impreso "para enviar dinero – copia para el cliente" que se le entrega al cliente tras la impresión.

|                         | MTCN: 8           | 21-409-1259       |                 |
|-------------------------|-------------------|-------------------|-----------------|
| echa de presentación:   | 06-12 0644A EDT   |                   |                 |
| Pais de destino         | Marruecos         | Moneda de destino | Dirham marroqui |
| Cantidad enviada        | EUR 20,00         | Tipo de cambio    | 10,713433       |
| Cargo por transferencia | EUR 4,90          | Cantidad recibida | MAD 214,27      |
| Plus por cargos         | EUR 0,00          |                   |                 |
| Fotal                   | EUR 24,90         |                   |                 |
| Servicio de entrega     | DINERO EN MINUTOS |                   |                 |

| INFORMACIÓN DE      | el remitente                           |                           |                 |
|---------------------|----------------------------------------|---------------------------|-----------------|
| Nombre<br>Dirección | IRENE GEMA<br>GRAN VIA, MADRID, MADRID | Apellido<br>Código postal | FERRER<br>28043 |
| Pais<br>Teléfono    | Espana<br>+34 918763451                |                           |                 |
| DATOS DEL BENE      | FICIARIO                               |                           |                 |
| Nombre              | JENIFER                                | Apellido                  | MONTEALEGRE     |

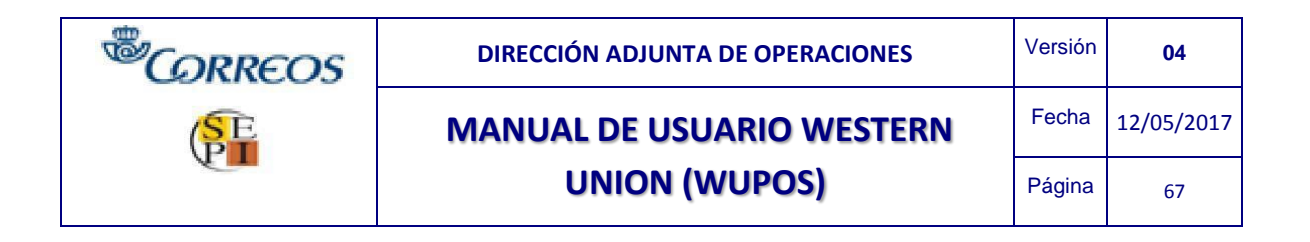

# 7.4. INFORMACIÓN DEL PAÍS.

En este apartado se puede consultar algunas de las restricciones o requerimientos de ciertos países y así aportar al remitente una información más detallada.

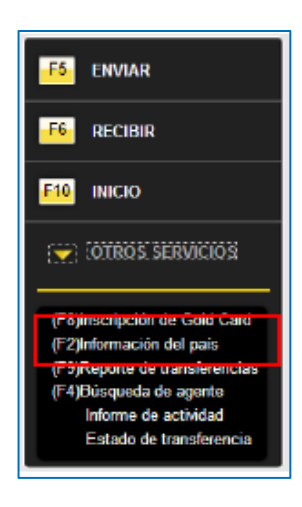

Sólo se ha de elegir el país de destino donde el cliente envía.

| PAIS           |                        |                |                 |                    |
|----------------|------------------------|----------------|-----------------|--------------------|
| País           | Argentina              |                | Y               |                    |
|                |                        |                |                 | Información del pa |
| Moneda de pago | : Fesos Argentinos     |                |                 |                    |
| Moneda de envi | o: Pesos Argentinos    |                |                 |                    |
| USE LA FUNCION | F2 ZOOM PARA VER IN    | FORMACION IMPO | RIANTE          |                    |
| IMPORTANTE:    |                        |                |                 |                    |
| *Temporalmente | solo se podrán real:   | izar envios de | dinero:         |                    |
| -De la red de  | subagentes de WUFSA    | a paises en    | Norte América,  | Centro América,    |
| Sur América    | y Caribe.              |                |                 |                    |
| RESTRICCIONES  | DE ENVIO DEL GOBIERN   | D:             |                 |                    |
| *Remitentes d  | eben presentar ident:  | ificación váli | da.             |                    |
| *Las pregunta  | s de verificación no   | son permitida  | s en Argentina. |                    |
|                | de Familes, 2250 Deers | Acceptions of  | or trepesción   | DOT DETEODS        |

| <sup>®</sup> CORREOS | DIRECCIÓN ADJUNTA DE OPERACIONES | Versión | 04         |
|----------------------|----------------------------------|---------|------------|
| SE                   | MANUAL DE USUARIO WESTERN        | Fecha   | 12/05/2017 |
|                      | UNION (WUPOS)                    | Página  | 68         |

# 7.5. REPORTE DE TRANSFERENCIAS

En este apartado se pueden consultar los envíos con mayor detalle; fecha de envío, hora de envío, MTCN, remitente, beneficiario, enviar importe (importe enviado), importe bruto (importe total), tipo de cambio, recibir el importe (importe en la moneda local del país de destino), tipo de pago y reimpresión.

La búsqueda se puede realizar de dos maneras: por agente / por terminal.

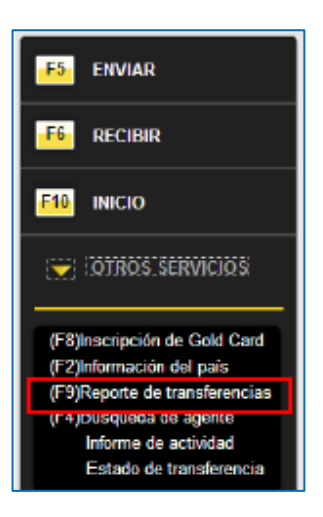

### Búsqueda por TERMINAL

| UNION   | Point of Sale                                                                                             |                                                             | Logarse operador: 311   Terminal N8H |
|---------|----------------------------------------------------------------------------------------------------|-------------------------------------------------------------|--------------------------------------|
|         | Reporte de transfe                                                                                        | erencias:                                                   |                                      |
|         | DATOS DEL AGENTE                                                                                          |                                                             |                                      |
|         |                                                                                                    |                                                             |                                      |
|         | View report for a differen                                                                                | t agent                                                     |                                      |
|         | View report for a different                                                                               | ERIO                                                        |                                      |
|         | View record for a different<br>BUSQUEDA POR CRITE<br>Desde                                                | 24/10/2011 T                                                |                                      |
| RVICIOS | View report for a different<br>BUSQUEDA POR CRITE<br>Desde<br>Hasta                                       | ERIO<br>24/10/2011<br>28/10/2011<br>28/10/2011<br>28        |                                      |
| RVICIOS | View report for a differen<br>BUSQUEDA POR CRITE<br>Desde<br>Hesta<br>Registro para: Cuenta /             | ERIO<br>24/10/2011<br>28/10/2011<br>28/10/2011<br>A17070012 |                                      |
| RVICIOS | View report for a differen<br>BUSQUEDA POR CRITE<br>Desde<br>Hasta<br>Registro para: Cuenta /<br>Grupo da | ERIO<br>24/10/2011 II<br>28/10/2011 II<br>A17070012         |                                      |

| <sup>®</sup> CORREOS | DIRECCIÓN ADJUNTA DE OPERACIONES | Versión | 04         |
|----------------------|----------------------------------|---------|------------|
| SE                   | MANUAL DE USUARIO WESTERN        | Fecha   | 12/05/2017 |
| V.                   | UNION (WUPOS)                    | Página  | 69         |

| UNION | IT Found of Gale                   | Logarae operation, and Terminal Notion |
|-------|------------------------------------|----------------------------------------|
|       | Reporte de transferencias:         |                                        |
|       | DATOS DEL AGENTE                   |                                        |
|       | View report for a slifferent agent |                                        |
|       | BUSQUEDA POR CRITERIO              |                                        |
|       | Desde 24/10/2011                   |                                        |
| KIUS  | Hasta 28/10/2011                   |                                        |
|       | Registro para: Cuenta A17070012    |                                        |
|       | Grupo de                           |                                        |
|       | C Agente C Termina                 |                                        |

|                      |                  |                  |                   |                  |                   |                  |                   |                          | Expor           | tar   Impri            |
|----------------------|------------------|------------------|-------------------|------------------|-------------------|------------------|-------------------|--------------------------|-----------------|------------------------|
| TRANSA               | CCIONES          | ENVIADO          |                   |                  |                   |                  |                   |                          |                 | _                      |
| FECHA<br>DE<br>ENVÍO | HORA DE<br>ENVÍO | MTCN             | REMITEN<br>TE     | BENEFICI<br>ARIO | ENVIAR<br>IMPORTE | IMPORTE<br>BRUTO | TIPO DE<br>CAMBIO | RECIBIR<br>EL<br>IMPORTE | TIPO DE<br>PAGO | Reimp<br>mir<br>recibo |
| 25/10/2011           | 2:45 PM          | 463-424-<br>0812 | CRISTINA<br>GOMEZ | TEST TEST        | EUR 0.50          | EUR 6.00         | 11.01352          | MAD 5.51                 | CASH            | Reimpo                 |
| 27/10/2011           | 2:23 FM          | 224-877-<br>9345 | CRISTINA<br>GOMEZ | TEST TEST        | EUR 1.00          | EUR 5.50         | 1.00000           | EUR 1.00                 | CASH            | Reimpo                 |

| FECHA<br>DE<br>Envio | HORA DE<br>Envío | MTCN             | REMITEN<br>TE              | BENEFICI  | ENVIAR<br>IMPORTE | IMPORTE<br>BRUTO | TIPO DE<br>CAMBIO | RECIBIR<br>EL<br>IMPORTE | TIPO DE<br>Pago | Reimpri<br>mir<br>recibo |
|----------------------|------------------|------------------|----------------------------|-----------|-------------------|------------------|-------------------|--------------------------|-----------------|--------------------------|
| 24/10/2011           | 11:45 AM         | 774-351-<br>7342 | LUIS<br>SERRANO<br>CABRERA | ANTHONY   | EUR 1.00          | EUR 6.50         | 5.64124           | ARS 5.84                 | CASH            | Reimores                 |
| 25/10/2011           | 2:45 PM          | 463-424-<br>0812 | CRISTINA<br>OOMEZ          | TEST TEST | EUR 0.50          | EUR 8.00         | 11.01392          | MAD 5.51                 | CASH            | Reimores                 |
| 27/10/2011           | 2:23 PM          | 224-877-         | CRISTINA<br>COMEZ          | TEST TEST | EUR 1,00          | EUR 6,90         | 1,00000           | EUR 1,00                 | CASH            | Reimpres                 |

| <sup>®</sup> CORREOS | DIRECCIÓN ADJUNTA DE OPERACIONES | Versión | 04         |
|----------------------|----------------------------------|---------|------------|
| SE                   | MANUAL DE USUARIO WESTERN        | Fecha   | 12/05/2017 |
|                      | UNION (WUPOS)                    | Página  | 70         |

| INFORME DE TARJETA DE DÉBITO<br>No hay transacciones de tarjetas de débito disponibles.                          |
|----------------------------------------------------------------------------------------------------|
| INFORME DIARIO DE TARJETA DE DÉBITO DEL AGENTE<br>No hay transacciones de débito diarias disponibles del agente. |
| TRANSACCIONES PAGADAS<br>No existen transferencias de pago                                                       |
| REPORTE DE TRANSFERENCIAS<br>Reporte de transferencias : EUR 18,40                                               |

| No hay tran                               | sacciones o                              | le tarjetas d                                          | e débito di             | sponbles.                                                |                                                           |                                                          |                                                     |                                            |                         |
|-------------------------------------------|------------------------------------------|--------------------------------------------------------|-------------------------|----------------------------------------------------------|-----------------------------------------------------------|----------------------------------------------------------|-----------------------------------------------------|--------------------------------------------|-------------------------|
| INFORME<br>No hay tran                    | DIARIO DE<br>sacciones (                 | TARJETA<br>le débito dia                               | DE DÉBIT<br>rias dispor | O DEL AGE                                                | NTE<br>ente.                                              | -                                                        | -                                                   | -                                          | -                       |
| TRANSAC                                   | CIONES P/                                | AGADAS<br>ias de pago                                  | -                       | _                                                        | -                                                         | -                                                        | -                                                   | -                                          | _                       |
| REPORTE<br>Reporte de                     | DE TRANS                                 | FERENCIA<br>88 : EUR 11                                | 5.,90                   | -                                                        | -                                                         | -                                                        | -                                                   | -                                          | -                       |
|                                           |                                          |                                                        |                         |                                                          |                                                           |                                                          |                                                     |                                            |                         |
|                                           |                                          |                                                        | ∖ I/<br>EI<br>T         | MPORT<br>NVIAD<br>RANSF                                  | E DE T<br>AS ME<br>ERENO                                  | TRANS<br>ENOS L<br>CIAS P                                | FEREN<br>AS<br>AGAD                                 | NCIAS<br>AS                                |                         |
| INFORME                                   | DE EXCEF                                 | PCIONES                                                | λ Ι/<br>ΕΙ<br>Τ         | MPORT<br>NVIAD<br>RANSF                                  | e de t<br>As me<br>Ereno                                  | RANS<br>NOS L<br>CIAS P                                  | FEREN<br>_AS<br>AGAD                                | NCIAS<br>AS                                |                         |
| FECHA<br>DE ENVIO                         | HORA DE<br>Envio                         | PCIONES<br>MTCN                                        | ↓ 1/<br>ЕІ<br>Т         | MPORT<br>NVIAD<br>RANSF<br>BENEFICI<br>ARIO              | E DE T<br>AS ME<br>ERENO<br>ENVIAR<br>IMPORTE             | RANS<br>NOS L<br>CIAS P<br>IMPORTE<br>BRUTO              | FEREN<br>AS<br>AGAD<br>TIPO DE<br>CAMBIO            | AS<br>RECIBIR<br>EL<br>IMPORTE             | TIPO DE<br>PAGO         |
| FECHA<br>DE ENVIO<br>28/10/2011           | HORA DE<br>ENVIO<br>3:07 PM              | CIONES<br>MTCN<br>578-412-3408                         | UP.                     | MPORT<br>NVIAD<br>RANSF<br>BENEFICI<br>ARIO              | E DE T<br>AS ME<br>ERENC<br>ENVIAR<br>IMPORTE<br>EUR 1,00 | RANS<br>NOS L<br>CIAS P<br>IMPORTE<br>BRUTO<br>EUR 5, 90 | FEREN<br>AS<br>AGAD<br>TIPO DE<br>CAMBIO            | AS<br>RECIBIR<br>EL<br>IMPORTE<br>EUR 1,00 | TIPO DE<br>PAGO<br>CABH |
| FECHA<br>DE ENVIO<br>26/10/2011<br>TRANSA | HORA DE<br>ENVIO<br>3.07 PM<br>CCIONES R | CIONES<br>MTCN<br>578-412-9408<br>EEMBOLS/<br>ANCELADA | OP.<br>S11              | MPORT<br>NVIAD<br>RANSF<br>BENEFICI<br>ARIO<br>TEST TEST | E DE T<br>AS ME<br>ERENC<br>ENVIAR<br>IMPORTE<br>EUR 1,00 | RANS<br>NOS L<br>CIAS P<br>IMPORTE<br>BRUTO<br>EUR 5.90  | FEREN<br>AS<br>AGAD<br>TIPO DE<br>CAMBIO<br>1,00000 | AS<br>RECIBIR<br>EL<br>IMPORTE<br>EUR 1,00 | TIPO DE<br>PAGO<br>CASH |

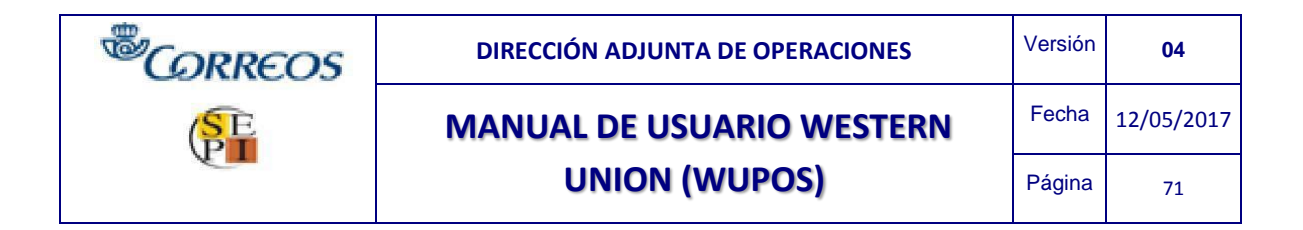

### Búsqueda por AGENTE

| VESTERN | Point of Sale Logarse operador: 311   Terminal N8H0                         |
|---------|-----------------------------------------------------------------------------|
|         | Reporte de transferencias:                                                  |
|         | DATO'S DEL AGENTE View report for a different agent BUSQUEDA POR CRITERIO   |
| RVICIOS | Desde ZUGO2011 TE<br>Hasta 28/10/2011 TE<br>Registro para: Ouenta A17070012 |
|         | Grupor De<br>Gragente (* Terminal                                           |

| DE<br>ENVIO | HORA DE<br>ENVÍO | MTCN             | REMITEN<br>TE      | BENEFICI<br>ARIO | ENVIAR<br>IMPORTE | IMPORTE<br>BRUTO | TIPO DE<br>CAMBIO | RECIBIR<br>EL<br>IMPORTE | TIPO DE<br>PAGO | Reimpri<br>mir<br>recibo |
|-------------|------------------|------------------|--------------------|------------------|-------------------|------------------|-------------------|--------------------------|-----------------|--------------------------|
| 4/10/2011   | 11:45 AM         | 774-381-<br>7342 | SERRANO<br>CABRERA | ANTHONY          | EUR 1,00          | EUR 8,50         | 5,84124           | ARS 5,84                 | CASH            | Reimpresi                |
| 5/10/2011   | 2:45 PM          | 453-424-<br>0812 |                    | TEST TEST        | EUR 0,50          | EUR 0,00         | 11,01392          | MAD 5,51                 | CASH            | Reimpresi                |
| 27/10/2011  | 2:23 PM          | 224-877-<br>9349 | CRISTINA<br>GOMEZ  | TEST TEST        | EUR 1.00          | EUR 5.90         | 1.00000           | EUR 1.00                 | CASH            | Reimoresi                |

| INFORME DE TARJETA DE DÉBITO                                   |
|----------------------------------------------------------------|
| No hay transacciones de tarjetas de débito disponibles.        |
|                                                                |
| INFORME DIARIO DE TARJETA DE DÉBITO DEL AGENTE                 |
| No hay transacciones de débito diarias disponibles del agente. |
|                                                                |
| TRANSACCIONES PAGADAS                                          |
| No existen transferencias de pago                              |
|                                                                |
| REPORTE DE TRANSFERENCIAS                                      |
| Reporte de transferencias : EUR 18,40                          |
|                                                                |

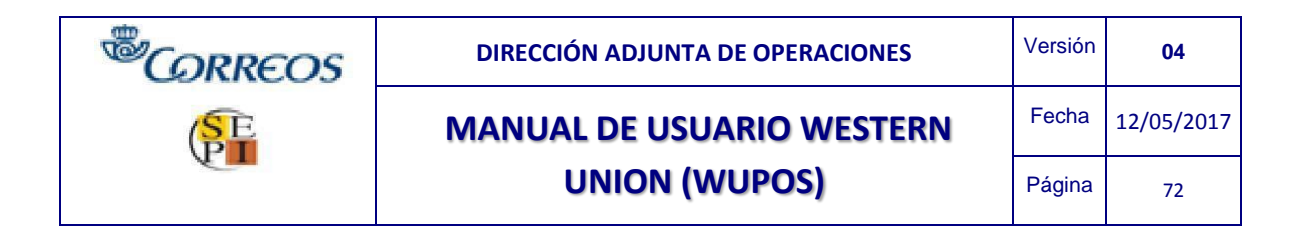

# 7.6. BÚSQUEDA DE AGENTES

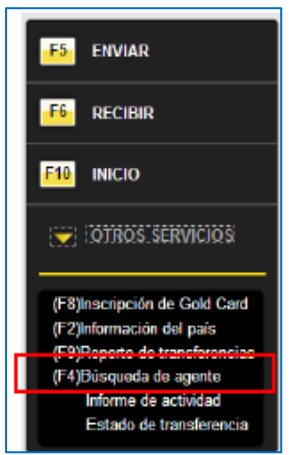

En este apartado se podrán consultar los agentes de Western Union que pagan en el país de destino. Una vez seleccionado este apartado, pincharemos en "búsqueda de establecimiento".

| WESTERN<br>UNION<br>moving money for better                            | España<br>Inicio de sesión Registrarse (                                                                                                    | Quiéries somos   Relacio                                     | ones con inversores   Contacto   Ayuda<br>rig<br>ablecimiento Es <mark>ado de la transferencia</mark> |  |  |  |
|------------------------------------------------------------------------|----------------------------------------------------------------------------------------------------|--------------------------------------------------------------|----------------------------------------------------------------------------------------------------|--|--|--|
| -                                                                      |                                                                                                    | Envie dinero online                                          | Desde un punto de venta                                                                               |  |  |  |
| 1                                                                      | Desde<br>5€*                                                                                                    | Únase a los millones de persi<br>conflado en Western Union p | onas que durante 135 años han<br>ara sus envios de dinero.                                            |  |  |  |
| W N                                                                    | PANSEERENCIAS                                                                                                    | Registrese gratis y comience a enviar dinero online hoy.     |                                                                                                    |  |  |  |
| BANK                                                                   | CUENTA BANCARIA                                                                                                    | <ul> <li>Su dinero en efectivo está</li> </ul>               | disponible en más de 200 países                                                                       |  |  |  |
|                                                                        | EN MARRUECOS                                                                                                    | y territorios de todo el mun                                 |                                                                                                    |  |  |  |
|                                                                        | Construction of the local division of the local division of the lo | Pague online con                                             | (U)                                                                                                   |  |  |  |
| Jana (                                                                 | MASINFORMACION 9                                                                                                    | Preguntas frecuentes                                         |                                                                                                    |  |  |  |
| WESTERN UNION TAMBIÉN ORTIENE BEN                                      | EFICIOS DE LA CONVERSIÓN DE DIVISAS                                                                                                    | Envie dinero ahora                                           |                                                                                                    |  |  |  |
|                                                                        |                                                                                                    |                                                              | C D                                                                                                   |  |  |  |
| Inicio de sesión de usuarios registrad                                 | los Consulta del esta                                                                                                    | do del envio Calci                                           | ular emrio de dinero en línea para                                                                    |  |  |  |
| Realice transacciones en dos sencillos p<br>función "Enviar de nuevo". | asos con la Nombre del remits                                                                                                    | Physical Segando Ca                                          | ja un pais o territorio                                                                               |  |  |  |
| Phileros usuarios Suscribase aqui                                      |                                                                                                    | apallito                                                     | Euro                                                                                                  |  |  |  |
|                                                                        | Número de partro                                                                                                    | i de envio de dinera (MTCN);                                 |                                                                                                    |  |  |  |
|                                                                        |                                                                                                    | 3                                                            |                                                                                                    |  |  |  |
| <sup>®</sup> CORREOS | DIRECCIÓN ADJUNTA DE OPERACIONES | Versión | 04         |
|----------------------|----------------------------------|---------|------------|
| SE                   | MANUAL DE USUARIO WESTERN        | Fecha   | 12/05/2017 |
|                      | UNION (WUPOS)                    | Página  | 73         |

| Busco Agentes en                      |                                       |
|---------------------------------------|---------------------------------------|
| Pais                                  | Argentina                             |
| Realizar búsqueda por                 |                                       |
| <ul> <li>Calle</li> </ul>             | Utilice solamente caracteres latinos. |
| Calle (o intersección)                |                                       |
| Cludad                                | BUENOS AIRES                          |
| Código postal                         |                                       |
| <ul> <li>Nombre del Agente</li> </ul> |                                       |
| Mostrar resultados como               |                                       |
| <ul> <li>Mapa y lista</li> </ul>      |                                       |
| Sólo lista                            |                                       |
| Número de resultados por página       |                                       |
| 0 5                                   |                                       |
| • 10                                  |                                       |
| 0 25                                  |                                       |
| O 50                                  |                                       |
|                                       | Enviar 📀                              |

La búsqueda de los establecimientos tiene varias opciones, pero la búsqueda más rápida se realiza indicando (como requisito mínimo) el PAÍS y CIUDAD de destino donde se realiza la transferencia. Una vez introducidos estos datos seleccionamos en "Enviar".

Puede indicar los establecimientos de dos maneras: situación en el mapa e información de los agentes (nombre de la agencia, ubicación, distancia, horarios, número de teléfono, etc.)

| distancia |   | Ubicación                                                                                                    | Servicios       |
|-----------|---|----------------------------------------------------------------------------------------------------|-----------------|
| 1.98 km   | 1 | CORREO CENTRO POSTAL INTERNACIONAL<br>Antartido Argentina Y Comodoro Py-Retiro<br>Capital Federal, 1104<br>+54-11-43161710<br>Mapa de carreteras e itinerarios<br>Horario de hoy: 10:00 - 17:00<br>Horario de mañana: 10:00 - 17:00<br>+ Mostrar horario de apertura | Envio de dinero |
| 7.15 km   | 2 | CORREO VILLA PORVENIR<br>Galicio 635<br>Ville Parvenir, Buenos Aires B1870ZAA<br>+54-11-42181593<br>Mapo de sarreteras e libreranos<br>Horario de hoy: 10:00 - 19:00<br>Horario de mañana: 10:00 - 19:00<br>+ Mostrar horario de apertura                            | Envio de dinero |
| 9.93 km   | 3 | BANCO COLUMBIA LANUS<br>Alpolito Yingoyan 4765<br>Lanus, Buenos Aires 1824<br>+34+11-42252333<br>Mapa de carreteras e librerarios<br>Horario de hoy: 10:00 - 15:00<br>Horario de mañana: 10:00 - 15:00<br>+ Mostrar horario de apertura                              | Envio de dinero |

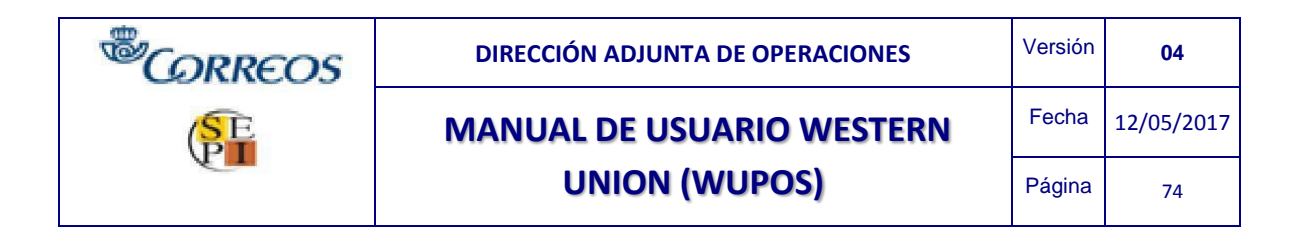

# 7.7. INFORME DE ACTIVIDAD

Este es el reporte total de transferencias que la oficina debe sacar al final del día para su contabilidad.

Al igual que en el reporte de transferencias la búsqueda se puede realizar: por agente / por ID ventanilla.

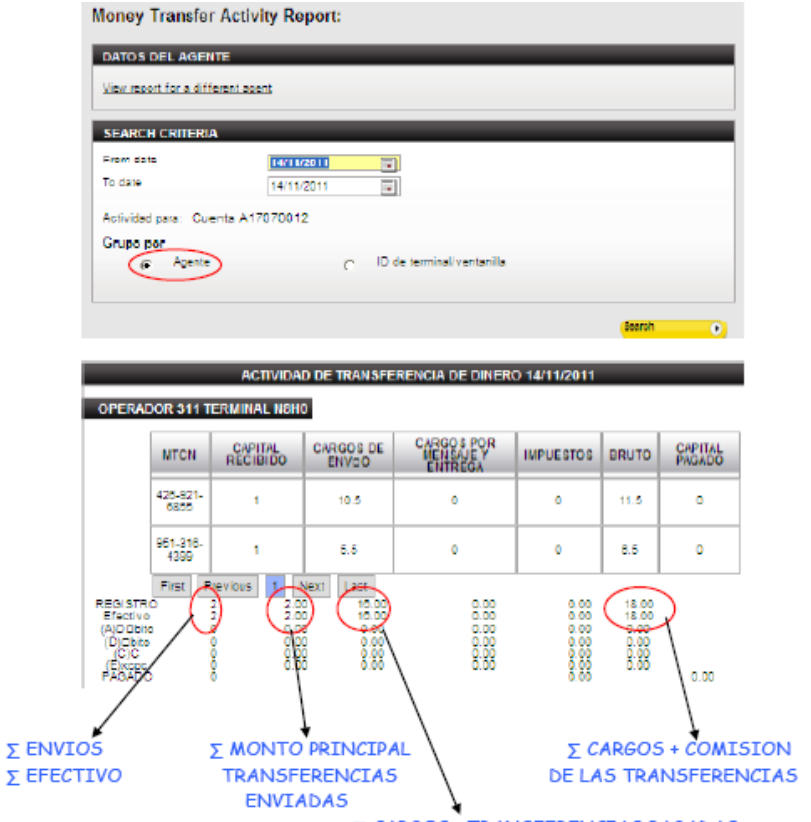

 $\Sigma$  CARGOS TRANSFERENCIAS PAGADAS

| CORREOS | DIRECCIÓN ADJUNTA DE OPERACIONES | Versión | 04         |
|---------|----------------------------------|---------|------------|
| SE      | MANUAL DE USUARIO WESTERN        | Fecha   | 12/05/2017 |
|         | UNION (WUPOS)                    | Página  | 75         |
|         |                                  |         |            |

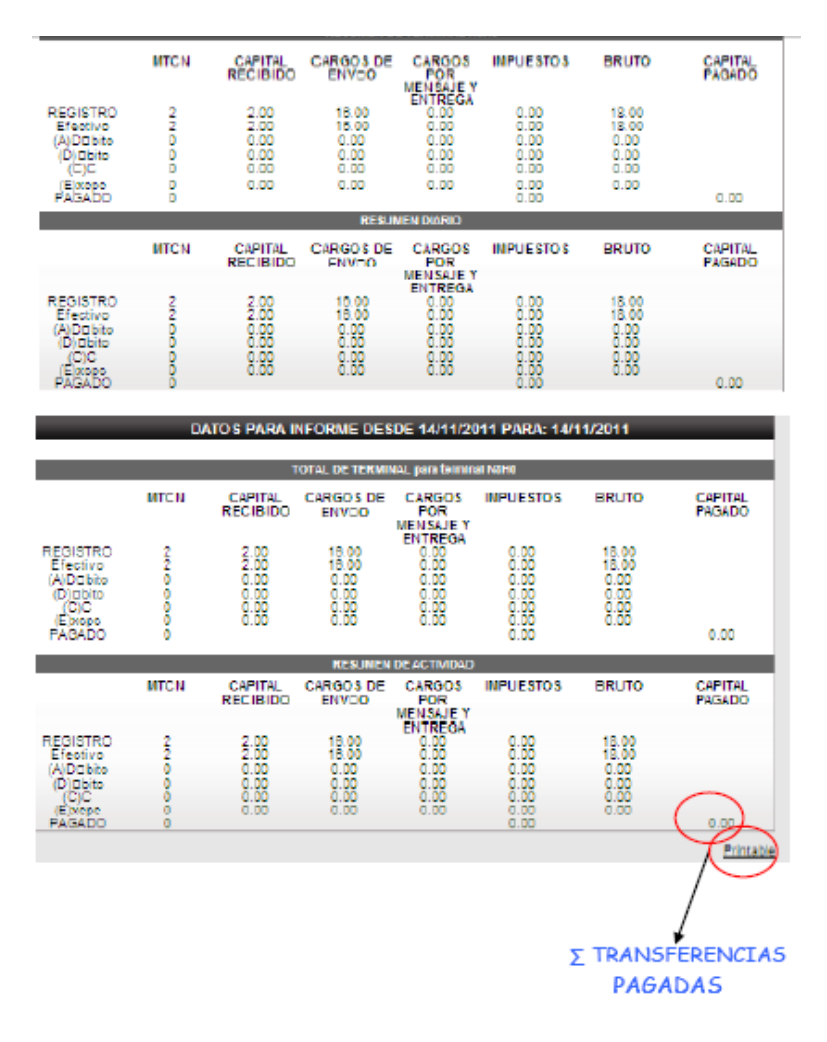

Seleccionando en "Printable" se exportaran todos los datos a un archivo para poder imprimir y adjuntar a la contabilidad de la oficina.

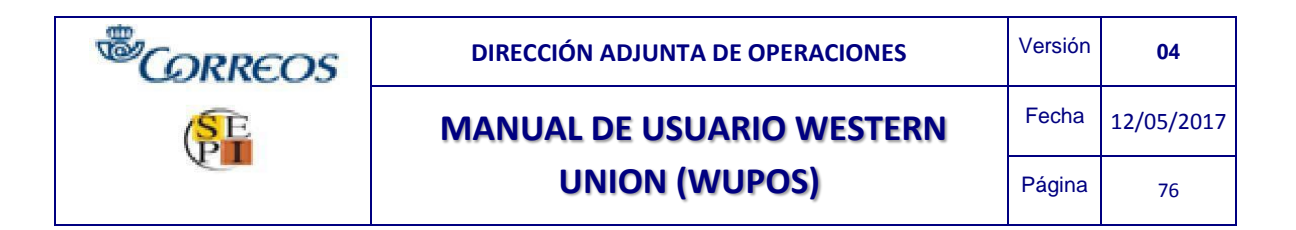

| Volver         |                  |                       |                     |                                       |           |         | Imprimir         |
|----------------|------------------|-----------------------|---------------------|---------------------------------------|-----------|---------|------------------|
| ctividad de ti | ransferencias de | dinero de We          | stern Union 21/0    | 9/2012                                |           |         | $\smile$         |
| OPERADOR 0     | 11 TERMINAL L    | ¥72                   |                     |                                       |           |         |                  |
|                | MTCN             | Principal<br>recibido | CARGOS<br>POR ENVÍO | CARGOS<br>POR<br>MENSAJE Y<br>ENTREGA | INPUESTOS | BRUTO   | Principal pagado |
|                | 132-690-2372     | 3005.00               | 136.00              | 0.00                                  | 0.00      | 3141.00 | 0.00             |
|                | 132-690-2372     | 0.00                  | 0.00                | 0.00                                  | 0.00      | 0.00    | 3005.00          |
|                | 068-270-7220     | 400.00                | 29.00               | 0.00                                  | 0.00      | 429.00  | 0.00             |
| REGISTRO       | 2                | 3405.00               | 165.00              | 0.00                                  | 0.00      | 3570.00 |                  |
| Efectivo       | 2                | 3405.00               | 165.00              | 0.00                                  | 0.00      | 3570.00 |                  |
| (A)D⊡bito      | 0                | 0.00                  | 0.00                | 0.00                                  | 0.00      | 0.00    | 0.00             |
| (D)⊡bito       | 0                | 0.00                  | 0.00                | 0.00                                  | 0.00      | 0.00    | 0.00             |
| (C)C           | 0                | 0.00                  | 0.00                | 0.00                                  | 0.00      | 0.00    |                  |
| (E)xcpc        | 0                | 0.00                  | 0.00                | 0.00                                  | 0.00      | 0.00    |                  |
| PAGADO         | 1                |                       |                     |                                       | 0.00      |         | 3005.00          |
| ESUMEN DE      | TERMINAL LY7T    | •                     |                     |                                       |           |         |                  |
|                | MTCN             | Principal<br>recibido | CARGOS<br>POR ENVÍO | CARGOS<br>POR<br>MENSAJE Y<br>ENTREGA | IMPUESTOS | BRUTO   | Principal pagado |
| REGISTRO       | 2                | 3405.00               | 165.00              | 0.00                                  | 0.00      | 3570.00 |                  |

# 7.8. FIRMA DEL USUARIO

Captura firma operador.

1. Hacer click en Otros Servicios / Firma del Usuario

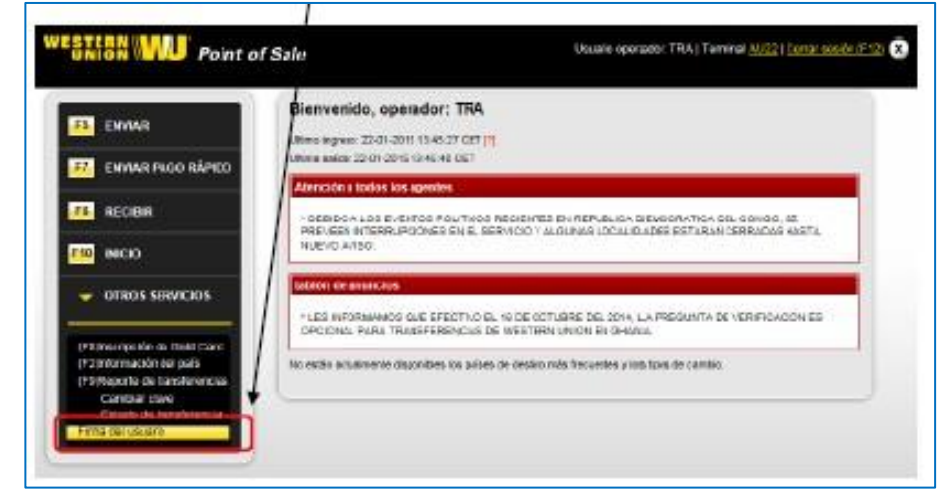

2. Una vez seleccionado se muestra la ventana de captura de firmas "Firma del usuario".

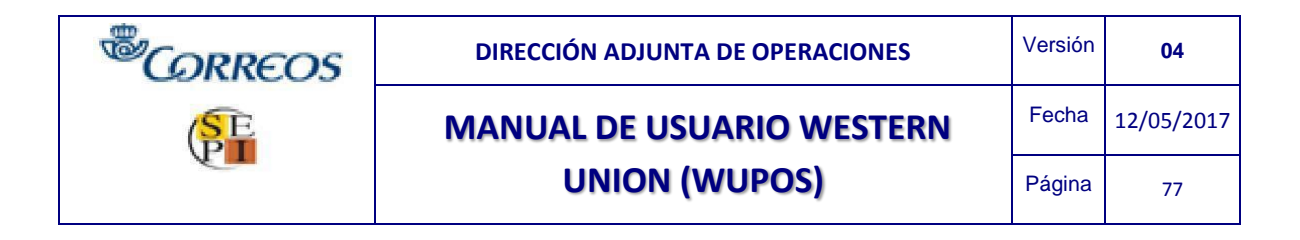

3. Hacer click en el botón firmar.

| 20                   |                                                                                                    |
|----------------------|----------------------------------------------------------------------------------------------------|
| WESTEEN              | Capital Prime Agenese<br>Normer Describer 19                                                                                  |
| 100 and              | Norter Opender: SMANSA GASHT<br>Gaffreise oblightetis pers perfor trailing transactioner, Avr Paver, Erma en la tablets shora |
| 500 mm               |                                                                                                    |
| COLD<br>COLD<br>FAST |                                                                                                    |
|                      |                                                                                                    |
| CARE CARE            |                                                                                                    |
| 100 mar              |                                                                                                    |
| TAR                  |                                                                                                    |

NOTA: Una vez firmado, introducir de manera manual el NIP del empleado para que salga registrado junto a la firma.

4.En la ventana WUPOS aparece el mensaje "Captura de firma en curso..."

| WESTERN Capture For | u Aprile                                                                                          |      |
|---------------------|---------------------------------------------------------------------------------------------------|------|
| Winero De           | estie: 104<br>value: 554/48.6.0/(107                                                              | 11   |
| 10 1011             | Su firma en obligatoria para poder realizar transacciatives. Por tovar, firma en la tableta aldea | 20   |
| 100 auco            | 70000                                                                                             |      |
| STO DATES           |                                                                                                   | - 18 |
|                     |                                                                                                   | - 18 |
| 400 BBC             |                                                                                                   | - 18 |
| FALS                |                                                                                                   | - 18 |
| INT ACTO            |                                                                                                   | - 18 |
| 127 1841            |                                                                                                   | - 10 |
| BAPE -              |                                                                                                   | - 18 |
|                     |                                                                                                   | - 18 |
| TRAN                | Contract de Base verseen                                                                          | - 18 |
| 122 PAGE            | And And And And And And And And And And                                                           | - 18 |
| 20000               |                                                                                                   |      |

| <sup>®</sup> CORREOS | DIRECCIÓN ADJUNTA DE OPERACIONES | Versión | 04         |
|----------------------|----------------------------------|---------|------------|
| SE                   | MANUAL DE USUARIO WESTERN        | Fecha   | 12/05/2017 |
| P.                   | UNION (WUPOS)                    | Página  | 78         |

5. La firmadora (DSP) muestra un reloj mientras se comunica con Wupos e inicializa.

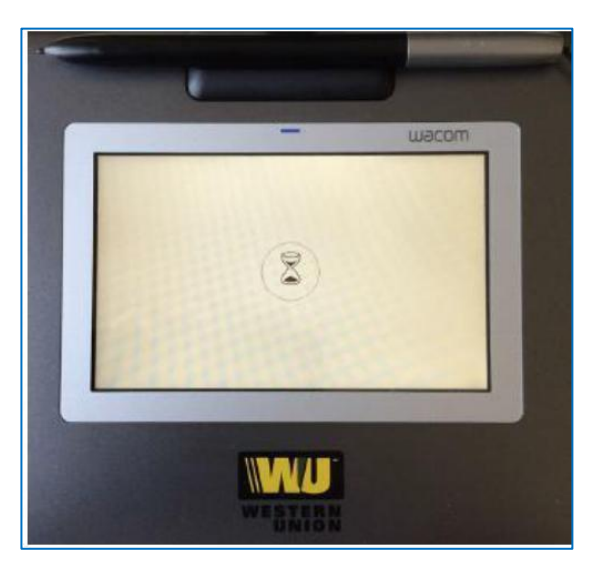

6. Cuando la firmadora está lista se muestra la siguiente pantalla en el PAD. El operador firma en el PAD y pulsa *OK* (usar el lápiz de la firmadora para pulsar los botones).

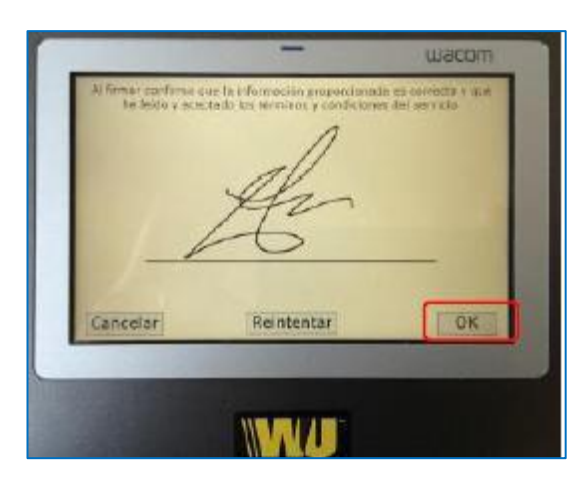

7.La firma se muestra en WUPOS. Hacer click en el botón *Enviar* para subir la firma del operador que se utilizará más adelante.

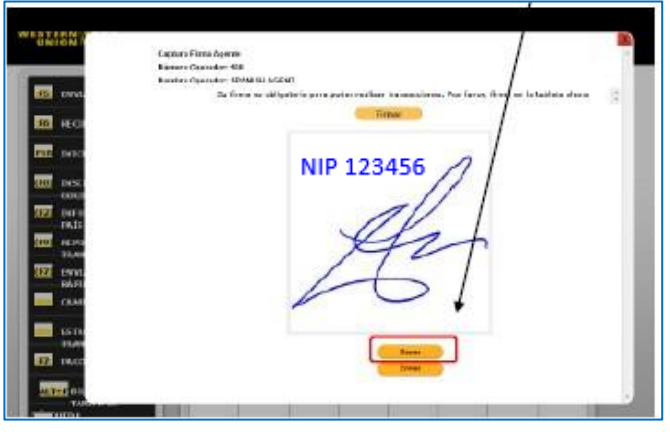

| <sup>®</sup> CORREOS | DIRECCIÓN ADJUNTA DE OPERACIONES | Versión | 04         |
|----------------------|----------------------------------|---------|------------|
| SE                   | MANUAL DE USUARIO WESTERN        | Fecha   | 12/05/2017 |
|                      | UNION (WUPOS)                    | Página  | 79         |
|                      |                                  |         |            |

## NOTA IMPORTANTE:

La captura de la firma del agente (operador) sólo se realiza la primera vez, es decir, una vez que la firma queda registrada en WUPOS el operador de la oficina no tendrá que volverla a grabar, saldrá AUTOMÁTICAMENTE en el resto de envíos/pagos.

En el caso de que la firma esté mal registrada o se quiera volver a firmar porque no se haya incluido el NIP, se puede rectificar realizando la misma operación en Otros servicios/Firma del usuario.

# 7.9. COMO ESCANEAR EL DOCUMENTO DEL CLIENTE PARA ENVÍO/PAGO

El escaneo de documentación del cliente se hace igual para envíos como para pagos.

# 7.9.1. ENVIO DE DINERO / ESCANEAR DOCUMENTO.

Una vez que estamos enviando el dinero (*proceso explicado en el punto 3*) en el apartado "DOCUMENTO DE IDENTIFICACIÓN" hay un campo que indica "IMAGEN DEL DOCUMENTO, HAGA CLIC AQUÍ PARA CARGAR IMAGEN". Existen dos casos:

1. El cliente nunca ha enviado y por lo tanto no hay ningún documento escaneado.

En este caso, el empleado de la oficina comprobará que el documento del cliente es un documento válido y en vigor. Verificado el documento, el empleado en la oficina procede a escanear el documento por el dispositivo habilitado para este fin. Se puede escanear antes de proceder el envío. Este documento se guarda como un archivo en formato jpg. o gif. en una carpeta destinada para ello, (previamente configurada por tecnología). Accedemos a esta carpeta y buscamos el documento escaneado, seleccionamos la imagen y pinchamos en INSERTAR (o browse).

NOTA-. Se podrán subir como máximo dos imágenes.

- Todos los documentos escaneados serán eliminados tras realizar la transacción.
- Comprobar imagen escaneada antes de adjuntarla en WUPOS. Una vez adjuntada no se puede comprobar la imagen subida.

Una vez adjuntada la imagen este documento ya queda registrado por el servidor de Wupos. Pese que la imagen cada vez que el cliente envíe se vuelque automáticamente en el sistema, hay que volverlo a escanear para adjuntarlo a Wupos (sea o no el mismo tipo de documento).

NOTA-. Debemos de asegurarnos de subir el documento correcto. VERIFICAR SIEMPRE EL ARCHIVO ANTES DE CARGARLO EN WUPOS. Una vez cargado no se puede visualizar la imagen subida.

| <sup>®</sup> CORREOS | DIRECCIÓN ADJUNTA DE OPERACIONES | Versión | 04         |
|----------------------|----------------------------------|---------|------------|
| SE                   | MANUAL DE USUARIO WESTERN        | Fecha   | 12/05/2017 |
|                      | UNION (WUPOS)                    | Página  | 80         |

2. El cliente ya está registrado en Wupos

Al realizar un envío, realizamos la búsqueda por una de las tres opciones que existen (número de Tarjeta Western, número de documento o nombre y apellidos). Al introducir estos datos, como ya sabemos, Wupos tiene grabados los datos del cliente si ha enviado anteriormente.

Una vez completado los campos de búsqueda del remitente, información de la transferencia y datos del remitente (se vuelcan en Wupos automáticamente) llegamos al documento de identificación. Aquí elegimos el tipo de documento que el cliente nos entrega verificando siempre que es un documento válido y en vigor.

Si el cliente entrega un documento ya registrado previamente, el sistema lo detecta automáticamente, cargándolo directamente a Wupos.

Para seguir con el envío debemos siempre clikar en "¿el agente verificó los datos del cliente?". Así el empleado de la oficina se asegura de que haber comprobado el documento del cliente físicamente siendo un documento válido y en vigor.

Nota \_ aunque Wupos reconozca el documento existen algunos campos que siempre deberemos rellenar: fecha de nacimiento, propósito de la transacción, ocupación, país de nacimiento y nacionalidad.

Tras este proceso, seguimos realizando el envío con normalidad hasta darnos el número de control (MTCN).

3. El cliente ya está registrado en Wupos pero entrega un documento diferente al habitual.

En este caso, al introducir los datos en la "Búsqueda del remitente" vemos que el cliente ya está registrado. Procedemos a seguir como un envío normal.

Al llegar al apartado de "Documento de identificación", si el cliente ha enviado siempre con un mismo documento y elegimos otro tipo de documento aportado al habitual, el sistema Wupos no volcará automáticamente ningún documento.

Esto sucede porque Wupos sólo tiene registrado un tipo de documento con ese remitente, por lo que al seleccionar en "tipo de documento" otro diferente no reconoce el documento aunque si reconozca el nombre del remitente. En este caso tendremos que escanear de nuevo el documento del cliente remitente, como si nunca hubiera enviado (este proceso se realiza igual que en el punto 1. El cliente nunca ha enviado y por lo tanto no hay ningún documento escaneado).

Una vez finalizada la transferencia los dos tipos de documento quedan registrados y guardados en el servidor de Wupos.

NOTA-.Al quedar los dos tipos de documento registrados, la próxima vez que el remitente envíe dinero el sistema reconocerá las dos identificaciones. Es decir, Wupos volcará el tipo de documento, según se seleccione uno u otro.

¡CUIDADO! Pese que Wupos vuelque el documento, siempre hay que volver a escanearlo otra vez y adjuntarlo de nuevo.

| <sup>®</sup> CORREOS | DIRECCIÓN ADJUNTA DE OPERACIONES | Versión | 04         |
|----------------------|----------------------------------|---------|------------|
| SE                   | MANUAL DE USUARIO WESTERN        | Fecha   | 12/05/2017 |
|                      | UNION (WUPOS)                    | Página  | 81         |

## 7.9.2. PAGO DE DINERO / ESCANEAR DOCUMENTO.

Lo primero que debe de realizar es ofrecer al cliente beneficiario la opción de cumplimentar el formulario rápido de pago.

Si el cliente quiere rellenarlo, una vez cumplimentado procedemos a solicitar el MTCN de la transferencia (MTCN obligatorio) que el cliente nos facilite y aportar una identificación válida y en vigor.

Introducimos el MTCN en Wupos y procedemos a realizar el pago. El empleado de la oficina debe comprobar que el cliente beneficiario corresponde con el nombre del beneficiario de la transferencia y con la documentación que presenta.

El agente debe comprobar todos los datos de la transferencia con los datos facilitados por el beneficiario en el formulario rápido de envío.

Verificados los "Datos del pago" los "Datos del remitente y Datos del beneficiario", procedemos a rellenar los campos de "Receptor de la dirección".

Una vez que estamos pagando la transferencia (*proceso explicado en el punto 6*) en el apartado

"RECEPTOR DE DIRECCIÓN" hay un campo que indica "IMAGEN DEL DOCUMENTO, HAGA CLIC AQUÍ PARA CARGAR IMAGEN".

| Pago de transacciones     |                 |              |                  |                   |                    |        |  |  |  |
|---------------------------|-----------------|--------------|------------------|-------------------|--------------------|--------|--|--|--|
| BÚSQUEDA DE TRANSFERENCIA |                 |              |                  |                   |                    |        |  |  |  |
| MTCN                      | 2               | 22-805-8802  |                  |                   |                    |        |  |  |  |
|                           |                 |              |                  |                   | Bus                | oar 🔹  |  |  |  |
| Pago de tra               | nsacciones      |              |                  |                   |                    |        |  |  |  |
| BÚSQUEDA                  | DE TRANSFEREI   | NCIA         |                  |                   |                    |        |  |  |  |
| MTCN                      | 9               | 22-805-8802  |                  |                   |                    |        |  |  |  |
| Euron 📀                   |                 |              |                  |                   |                    |        |  |  |  |
| MTCN                      | Remitente       | Beneficiario | Cantidad a pagar | Moneda de<br>pago | Estado del<br>pago | Accion |  |  |  |
| 922-805-8802              | CRISTINA FERRER | TEST TEST    | EUR 2,00         | EUR               | WC                 | Pago 💿 |  |  |  |

| <sup>®</sup> CORREOS | DIRECCIÓN ADJUNTA DE OPERACIONES | Versión | 04         |
|----------------------|----------------------------------|---------|------------|
| SE                   | MANUAL DE USUARIO WESTERN        | Fecha   | 12/05/2017 |
|                      | UNION (WUPOS)                    | Página  | 82         |

| DATOS DEL PAGO      | estan marcados con a |                 | _      |
|---------------------|----------------------|-----------------|--------|
| MTCN                | 922-805-8802         |                 |        |
| Cantidad enviada    | 2,00                 | Moneda de envío | Euro   |
| Cantidad a pagar    | 2,00                 | Moneda de pago  | Euro   |
| DATOS DEL REMITEN   | ITE                  | _               | _      |
| Nombre              | CRISTINA             | Apellido        | FERRER |
| Fecha de nacimiento |                      |                 |        |
| Calle/número        | VIA DUBLIN           |                 |        |
| Ciudad              | NADRID               | Provincia       | MADRID |
| Código postal       | 28048                |                 |        |
| País de origen      | Espana               |                 |        |
| Número de teléfono  | 34 915963706         |                 |        |
|                     |                      |                 |        |
| DATOS DEL BENEFIC   | IARIO                |                 | _      |
| Nombre              | TEST                 | Apellido        | TEST   |

NOTA-. Debemos de asegurarnos de subir el documento correcto. VERIFICAR SIEMPRE EL ARCHIVO ANTES DE CARGARLO EN WUPOS. Este archivo una vez cargado en Wupos no se puede verificar cual se ha subido.

| <sup>®</sup> CORRECOS | DIRE                                                  | CCIÓN ADJUNT                           | A DE OPERACIO         | NES                | Versión | 04         |
|-----------------------|-------------------------------------------------------|----------------------------------------|-----------------------|--------------------|---------|------------|
| F                     | MAN                                                   | UAL DE US                              |                       | TERN               | Fecha   | 12/05/2017 |
|                       |                                                       | UNION (                                | WUPOS)                |                    | Página  | 83         |
|                       |                                                       |                                        |                       |                    |         |            |
|                       | Confirm                                               | ar pago                                |                       |                    |         |            |
|                       | Por favo                                              | r, confirme que los datos d            | e pago son correctos  |                    |         |            |
|                       | Remite                                                | nto                                    | CRISTI                | NA FERRER          |         |            |
|                       | Benefic                                               | iario                                  | T                     | ESTTEST            |         |            |
|                       | Origen                                                |                                        |                       | Espana             |         |            |
|                       | Destino                                               | ) de pago<br>Vidermiada                |                       | Espana<br>EUR 2 00 |         |            |
|                       | Cantida                                               | id pagada                              |                       | EUR 2,00           |         |            |
|                       | Canada                                                |                                        |                       |                    |         |            |
|                       | Gances                                                | <u>ar</u>                              | Confirm               | nar 💿              |         |            |
|                       |                                                       |                                        |                       |                    |         |            |
|                       |                                                       |                                        |                       |                    |         |            |
|                       |                                                       |                                        |                       |                    |         |            |
| P                     | ado de transaccion                                    | 65                                     |                       |                    |         |            |
|                       | ayo ao manoaoona                                      |                                        |                       | •                  |         |            |
| PL                    | uise aqui para ver e imprimi<br>LA, SICULENTE TRANSFI | ir el recibo.<br>EDENCIA NA SUDO DACAD | A CATICE ACTODIAMENTE |                    |         |            |
|                       | LA SIGUIENTE TRANSFI                                  | ekengia na Sido Pagad                  | A SATISFACTORIAMENTE  |                    |         |            |
|                       |                                                       | MTCN: 92                               | 22-805-8802           |                    | _       |            |
|                       | Fecha de presentación:                                | 05-12-2012 08:00                       |                       |                    |         |            |
|                       | Pais de destino                                       | Espana                                 | Moneda de destino     | Euro               |         |            |
|                       | Cantidad enviada                                      | EUR 2,00                               | Tipo de cambio        | 1,000000           |         |            |
|                       | Plus por cargos                                       | EOR 2,00                               |                       |                    |         |            |
|                       | INFORMACIÓN DEL REI                                   | MITENTE                                |                       | _                  |         |            |
|                       | Nombre                                                | CRISTINA                               | Apellido              | FERRER             |         |            |
|                       | Dirección                                             | VIA DUBLIN, MADRID,                    | Código postal         | 28048              |         |            |
|                       | Teléfono                                              | 34 915963706                           | Pais de origen        | Espana             |         |            |
|                       |                                                       |                                        |                       |                    |         |            |
|                       | INFORMACION DEL BEN                                   | TERT                                   | Applica               | TEST               |         |            |
|                       | Nombre                                                | (ES)                                   | Apellido              | TEST               |         |            |

Observamos que la transferencia ha sido pagada correctamente. Una vez que nos sale esta pantalla podremos realizar el pago al remitente.

# 7.10. ERRORES AL ESCANEAR UN DOCUMENTO

Al escanear un documento puede salir el siguiente error:

1. El documento que volcamos/subimos a Wupos tras escanear no sea un archivo jpg.

Es decir, si se adjunta un documento en formato PDF, tif, xls, etc., el sistema dará el siguiente error "USTED DEBE CARGAR UNA IMAGEN PARA ESTE ID"

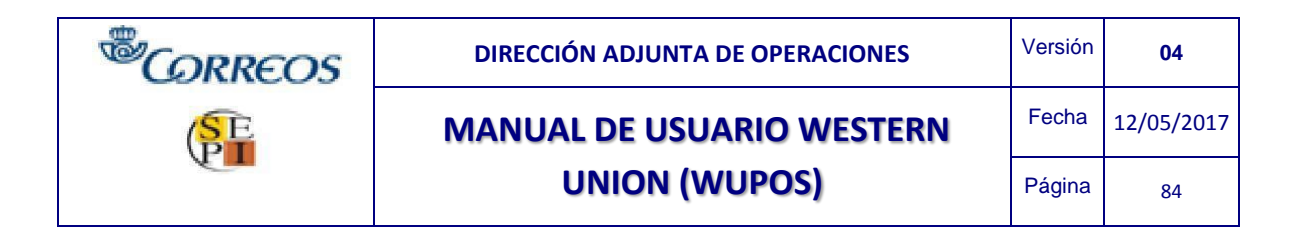

| Enviar dinero                        |                                                                                                    |
|--------------------------------------|----------------------------------------------------------------------------------------------------|
| Los campos obligatorios están mar    | tados con 🗯                                                                                                |
| Corregir los siguientes errore       | es antes de continuar.                                                                                     |
| Usted debe cargar una image          | en para este ID.                                                                                           |
|                                      |                                                                                                    |
| DOCUMENTO DE IDENTIR                 | FICACIÓN                                                                                                   |
| Identificación Principal             |                                                                                                    |
| Tipo de documento*                   | PPorte 👻                                                                                                   |
| Número de documento 🕇                | 124598743                                                                                                  |
| I♥ ∠E                                | agente verificó llos datos del diente?*                                                                    |
| Fecha de nacimiento*                 | 1205/1987                                                                                                  |
| (comminaaaa)<br>Imagen del documento | Alge salió mai durante la subida. El archivo no es una imagen<br>Haga clic a quí para Intentarlo de nuevo, |
|                                      |                                                                                                    |
|                                      | Ļ                                                                                                    |
|                                      | "Algo salió mal durante la subida.                                                                         |
|                                      | El archivo no es una imagen"                                                                               |

Esto se soluciona pinchando de nuevo en "Haga click aquí para cargar una imagen" y seleccionar el archivo correcto en formato jpg.

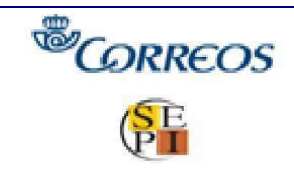

# MANUAL DE USUARIO WESTERN

# **UNION (WUPOS)**

# 7.11. CLIENTE KYC-02 (Know Your Customer - Conoce a tu cliente). Riesgo medio – Riesgo algo.

Know Your Customer (Conoce a tu cliente) es una nueva medida de seguridad implantada por Western Union que valida las documentaciones del cliente en el servidor de Western Union. Existen dos tipos de medidas diferentes; riesgo medio y riesgo alto.

# KYC – Riesgo medio

El envío/pago se realizará por el procedimiento habitual. Una vez cumplimentado todo el proceso, a la hora de adjuntar la documentación y seleccionar en Enviar/Pagar, Wupos devuelve el mensaje de error "R4108 – Expediente del cliente en revisión. Por favor, espere comunicación de WU".

# Enviar dinero

Los campos obligatorios están marcados con ★

Corregir los siguientes errores antes de continuar.

R4108 - Expediente del cliente en revision. Por favor, espere comunicacion de WU

En este momento debemos esperar de 1 a 10 minutos mientras WU valida y revisa la documentación adjunta al servidor de Wupos. Si todo es correcto únicamente tendremos que responder los siguientes campos habilitados en la *documentación de identificación:* 

- Situación laboral
- Nombre del empleador (opcional)
- Motivo de la transacción
- Origen de los fondos
- Relación con el destinatario
- País de nacimiento
- País de nacionalidad

| <sup>®</sup> CORREOS | DIRECCIÓN ADJUNTA DE OPERACIONES | Versión | 04         |
|----------------------|----------------------------------|---------|------------|
| SE                   | MANUAL DE USUARIO WESTERN        | Fecha   | 12/05/2017 |
|                      | UNION (WUPOS)                    | Página  | 86         |

| DOCUMENTO DE IDENTIFI                | CACIÓN                                                                           |
|--------------------------------------|----------------------------------------------------------------------------------|
| Identificación Principal             |                                                                                  |
| Tipo de Documento*                   | Documento de identidad emitido por el gobierno 🔽                                 |
| Número de documento ★                | 50471380L                                                                        |
| Yo, e                                | l agente representante, he verificado la información identificativa del cliente★ |
| Fecha de Nacimiento★<br>(dd/mm/aaaa) | 03/06/1984                                                                       |
| País de expedición★                  | Espana 🗸                                                                         |
| ¿Tiene la ID una fecha de expi       | ración?                                                                          |
| Fecha de caducidad ★<br>(dd/mm/aaaa) | 26/05/2025                                                                       |
| Situación laboral★                   | Empleado                                                                         |
| Nombre del empleador                 | KAYBEL HENAR                                                                     |
| Sector industrial★                   | Administración / Servicios en instalaciones                                      |
| Motivo de la transacción ★           | Regalo                                                                           |
| Origen de los fondos ★               | Ahorro                                                                           |
| Relación con el destinatario ★       | Amigos                                                                           |
| País de Nacimiento ★                 | Espana 🗸                                                                         |
| País de nacionalidad ★               | Espana 🗸                                                                         |

Si todo es correcto, la transacción será finalizada correctamente.

### KYC – Riesgo alto

Mismo procedimiento que en riesgo medio, la transacción se realizará mediante el proceso habitual y tendremos que esperar que Western Union valida la documentación adjunta al servidor, con la diferencia que el sistema Wupos devuelve un código de error diferente "R4111 – Expediente del cliente en revisión. Por favor, espere comunicación de WU".

### Enviar dinero

Los campos obligatorios están marcados con 🖈

Corregir los siguientes errores antes de continuar.

R4111 - Expediente del cliente en revision. Por favor, espere comunicacion de WU

NOTA: NO SE FINALIZA LA TRANSACCION, NO SE PUEDE REALIZAR EL ENVÍO. WU SE PONDRÁ EN CONTACTO CON EL CLIENTE RTE POR MOTIVOS DE SEGURIDAD.

| <sup>®</sup> CORREOS | DIRECCIÓN ADJUNTA DE OPERACIONES | Versión | 04         |
|----------------------|----------------------------------|---------|------------|
| SE                   | MANUAL DE USUARIO WESTERN        | Fecha   | 12/05/2017 |
|                      | UNION (WUPOS)                    | Página  | 87         |

# 7.12. POSIBLES ERRORES QUE PUEDEN APARECER AL REALIZAR UN ENVÍO/PAGO Y PROCESOS A SEGUIR.

# CLAVE ERRÓNEA YA UTILIZADA

| WESTERN Poin                                       | t of Sale                                                                                                    |
|----------------------------------------------------|----------------------------------------------------------------------------------------------------|
| CANCELAR                                           | Su clave ha caducado y debe de cambiaría antes de poder continuar.<br>Consgri los algalente ences atlas de continuer.<br>Este dave ha ado ya situada, por favor eseguras de que la nexa clave no condete con 10 as anterona.                   |
|                                                    | CAMBRO DE CONTRA SEÑA China social * Contenza cana * Contenza cana *                                                                                                    |
|                                                    | Beglas para elegir una navea stave:<br>Dele sener por lo menos à curaceae<br>Dele contane número y letas.<br>La menos alve no puede colodidr con répara de las 15 alves previas.<br>En la clave en a diferencia este mensionales y minisculas. |
| Al resetear una contras<br>que tenía. Cuando la ca | eña bloqueada, el usuario no puede poner la misma contraseña<br>mbie debe ser distinta a la anterior (observar reguisitos)                                                                                                    |

### CAMBIO CANTIDAD DESPUES DE "PRE-PRINT"

| f Sale<br>Enviar        | un data has been shanged.    | please preprint your receipt again. |
|-------------------------|------------------------------|-------------------------------------|
| BÚ SQUEDA DEL REMI      | TENTE                        |                                     |
| Número de Gold Card     |                              |                                     |
|                         | Desea insoribir al remitenti | ۵۶                                  |
|                         |                              | _ o                                 |
| Número de documento     | 05305400A                    |                                     |
|                         |                              | - 0                                 |
| Nombre *                | CRISTINA                     |                                     |
| Paterno 🖈               | GOUE7                        | Naterno * FFRRFR                    |
| Volver a Nombre Apelido |                              |                                     |
| Fecha de nacimiento#    | 17/05/1997                   |                                     |

Este mensaje quiere decir que han sido cambiados los datos de la transacción una vez que ya estaba todo cumplimentado (en este caso se ha modificado la cantidad una vez ya pulsado "preprint").

Para solucionarlo hay que dar de nuevo a "preprint" para que saque nuevamente los recibos con la cantidad que se ha modificado.

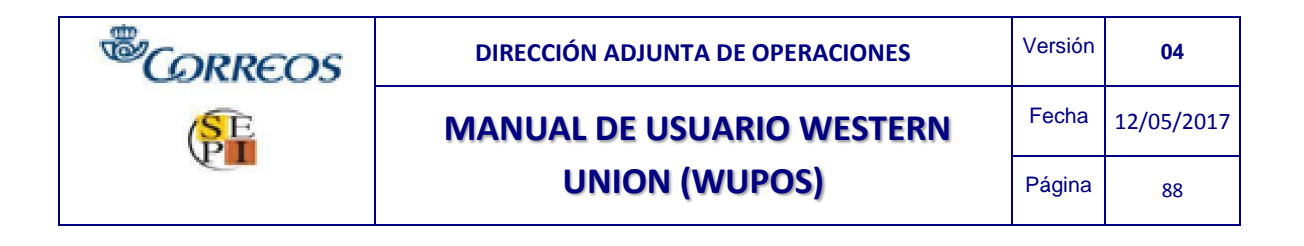

## CANTIDAD MÁXIMA EXCEDIDA – ARIZONA EE.UU

| Advertencia Lac              | antidad pagada no puede excede | r de 450.00 USD.      |      |
|------------------------------|--------------------------------|-----------------------|------|
| NEORMACION DE LA T           | PANSEEPENCIA                   |                       |      |
|                              | nanorenensia                   |                       |      |
| País de pago 🗯               | Estados Unidos - Dólar estado  | ounidense 💌           |      |
| Tipo de cambio               | 1 EUR = 1,318879 USD           |                       |      |
| Cantidad de envie \star      | 600,00                         | Canticlad a recibir 🖈 | 0,00 |
|                              |                                |                       |      |
| Comision                     |                                |                       |      |
| Comision<br>Cantidad total ★ | 0,00                           |                       |      |

Esto se debe a que en algunos países existen restricciones sobre la cantidad de pago.

## **CANTIDAD EXCEDIDA EN INDIA**

| Los campos obligatorios est                                                                                   | an marcados con ★                                                        |                      |      |
|----------------------------------------------------------------------------------------------------|--------------------------------------------------------------------------|----------------------|------|
| Advertencia La co                                                                                             | antidad enviada no puede exceo                                           | ier de 1958.00 EUR.  |      |
| DATOS DEL AGENTI                                                                                              | E                                                                        |                      |      |
| Enviar dinero a nombre                                                                                        | de un agente diferente                                                   |                      |      |
|                                                                                                    |                                                                          |                      |      |
|                                                                                                    |                                                                          |                      |      |
|                                                                                                    |                                                                          |                      |      |
| NFORMACIÓN DE LA T                                                                                            | RANSFERENCIA                                                             |                      |      |
| NFORMACIÓN DE LA T                                                                                            | RAN SFERENCIA                                                            |                      | _    |
| NFORMACIÓN DE LA 1<br>País de pago *                                                                          | RANSFERENCIA                                                             | ~                    | -    |
| NFORMACIÓN DE LA T<br>faís de pago *<br>ipo de cambio                                                         | RANSFERENCIA<br>India - Rupia india<br>1 EUR = 64,394692 INR             | ×                    |      |
| NFORMACIÓN DE LA T<br>lais de pago ★<br>ipo de cambio<br>cantidad de envío ★                                  | RANSFERENCIA<br>India - Rupia india<br>1 EUR = 64,394892 INR<br>2,500,00 | Cantidad a recibir * | 0.00 |
| NFORMACIÓN DE LA T<br>laís de pago *<br>ipo de cambio<br>Cantidad de envío *<br>Comisión                      | India - Rupia india           1 EUR = 64,394892 INR           2.500,00   | Cantidad a recibir * | 0.00 |
| NFORMACIÓN DE LA 3<br>País de pago *<br>Tipo de cambio<br>Dantidad de envío *<br>Camisión<br>Cantidad total * | India - Rupia india           1 EUR = 64,394892 INR           2.500,00   | Cantidad a recibir * | 0.00 |

El monto máximo de envío a India es de 1.958 euros.

## **CANTIDAD EXCEDIDA EN ITALIA**

| e campos obligatorios están r                                         | narcados con \star                                   |                       |                    |
|-----------------------------------------------------------------------|------------------------------------------------------|-----------------------|--------------------|
| Corregir los siguientes e                                             | rrores antes de continuar.                           |                       |                    |
| U1502 - PAYOUT AMOUN                                                  | T EXCEEDED-CHECK F2 ZOO!                             | M PAYOUT AMOUNT EXCER | EDED-CHECK F2 ZOOM |
| 6                                                                     |                                                      |                       |                    |
| INFORMACIÓN DE LA                                                     | TRANSFERENCIA                                        |                       |                    |
| - /                                                                   |                                                      |                       |                    |
| Hais de pago 🕷                                                        | Italia - Euro                                        | ~                     |                    |
| In a standard                                                         |                                                      |                       |                    |
| Tipo <mark>de cambio</mark>                                           | 1 EUR = 1,000000 EUR                                 |                       |                    |
| Tipo de cambio<br>Cantidad de envío <b>*</b>                          | 1 EUR = 1,000000 EUR<br>1.000,00                     | Cantidad a recibir *  | 1.000,00           |
| Tipo de cambio<br>Cantidad de envío ★<br>Comisión                     | 1 EUR = 1,000000 EUR<br>1.000,00<br>49,00            | Cantidad a recibir *  | 1.000,00           |
| Tipo de cambio<br>Cantidad de envío ★<br>Comisión<br>Cantidad total ★ | 1 EUR = 1,00000 EUR<br>1.000,00<br>49,00<br>1.049,00 | Cantidad a recibir *  | 1.000,00           |

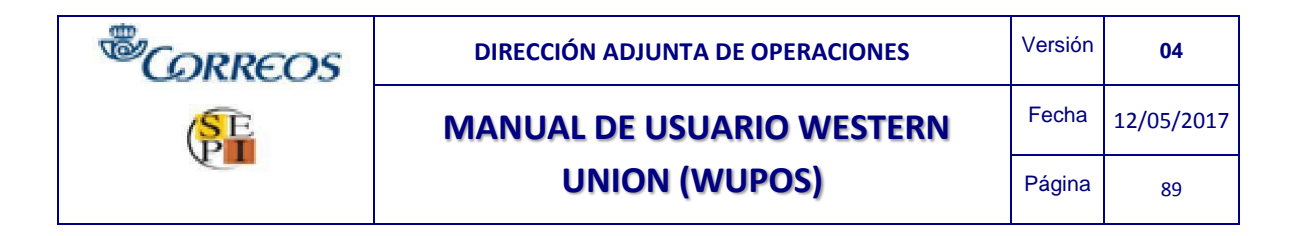

El monto máximo de envío a Italia es de 999 euros.

## CÓDIGO DE PROMOCIÓN ERRÓNEO

No se activado correctamente la promoción en descuento para la tarifa. El cliente debe llamar de nuevo al número de la Tarjeta Westen Union (00800 3940 3940).

| INFORMACION DE LA TRA                                 | NSFERENCIA.                                   |                         |      |   |
|-------------------------------------------------------|-----------------------------------------------|-------------------------|------|---|
| País de pago ★                                        | Afganistán - Afgani afgano                    | <b>v</b>                |      |   |
| Tipo de cambio                                        | 1 EUR - 65,421977 AFN                         |                         |      |   |
| Cantidad de envio 🖈                                   | 0,01                                          | Cantidad a recibir 🖈    | 0,65 |   |
| Comision                                              | 10,50                                         |                         |      |   |
| Cantidad total ★                                      | 12,01                                         |                         |      |   |
| Esconder detalles de la promo                         | cion                                          |                         |      |   |
| Codigo de promocion                                   | 54854789                                      |                         |      |   |
| Nombre de promocion<br>T3006 Promotion code not found | Codiao de promocion invalido<br>1 or expired. | : Descuento de promocio | n C  |   |
| Ocultar mensale                                       |                                               |                         |      |   |
| Mensaje de carga                                      | EUR 1.50                                      |                         |      |   |
| Mensaje de información                                |                                               |                         |      |   |
| campo de las paciones via                             | dublin Madrid                                 |                         |      | ~ |
| campo de las flacivites, vie                          | ouvin, wound                                  |                         |      |   |
|                                                       |                                               |                         |      | ~ |

## **DOCUMENTO CUBANO**

| be corregir los siguient     | es erro  | ores antes de continuar           |                          |          |
|------------------------------|----------|-----------------------------------|--------------------------|----------|
| 3389 TRANSACTION REFUS       | ED BY    | WESTERN UNION - TRANS             | ACTION REFUSED BY WESTER | RN UNIOI |
| V                            | jEl a    | gente verificó los datos del clie | nte?★                    |          |
| País de emisión ★            |          | Cuba                              | *                        |          |
| Fecha de caducidad           | *        | 01/11/2011                        |                          |          |
| (dd/mm/aaaa)<br>(dd/mm/aaaa) |          | 01/10/2011                        |                          |          |
| Propósito de la transa       | icción ★ | Tur                               | ~                        |          |
| Ocupación 🛧                  |          | EMPLEADO                          |                          |          |
| Comentarios                  |          |                                   |                          |          |
|                              |          |                                   |                          |          |

La aplicación no admite una documentación cubana.

## ENVÍO SUPERIOR AL MÁXIMO PERMITIDO EN ESPAÑA

| os campos congatorios setan i                                                           | narcados con e                                                                     |                       |           |
|-----------------------------------------------------------------------------------------|------------------------------------------------------------------------------------|-----------------------|-----------|
| Corregir los siguientes e                                                               | rrores antes de continuar.                                                         |                       |           |
| U3000 - PRINCIPAL TOO                                                                   | LARGE CALL CTB PRINCIP                                                             | AL TOO LARGE CALL CTB |           |
|                                                                                         |                                                                                    |                       |           |
| INFORMACIÓN DE LA T                                                                     | RANSFERENCIA                                                                       | _                     |           |
|                                                                                         |                                                                                    |                       |           |
| País de pago ★                                                                          | Marruecos - Dirham marro                                                           | quí 💙                 |           |
| País de pago ★<br>Tipo de cambio                                                        | Marruecos - Dirham marro<br>1 EUR = 10,828503 MAD                                  | qui 🕑                 |           |
| País de pago \star<br>Tipo de cambio<br>Cantidad de envío ★                             | Marruecos - Dirham marro<br>1 EUR = 10,828503 MAD<br>3,500,00                      | Quí 💉                 | 37.899,76 |
| País de pago *<br>Tipo de cambio<br>Cantidad de envío *<br>Comisión                     | Marruecos - Dirham marro<br>1 EUR = 10,828503 MAD<br>3.500,00<br>54,00             | qui 💉                 | 37.899,76 |
| País de pago *<br>Tipo de cambio<br>Cantidad de envío *<br>Comisión<br>Cantidad total * | Marruecos - Dirham marro<br>1 EUR = 10,828503 MAD<br>3.500,00<br>54,00<br>3.554,00 | quí 🛛 🖌               | 37.899,76 |

| <sup>®</sup> CORREOS | DIRECCIÓN ADJUNTA DE OPERACIONES | Versión | 04         |
|----------------------|----------------------------------|---------|------------|
| SE                   | MANUAL DE USUARIO WESTERN        | Fecha   | 12/05/2017 |
|                      | UNION (WUPOS)                    | Página  | 90         |

# El monto máximo de envío desde España es de 3.000 euros.

# ERROR DE ACENTO

| inviar di               | nero                                                            |                                   |                          |           |
|-------------------------|-----------------------------------------------------------------|-----------------------------------|--------------------------|-----------|
| os campos ot            | oligatorios están marcados con 🖈                                |                                   |                          |           |
| Corregirlos             | siguientes errores antes de c                                   | continuar.                        |                          |           |
| Pregunta p<br>Respuesta | uede contener caracteres válid<br>puede contener caracteres vál | os sólo<br>idos sólo              |                          |           |
|                         | INFORMACIÓN DE LA                                               | TRAN SFERENCIA                    |                          |           |
|                         | País de pago \star                                              | Senegal - Franco BCEAO            | del CFA                  |           |
|                         | Tipo de cambio                                                  | 1 EUR = 655,956989 XOF            |                          |           |
|                         | Cantidad de envío ★                                             | 20,00                             | Cantidad a red bir \star | 13.120,00 |
|                         | Comisión                                                        | 7.50                              |                          |           |
|                         | Cantidad total                                                  | 27.50                             |                          |           |
|                         | <b>v</b>                                                        | ¿El beneficiario tendrá una ID vá | lida?                    |           |
|                         | Pregunta ★                                                      | DÍAS                              |                          |           |
|                         | Respuesta ★                                                     | DÑIA                              |                          |           |
|                         | Añadir detalles de promo                                        | ción                              |                          |           |
|                         |                                                                 |                                   |                          |           |

No admite signos, tildes ni "ñ".

## **ERROR Nº TARJETA WESTERN**

| Enviar dinero                          |                            |                                              |
|----------------------------------------|----------------------------|----------------------------------------------|
| Los campos obligatorios están marc     | ados con \star             |                                              |
| Corregir los siguientes error          | res antes de continuar.    |                                              |
| T9020 TRANSACTION FAILED<br>NAME (80A) | D MISSING SENDER NA        | ME (80A) - TRANSACTION FAILED MISSING SENDER |
| BÚSQUEDA DEL REMITEN                   | TE                         |                                              |
| Número de Gold Card                    |                            | Buscar Número de Gold Card                   |
| E                                      | -                          |                                              |
| U ¿Der                                 | sea inscribir al remitente |                                              |
| DATOS DEL REMITENTE                    | _                          |                                              |
| Calle/número*                          |                            |                                              |
| Ciudad*                                |                            |                                              |
| Provincia*                             |                            |                                              |
| Código postal                          |                            | =                                            |
| Pais                                   | Espana                     |                                              |
| Código de pais                         | España (+34)               | 2                                            |
| Número de teléfono                     |                            |                                              |
| Dirección de e-mail                    | CRGOME@CORREC              | S.COM                                        |
| Código del país para el móvil          | Facada (+34)               |                                              |
| Teléfono móvil del remitente           |                            |                                              |

Es un error puntual que puede aparecer. Salir de la aplicación y volver a intentar el acceso.

| <sup>®</sup> CORREOS | DIRECCIÓN ADJUNTA DE OPERACIONES | Versión | 04         |
|----------------------|----------------------------------|---------|------------|
| SE                   | MANUAL DE USUARIO WESTERN        | Fecha   | 12/05/2017 |
|                      | UNION (WUPOS)                    | Página  | 91         |

| Enviar dinero                                                                             |          |
|-------------------------------------------------------------------------------------------|----------|
| Los campos obligatorios estan marcados con ★                                              |          |
| Debe corregir los siguientes errores antes de que pueda continuar.                        |          |
| T9020 TRANSACTION FAILED MISSING SENDER NAME (80A) - TRANSACTION FAILED MISSING SENDER NA | ME (80A) |

# FALTAN DATOS DEL REMITENTE

| allevirumero         |              |   |  |
|----------------------|--------------|---|--|
| iudad                |              |   |  |
| rovincia             |              |   |  |
| Código postal        |              |   |  |
| País                 | Espana       |   |  |
| Código del país      | España (+34) | ~ |  |
| Número de teléfono ★ |              |   |  |
|                      |              |   |  |
| Dirección de e-mail  |              |   |  |

No se cumplimentan los datos del remitente en el sistema.

# ERROR DE FECHAS

| Los campos obligatorios est                                                                                           | lán marcados con ★                                                                                     |
|----------------------------------------------------------------------------------------------------|----------------------------------------------------------------------------------------------------|
| Corregir los siguientes                                                                                               | errores antes de continuar.                                                                            |
| Fecha de caducidad no pu<br>Fecha de emision no puede                                                                 | iede ser en el pasado<br>e ser en el futuro                                                            |
| DOCUMENTO DE IDENTIF                                                                                                  | ICACIÓN                                                                                                |
| Identificación Principal                                                                                              |                                                                                                    |
| Tipo de documento*                                                                                                    |                                                                                                    |
|                                                                                                    |                                                                                                    |
| Número de documento <del>★</del>                                                                                      | 05309400A                                                                                              |
| Número de documento ★                                                                                                 | 05309400A                                                                                              |
| Número de documento ★                                                                                                 | 05309400A<br>El agente verificó los datos del cliente?*                                                |
| Número de documento ★<br>País de emisión ★<br>No tiene fecha de caducida                                              | 05309400A<br>il agente verificò los datos del cliente?*<br>Espana                                      |
| Número de documento ★<br>País de emisión ★<br><u>No tiene fecha de caducida</u><br>Fecha de caducidad ★<br>(d/mm/saa) | 05309400A<br>El agente verificó los datos del cliente?★<br>Espana<br>ad? Haga clic aguí.<br>01/01/2010 |

Corregir fecha de caducidad y fecha de emisión.

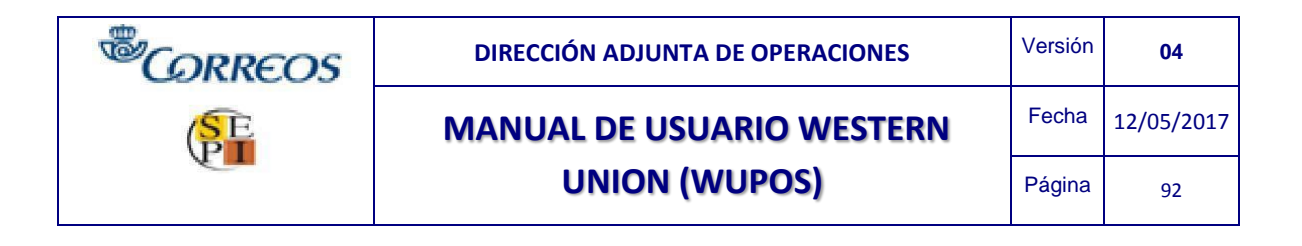

## VARIACIÓN DE LA TASA DE CAMBIO

| Advertencia                                                                                                    |  |
|----------------------------------------------------------------------------------------------------|--|
| Parte de la información financiera ha cambiado. Por favor, revise los<br>cambios que se enumeran a continuación. |  |
| Cantidad total: 3200> 32.00                                                                                      |  |
| <u>Cerrar</u>                                                                                                    |  |
|                                                                                                    |  |

Este error puede salir si tardamos mucho en realizar el envío y justo en ese momento varía la tasa de cambio de la transferencia.

## DIRECCIÓN E-MAIL INCORRECTA

| Calle/número 🖈                | VIA DUBLIN                     |                        |
|-------------------------------|--------------------------------|------------------------|
| Ciudad *                      | MADRID                         |                        |
| Provincia*                    | MA                             |                        |
| Código postal                 | 28042                          |                        |
| Pais                          | Espana                         |                        |
| Código de país                | España (+34)                   | ~                      |
| Número de teléfono            | 0                              |                        |
| Dirección de e-mail           | 2                              |                        |
| Código del país para el móvil | España (+34)                   | ~                      |
| Advertencia:                  | Dirección de e-mail incorrecta | por favor modificaria. |
| l'eléfono móvil del remitente |                                |                        |

Se introduce una dirección de e-mail no escrita con el formato correcto (ejemplo;

oficinas@correos.com)

#### NO SE INTRODUCE EL NÚMERO DE DOCUMENTO

| and a second of a first second of a second second sec |                                  |   |  |
|----------------------------------------------------------------------------------------------------|----------------------------------|---|--|
| os campos obligatorios esta                                                                                                    | n marcados con 🕷                 |   |  |
| Debe corregir los siguier                                                                                                    | ites errores antes de continuar. |   |  |
| Debe dar un valor nor Núme                                                                                                    | ero de documento                 |   |  |
| bene out out this per mente                                                                                                    |                                  |   |  |
|                                                                                                    |                                  |   |  |
| DATOS DEL DOCUMENTO                                                                                                    | )                                |   |  |
| DATOS DEL DOCUMENTO                                                                                                    | )                                |   |  |
| DATOS DEL DOCUMENTO                                                                                                    | )                                |   |  |
| DATOS DEL DOCUMENTO<br>Primer documento<br>Tipo de documento*                                                                                                    | Pasaporte o carnet diplomático   | ~ |  |

No se ha introducido el número de documento del cliente

| <sup>®</sup> CORREOS | DIRECCIÓN ADJUNTA DE OPERACIONES | Versión | 04         |
|----------------------|----------------------------------|---------|------------|
| SE                   | MANUAL DE USUARIO WESTERN        | Fecha   | 12/05/2017 |
|                      | UNION (WUPOS)                    | Página  | 93         |

## PLEASE RETRY-RETRA

| Enviar dinero                                       |  |
|-----------------------------------------------------|--|
| Los campos obligatorios están marcados con ★        |  |
| Corregir los siguientes errores antes de continuar. |  |
| T6383 PLEASE RETRY-RTRA - PLEASE RETRY-RTRA         |  |

Error puntual de aplicación. Salir de Wupos y volver acceder.

# PAÍS DE EMISIÓN NO INDICADO

| En  | nviar dinero                                       |
|-----|----------------------------------------------------|
| LOS | s campos obligatorios están marcados con ★         |
| C   | orregir los siguientes errores antes de continuar. |
| 1   | Introducir País de emisión                         |
|     |                                                    |

| DNI 😪                                 |                                                                                                    |
|---------------------------------------|----------------------------------------------------------------------------------------------------|
| 05309400A                             |                                                                                                    |
| gente verificó los datos del cliente? | •                                                                                                    |
| Por favor seleccione                  | ~                                                                                                    |
| ? Haga olic aqu <mark>i</mark> .      |                                                                                                    |
| 12/05/2012                            |                                                                                                    |
| 12/05/2010                            |                                                                                                    |
|                                       |                                                                                                    |
| Otro                                  | ~                                                                                                    |
|                                       |                                                                                                    |
|                                       | DNI<br>DS309400A<br>gente verificó los datos del cliente?<br>Por favor seleccione<br>? Haoa olio aoul<br>12/05/2012<br>12/05/2010<br>Otro |

El país de emisión no está seleccionado. PAÍS DE NACIMIENTO Y NACIONALIDAD

| Enviar dinero<br>os campos obligatorios están marcados co | in <b>*</b>       |   |
|-----------------------------------------------------------|-------------------|---|
| Corregir los siguientes errores an                        | tes de continuar. |   |
| Introducir País de nacimiento<br>Introducir Nacionalidad  |                   |   |
| País de nacimiento 🖈                                      | Espana            | * |
| Nacionalidad *                                            | Enner             |   |

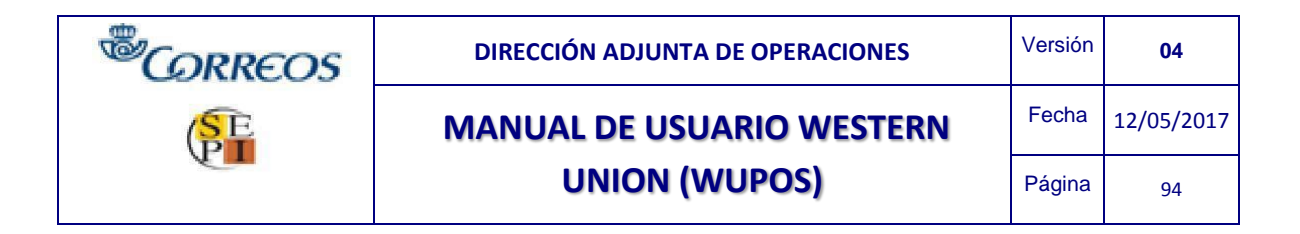

#### El país de nacimiento y la nacionalidad no están seleccionados.

# PREGUNTA/RESPUESTA OBLIGATORIA EN EL PAÍS DE DESTINO

| orregir los siguientes e   | rrores antes de continuar.      |                      |        |
|----------------------------|---------------------------------|----------------------|--------|
| Pregunta de verificacion o | blipatoria                      |                      |        |
| Respuesta obligatoria      |                                 |                      |        |
| 297                        |                                 |                      |        |
| INFORMACIÓN DE LA          | TRANSFERENCIA                   |                      | _      |
| País de pago ★             | Sepenal - Franco BCEAO          | del CEA              |        |
| Tipo de cambio             | 1 EUR = 655,956992 XOF          |                      |        |
| Cantidad de envío ★        | 1,00                            | Cantidad a recibir * | 656,00 |
| Comisión                   | 7,50                            |                      |        |
| Cantidad total *           | 8,50                            |                      |        |
|                            | El hanafiaista tandrá una ID un | 1422                 |        |
|                            | jer denendano tendra dila 10 va | inde i               | 1      |
| Freounta 🗮                 |                                 |                      | 1      |
| Resouesta *                |                                 |                      |        |

## Existen países que es obligatorio cumplimentar la PREGUNTA/RESPUESTA

## **CARATERES NO VÁLIDOS**

| os campos obligatorios están r<br>Advertencia Los cara<br>a centua | narcados con *<br>acteres no válidos se present:<br>ados por favor). | an en Mensaje de información | (no sólo los caracteres |
|--------------------------------------------------------------------|----------------------------------------------------------------------|------------------------------|-------------------------|
| INFORMACIÓN DE LA T                                                | RANSFERENCIA                                                         |                              |                         |
| País de pago \star                                                 | Marruecos - Dirham marro                                             | qui 💌                        |                         |
| Tipo de cambio                                                     | 1 EUR = 10,905754 MAD                                                |                              |                         |
| Cantidad de envio ★                                                | 1,00                                                                 | Cantidad a recibir 🔹         | 10,91                   |
| Comisión                                                           | 5,50                                                                 |                              |                         |
| Cantidad total \star                                               | 8,50                                                                 |                              |                         |
| Añadir pregunta de la pruet                                        | <u>18</u>                                                            |                              |                         |
| Añadir detalles de promoci:                                        | ón                                                                   |                              |                         |
| Ocultar mensaje                                                    |                                                                      |                              |                         |
| Mensaie de información                                             |                                                                      |                              |                         |

No admite caracteres como la "ñ".

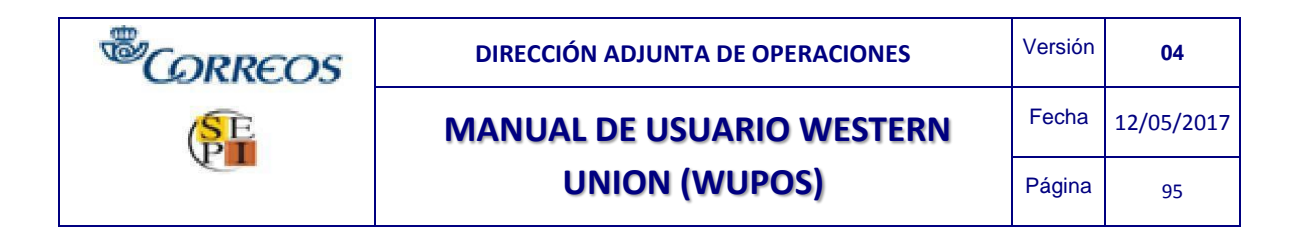

# LÍMITE BÚSQUEDA DE TRANSFERENCIAS

| orregir los siguientes e   | rrores antes de continuar.            |                |  |
|----------------------------|---------------------------------------|----------------|--|
| Search is limited to thirt | y one days of transactions per search |                |  |
| ~                          |                                       |                |  |
| BÚSQUEDA POR CRI           | TERIO                                 |                |  |
| Desde                      | 03/12/2012                            |                |  |
| Hasta                      | 28/02/2013                            |                |  |
| Registro para: Cuenta      | A17108546                             |                |  |
| Agrupar por                |                                       |                |  |
|                            |                                       |                |  |
| and descents               | C Torminal                            | C By Obo Trans |  |

La búsqueda máxima que se puede realizar de una transferencia es de 31 días.

# FIRMA DIGITAL PRE-IMPRESIÓN

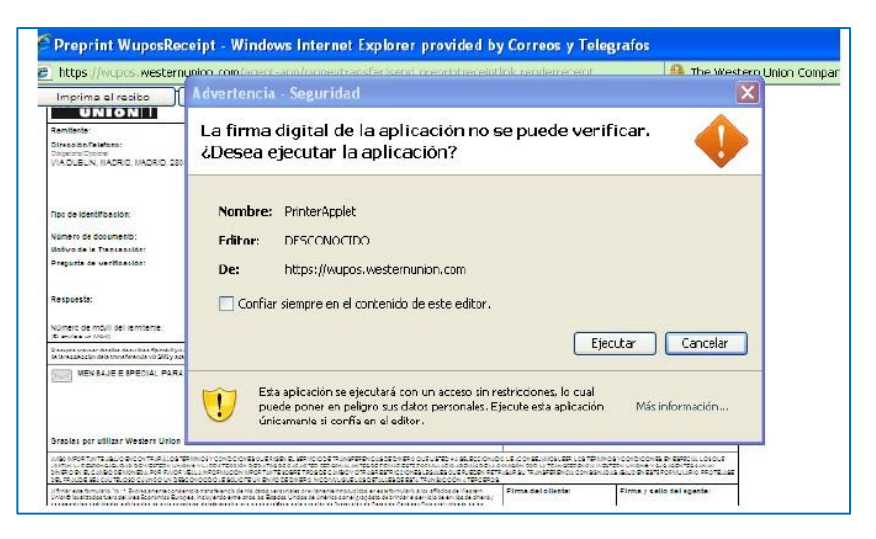

En esta pantalla siempre hay que pinchar EJECUTAR. Si se cancela la pantalla, puede que el impreso a imprimir no salga bien configurado.

## PAGO CON CARGOS

| MENSAJE                    |                                                                                                    |
|----------------------------|----------------------------------------------------------------------------------------------------|
| Mensaje<br>CEIPT IS REQUIR | THIS IS A REFUND TO SENDER OF PRINCIPAL AND CHARGES ON MONEY<br>TRANSFEORIGINALLY PAYABLE TO MIHAELA ALINA IN ROMANIA EURO ORIGINA<br>ED IN ADDITION TO PHOTO ID. NO REINSTATES OR CHANGES ALLOWED |
| DATOS DEL BE               | NEFICIARIO                                                                                                    |
|                            | DEVUELTO CON POTNICTRAL MÁS CADCOS                                                                                                    |

| <sup>®</sup> CORREOS | DIRECCIÓN ADJUNTA DE OPERACIONES | Versión | 04         |
|----------------------|----------------------------------|---------|------------|
| SE                   | MANUAL DE USUARIO WESTERN        | Fecha   | 12/05/2017 |
|                      | UNION (WUPOS)                    | Página  | 96         |

## NACIONALIDAD DEL DOCUMENTO NO VÁLIDO

| Enviar dinero                                       |  |
|-----------------------------------------------------|--|
| Los campos obligatorios están marcados con \star    |  |
| Corregir los siguientes errores antes de continuar. |  |
|                                                     |  |

Nacionalidad del cliente no válida para Western Union.

# 8. INCIDENCIAS

# 8.1. INCIDENCIAS TÉCNICAS

En caso de problema informático, contactar al CAU llamando al 22525 o abrir una incidencia desde <u>https://post.correos.es</u>

# 8.2. INCIDENCIAS OPERATIVAS

Para resolver cualquier incidencia operativa hay que comunicársela a *Envío de dinero* a través de <u>envio.dinero@correos.com</u>o al teléfono 23867 / 23340.

# 8.3 INCIDENCIAS CON EQUIPOS VIRTUALES

Ante los errores que se están presentando con la virtualización de los equipos y para facilitar el normal funcionamiento de los sistemas de Western Union, con la recogida de datos en la tableta que recoge la firma de los clientes, se facilita la guía rápida para solventar este tipo de incidencias.

## 8.3.1 ENVIAR A NOMBRE DE UN TERCERO

Wupos KYC-02 ofrece la opción de enviar el dinero en nombre de una tercera persona, ya que es una aplicación a nivel mundial, pero esto no es válido para las operaciones que se realizan en España. Desde Correos y Telégrafos no está habilitado la opción "envío/pago de dinero en nombre de un tercero", por tanto, habrá que <u>SELECCIONAR SIEMPRE "**NO**</u>".

| ENVIA EL DINERO EN NOMBRE DE UN TERCERO?                |                      |  |  |  |
|---------------------------------------------------------|----------------------|--|--|--|
|                                                         | Por favor seleccione |  |  |  |
| ¿Envía el dinero en nombre de<br>una tercera persona? * | No                   |  |  |  |
|                                                         | Sí                   |  |  |  |

Si seleccionamos "Sí", Wupos devolverá el siguiente mensaje de error y no se podrá finalizar la transacción hasta que se corrija con la opción correcta:

Corregir los siguientes errores antes de continuar.

T5720 - Transaction on behalf of 3rd party is not allowed

| <sup>®</sup> CORREOS | DIRECCIÓN ADJUNTA DE OPERACIONES |        | 04         |
|----------------------|----------------------------------|--------|------------|
| SE                   | MANUAL DE USUARIO WESTERN        |        | 12/05/2017 |
|                      | UNION (WUPOS)                    | Página | 97         |

# 8.3.2 Opción ESCANEAR o EXPLORAR

En la pantalla "**Documento Captura**" aparecen dos botones en color amarillo, pero para el correcto funcionamiento del sistema <u>SIEMPRE HAY QUE SELECCIONAR EL BOTÓN DE EXPLORAR para</u> adjuntar la documentación de anverso y reverso. La opción de escáner NO ESTÁ HABILITADA.

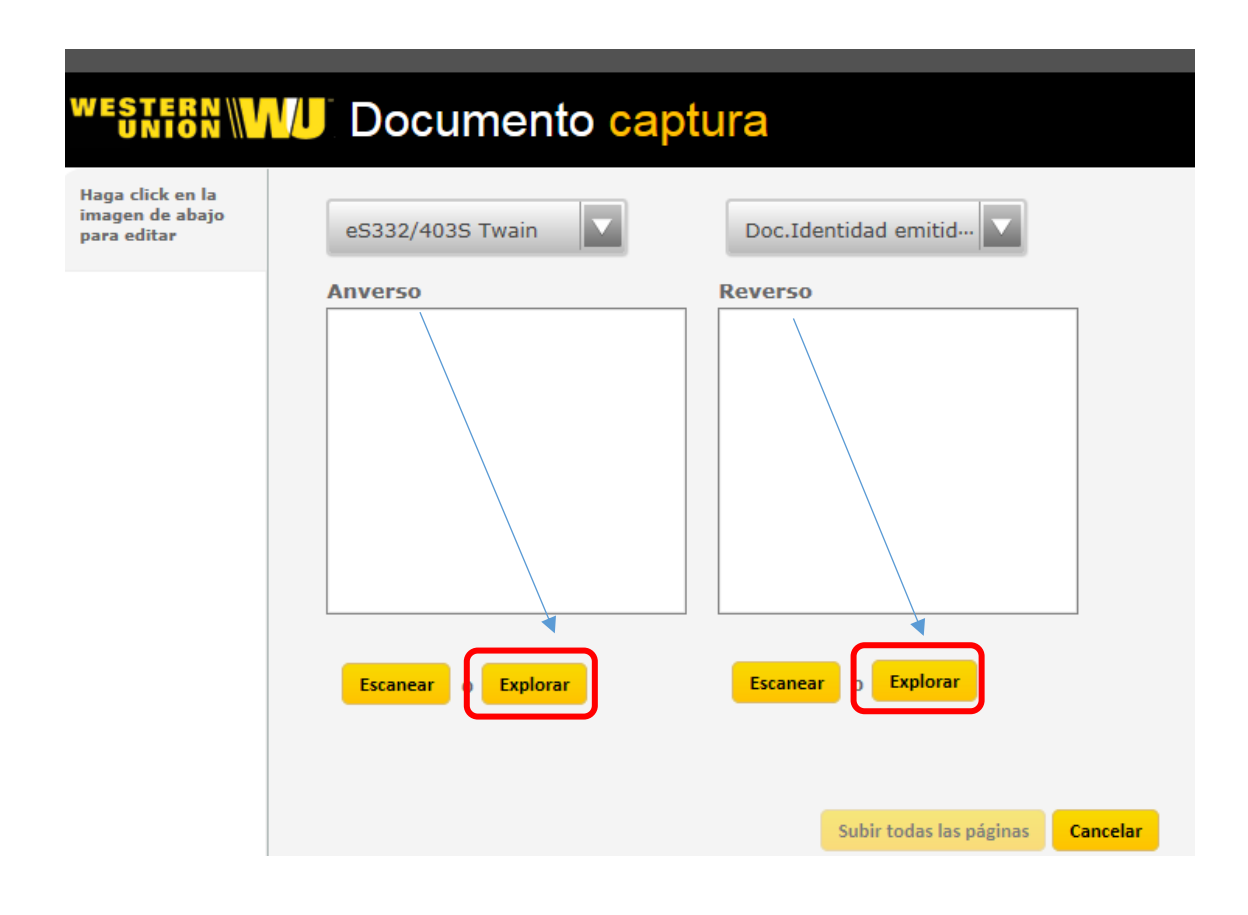

| <sup>®</sup> CORREOS | DIRECCIÓN ADJUNTA DE OPERACIONES |        | 04         |
|----------------------|----------------------------------|--------|------------|
| SE                   | MANUAL DE USUARIO WESTERN        |        | 12/05/2017 |
|                      | UNION (WUPOS)                    | Página | 98         |

# 8.3.3 PANTALLA DE DOCUMENTOS DE CAPTURA NO RESPONDE

Al realizar una transacción debemos adjuntar la documentación del cliente, siempre que este no esté registrado previamente.

El sistema detectará que si el cliente ha realizado alguna operación de WU con anterioridad no exigirá el escaneo de la documentación, pues ya la tiene archivada.

En algunas ocasiones Wupos a pesar de haber escaneado el documento y subido éstos a los servidores de WU, la página se queda pensando o no responde, dando la sensación de no haber realizado el proceso de escaneado correctamente, pero en realidad los documentos ya fueron capturadas, por lo que siempre que se visualice en la pantalla emergente la opció Y si la botón completado no responde,

CERRAR LA PANTALLA UTILIZANDO EL ASPA que hay en la parte superior derecha

|             |                       |   |                    | Cer   | rar aquí   |
|-------------|-----------------------|---|--------------------|-------|------------|
| WESTE<br>UN | Docum                 | e | nto <mark>c</mark> | aptur | a          |
|             |                       |   |                    |       |            |
|             | Tipo de documento     |   | Captura            | ado?  |            |
|             | Tipo de documentación | ( | Y                  | 1     |            |
|             |                       |   |                    |       | Completado |

### Inmediatamente Wupos devolverá el siguiente mensaje indicando que las imágenes se han subido correctamente.

**CAPTURA DE ID/DOCUMENTO** En nuestros esfuerzos por cumplir con las leyes aplicables para transmisiones de dinero, requerimos esta información para ciertos tipos de transacciones. Empleamos las protecciones adecuadas para proteger sus datos. Haga clic en "Capturar" a continuación para capturar documentos.\* La ID se capturó correctamente - Para simplificar la búsqueda, informe al consumidor que presente la ID para todas las transacciones futuras. Capturar F

| <sup>®</sup> CORREOS | DIRECCIÓN ADJUNTA DE OPERACIONES |        | 04         |
|----------------------|----------------------------------|--------|------------|
| SE                   | MANUAL DE USUARIO WESTERN        |        | 12/05/2017 |
|                      | UNION (WUPOS)                    | Página | 99         |

# 8.3.4 CERRAR WUPOS AL FINALIZAR TRANSACCIÓN

Cada vez que se realice una transacción en Wupos de envío/pago y se imprima el resguardo/formulario para el cliente y se vaya a utilizar OTRO SERVICIO O PRODUCTO DIFERENTE se debe cerrar el navegador directamente seleccionando el ASPA ROJA de la parte superior derecha para que la tableta digitalizadora no de errores y funcione correctamente con todos los programas.

Se debe tener especial cuidado de no pulsar sobre el aspa de cerrar el navegador, ya que esto impide operar a través de WUPOS. Si eso ocurre se deberá dar una incidencia al CAU para poder acceder de nuevo a WUPOS.

Una vez finalizada una operación de Western Union se debe cerrar <u>siempre</u> la sesión del usuario en WUPOS y a continuación la página del navegador pulsando sobre el aspa correspondiente.

Esto permite liberar la tableta digitalizadora, en caso contrario la tableta no estará disponible para la operativa de IRIS y SGIE.

| DIRECCIÓN ADJUNTA DE OPERACIONES |                           | Versión | 04         |
|----------------------------------|---------------------------|---------|------------|
| (SE                              | MANUAL DE USUARIO WESTERN | Fecha   | 12/05/2017 |
|                                  | UNION (WUPOS)             | Página  | 100        |

<u>Cerrar sesión (F12)</u> 🗙 WUPOS Nunca cerrar х por aquí <del>(</del>) https://wupos.westernunion.com/agent-app/home ,O + A 2 C J Aplicaciones - Inicio 🗶 📆 Convertir 🔻 🚮 Seleccionar MODO EN VIVO WESTERN WU Point of Sale Usuario operador: 222 | Terminal A18T | Cerrar sesión (F12) Transferencia Completada Pincha aquí para visualizar e imprimir el recibo. INFORMACIÓN DE LA TRANSFERENCIA MTCN: 675-515-2328 Fecha de presentación: 02/01/2017 06:54 AM EST Moneda de destino Euro País de destino España Tipo de cambio 1,0000000 Cantidad enviada EUR 0,10 Total al destinatario EUR 0,10 Cargo por transferenciaEUR 3,90 Plus por cargos EUR 0,00 Total EUR 4,00 Servicio de entrega DINERO DIA SIGUIENTE INFORMACIÓN DEL REMITENTE Nombre ANNA INES Apellido JOON Dirección Código postal 28070 VIA DUBLIN 7, MADRID, MADRID País Espana

#### DATOS DEL BENEFICIARIO

Nombre

Teléfono

ANNA RECIVER

+34 915963340

Apellido

RECIVER